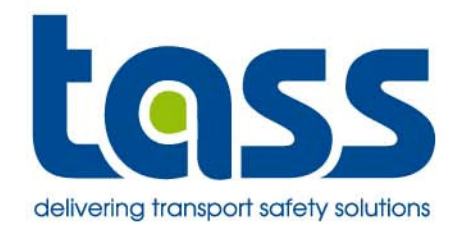

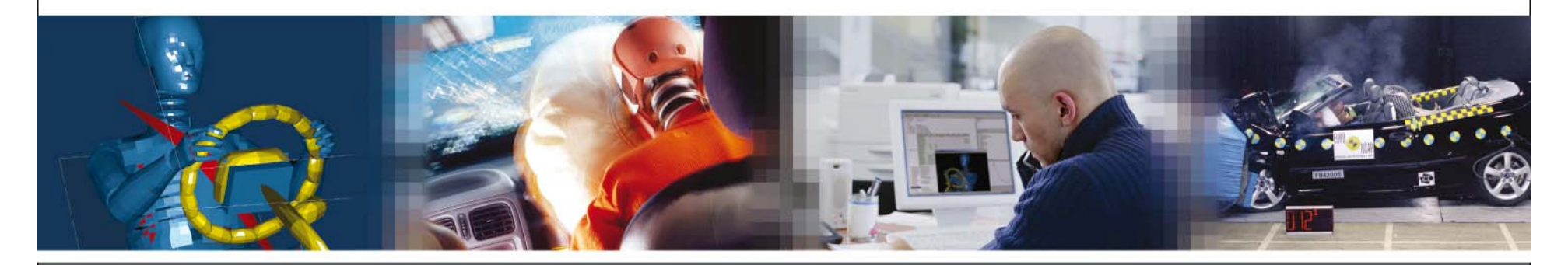

**FE Coupling Workshop** 

by Anton Janssen and Peter Ritmeijer

www.tass-safe.com

## **Day Schedule**

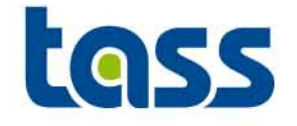

|             | Welcome with tea and coffee               |  |
|-------------|-------------------------------------------|--|
| 09h00-09h30 | General introduction                      |  |
| 09h30-10h00 | Coupling main overview                    |  |
|             | Coffee break                              |  |
| 10h30-11h15 | MADYMO part of coupling                   |  |
| 11h15-11h30 | PARTNER part of coupling                  |  |
| 11h30-11h45 | Running a coupling model                  |  |
| 11h45-12h00 | Tips & tricks, importing a foreign code   |  |
|             | Lunch break                               |  |
| 13h30-14h30 | Exercises                                 |  |
|             | Coffee break                              |  |
| 15h00-16h30 | Exercises, discussion, feedback & closure |  |
|             |                                           |  |

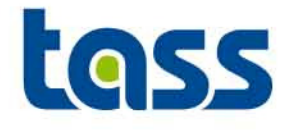

## General Introduction

- Workshop Set-up
- Some Coupling Examples
- Why Coupling
- Stand alone vs. Coupling
- Coupling Development
- Coupling Download Site

## **Coupling Workshop Set-Up**

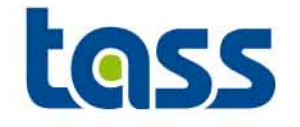

#### Objective

• To provide guidelines for coupling between MADYMO and FE codes.

#### Theoretical sessions

• Explain coupling set-up

#### **Practical sessions**

• To obtain better understanding of the theoretical part

#### Available Software

- MADYMO R6.4
- LS-DYNA 971
- Text editors: nedit & vi
- Xmadgic 5.1
- MADPOST 3.2B
- Pdf viewer for the MADYMO & LS-DYNA manuals
- Xdiff program

### **Example of a Frontal Impact Coupled Analysis**

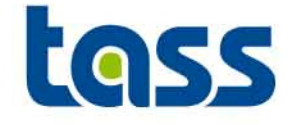

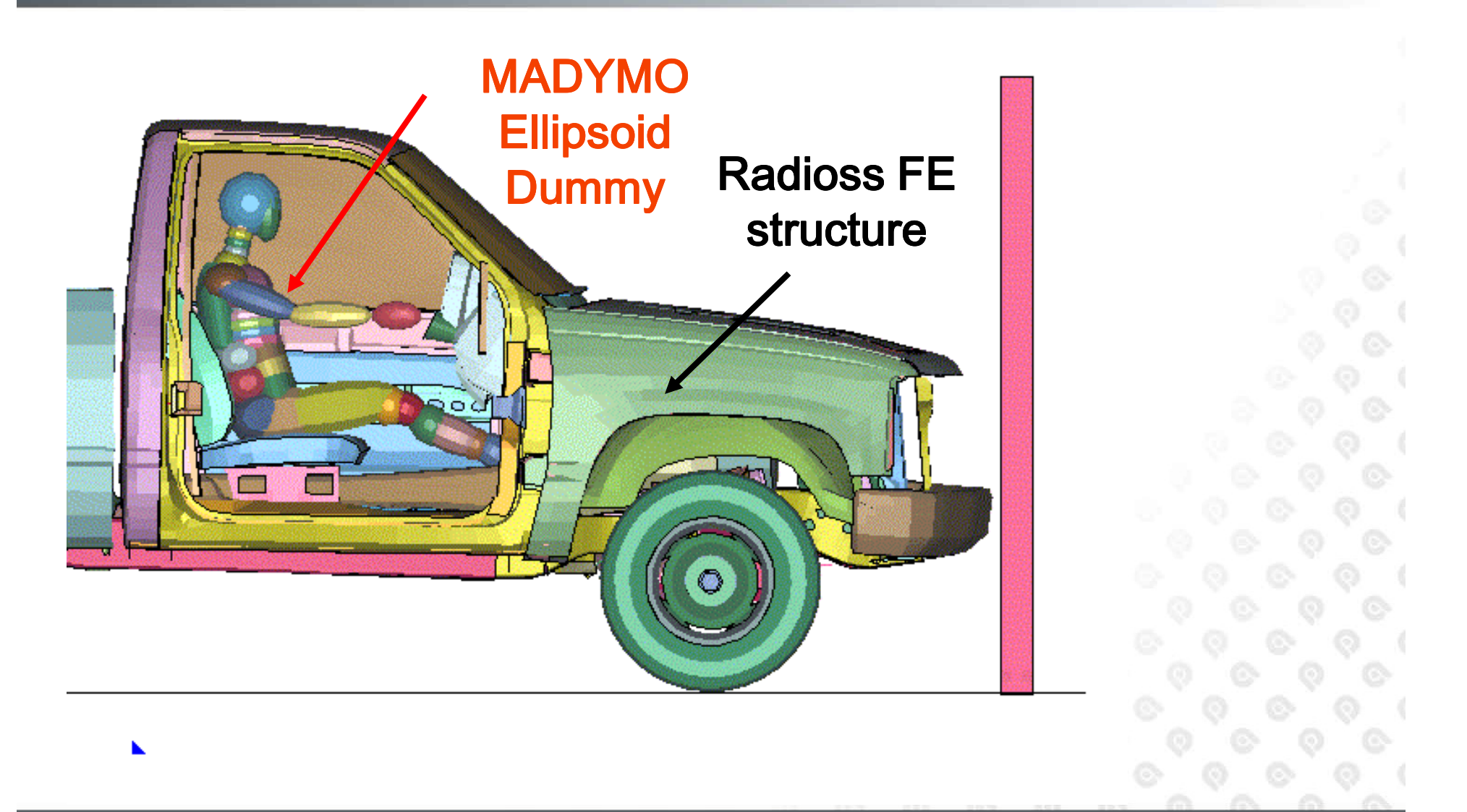

### **Example of a Side Impact Coupling Analysis**

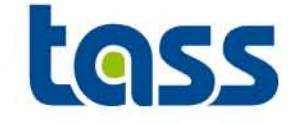

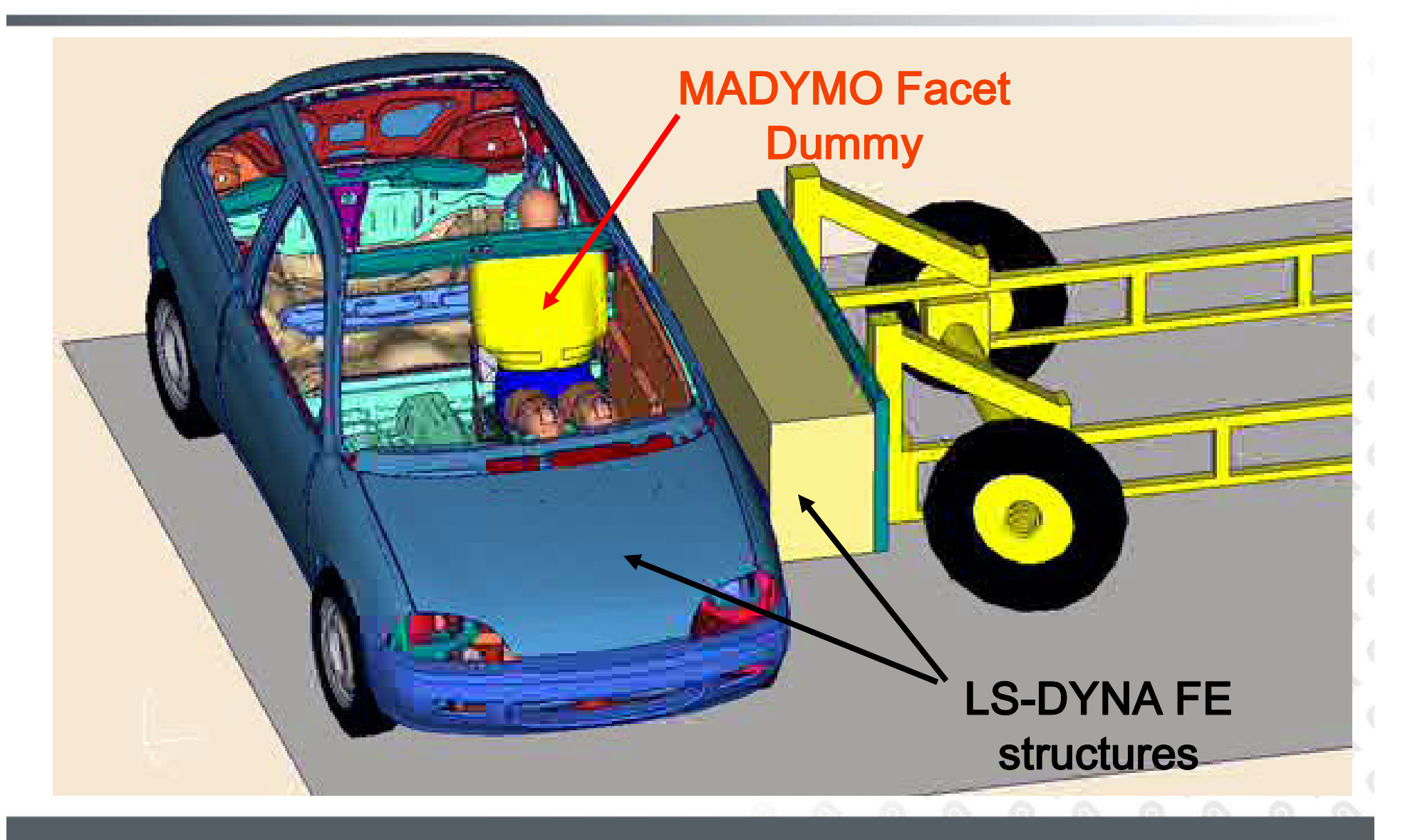

www.tass-safe.com 6th European Madymo Users Meeting, Berlin October 16, 2007 6

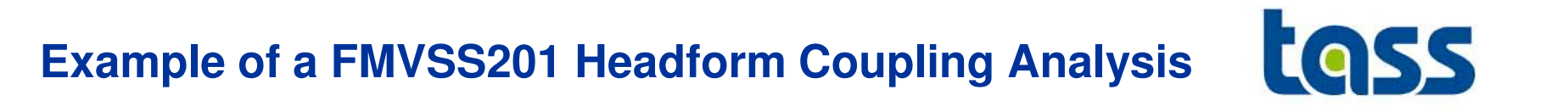

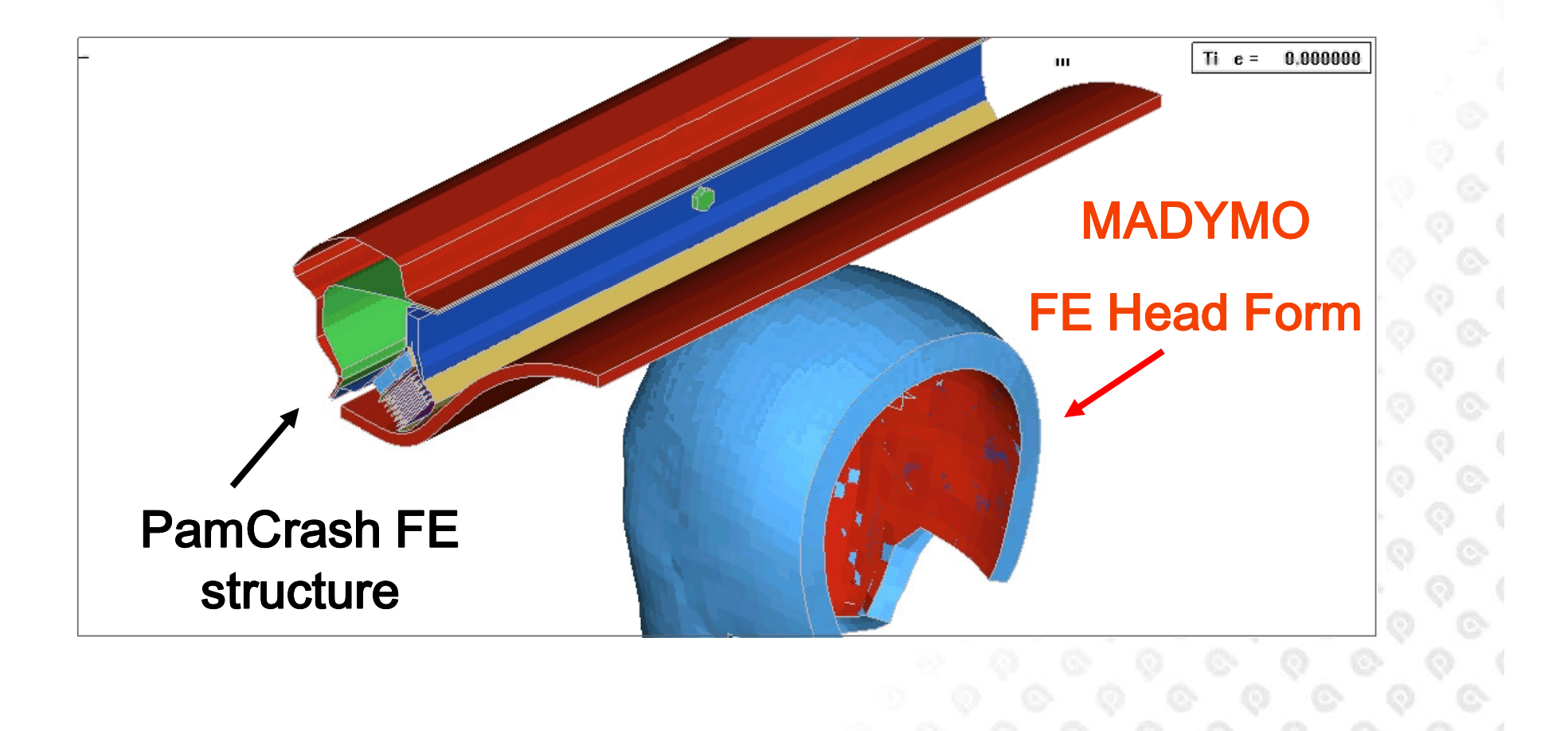

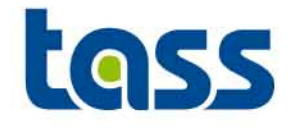

- FE crash codes are typically used for structural design
  - accurate predictions of deformations, but long run times
- MADYMO is specialized in restraint design & optimization
  - very fast run times & accurate dummy models
- TASS aims to offer its customers the best of both worlds by harmonizing MADYMO with FE crash codes through a plug & play coupling solution

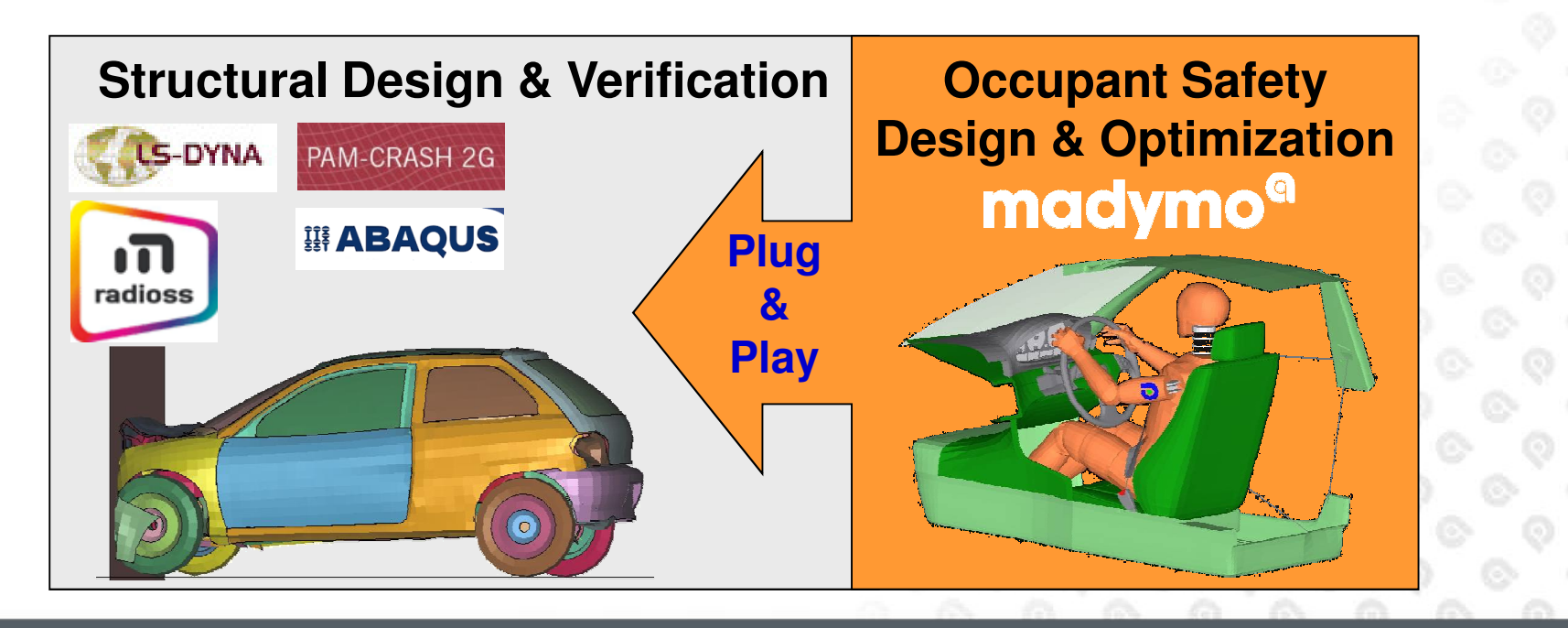

## **Stand Alone vs. Coupling**

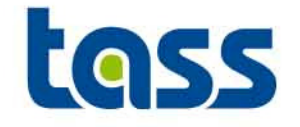

 Performance of MADYMO Dummy models is a constant factor regardless of code of execution if extended coupling is used, because the contacts are handled in MADYMO

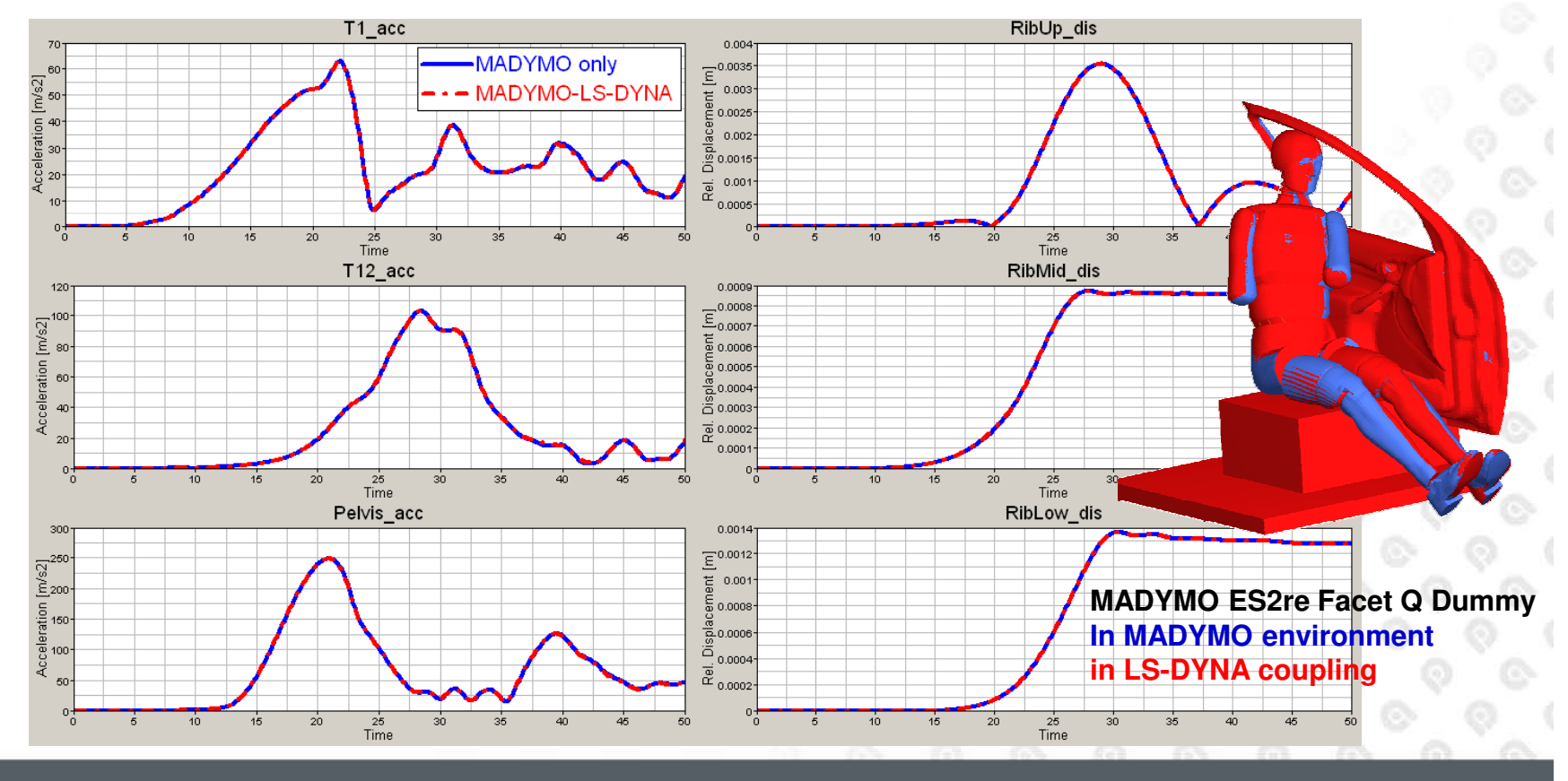

## **Stand Alone vs. Coupling**

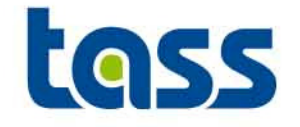

 Performance of MADYMO Dummy models is a constant factor regardless of code of execution if extended coupling is used, because the contacts are handled in MADYMO

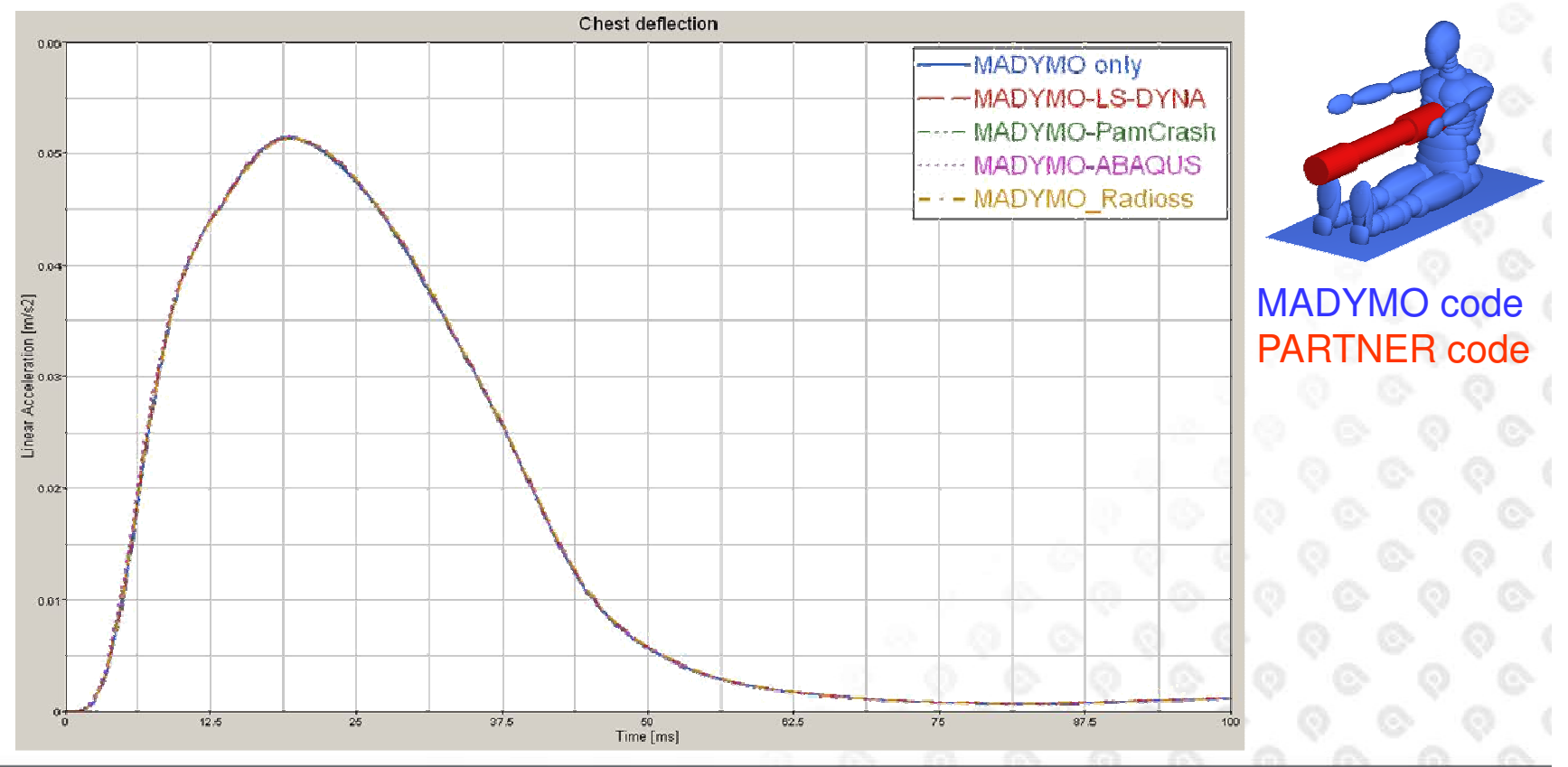

## **Stand Alone vs. Coupling**

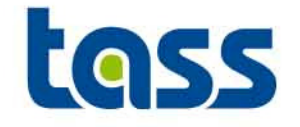

11

 Performance of MADYMO Dummy models is a constant factor regardless of code of execution if extended coupling is used, because the contacts are handled in MADYMO

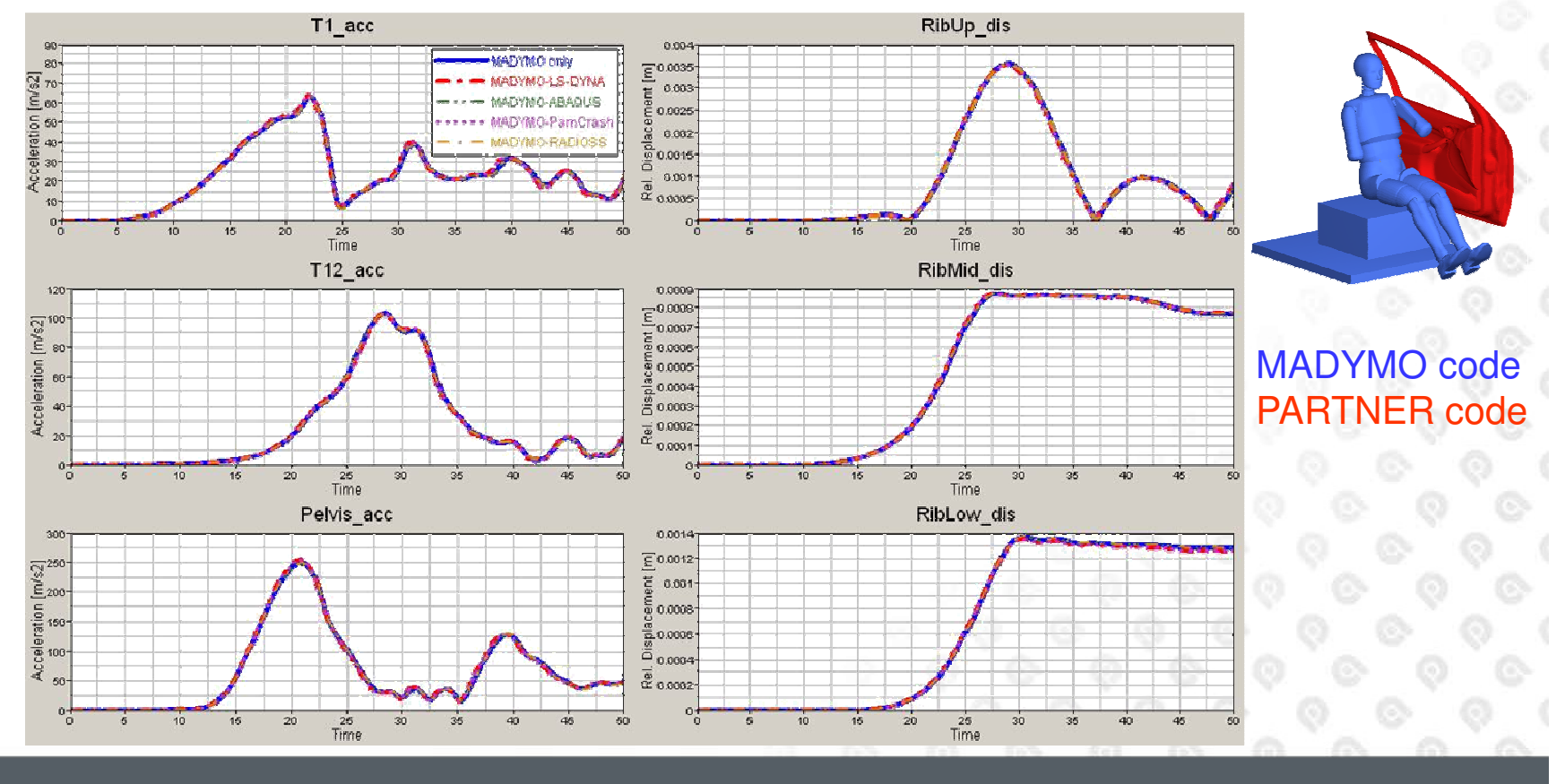

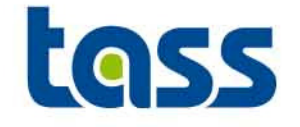

- LS-DYNA MADYMO Coupling was first released with MADYMO v5.0. This gave LS-DYNA Users access to MADYMO dummy models for safety simulations
- Later also coupling functionality was added to enable:
  - MADYMO PamCrash
  - MADYMO Radioss
  - MADYMO Abaqus

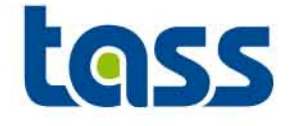

| MADYMO R.6.4                  |                                     |                    |                             |                    |                               |                    |                    |                    |  |
|-------------------------------|-------------------------------------|--------------------|-----------------------------|--------------------|-------------------------------|--------------------|--------------------|--------------------|--|
| Partner                       | LS-Dyna                             |                    | MPP-Dyna                    |                    | Pam                           | Trasti             | Radioss            | ABAQUS             |  |
| Platform                      | 970-6763 971-7600 970-6763 971-7600 |                    | 2007 SMP                    | 2007 MPP           | 5.1 G                         | 6.7PR3E            |                    |                    |  |
| hp1100pa20                    | <mark>🖌</mark> [1 Jun 2007]         | *                  | <mark>/</mark> [1 Jun 2007] | *                  | ? ?                           |                    | ?                  | ?                  |  |
| hp1100ha64<br>(HP Isaaiana)   | <mark>r [1 Jun 2007]</mark>         | <mark>*</mark> *   | <mark>Q</mark> [1 Jun 2007] | *                  | ? ?                           |                    | ?                  | <mark>*</mark>     |  |
| sgi64r10k                     | 🖌 [1 Jun 2007]                      | *                  | *                           | *                  | ?                             | ?                  | ?                  | ?                  |  |
| ibmrs51                       | 🖌 [1 Jun 2007]                      | *                  | <mark>Q</mark> [1 Jun 2007] | <mark>*</mark>     | ?                             | ?                  |                    | ?                  |  |
| linox32E                      | <mark>/</mark> [1 Jun 2007]         | <mark>%</mark>     | <mark>%</mark>              | <mark>*</mark>     | 🖌 [4 Sep 2007]                | 🖌 [1 Sep 2007]     | ?                  | ?                  |  |
| linux64<br>(SCI Alix)         | *                                   | <u>*</u>           | <mark>Q</mark> [1 Jun 2003] | *                  | 🖌 [4 Sep 2007]                | 🖌 [1 Sep 2007]     | ?                  | <mark>*</mark>     |  |
| x86_64- SLE9<br>(AMD Opteron) | Compiler Conflict]                  | *                  | K [Compiler Conflict]       | *                  | 🖌 [4 Sep 2007] 🖌 [4 Sep 2007] |                    | / [1 Dec 2006]     | *                  |  |
| x85_64-RHEL3<br>(AMD Opteson) | Compiler Conflict]                  | *                  | K [Compiler Conflict]       | *                  | 🖌 [1 Sep 2007]                | 🖌 [1 Sep 2007]     | 🖌 [1 Dec 2006]     | *                  |  |
| em64t-RHEL3                   | Kompiler Conflict]                  | <b>*</b>           | K [Compiler Conflict]       | <b>*</b>           | 🖌 [1 Sep 2007]                | 🖌 [1 Sep 2007]     | ?                  | <b>*</b>           |  |
| san4UIII                      | ?                                   | ?                  | ?                           | ?                  | ?                             | ?                  | ?                  | ?                  |  |
| ppc64-SLE9                    | ?                                   | ?                  | ?                           | ?                  | ?                             | ?                  | ?                  | ?                  |  |
| win32                         | K [security issue]                  | X [security issue] | 🔀 [security issue]          | K [security issue] | K [security issue]            | K [security issue] | K [security issue] | K [security issue] |  |
| cm64t-win                     | 🗙 [security is sue]                 | X [security issue] | 🗙 [security issue]          | × [security issue] | 🗙 [security issue]            | × [security issue] | 🗙 [security issue] | K [security issue] |  |

Coupling versions released with R6.4.x and older version, per October 4th, 2007

? - Not Requested:

- K Under Development:
- Q Validated:
- 🖌 Released:
- Not Possible:

Platform is not requested by customers.

Agreement between MADYMO and partner to start development. No commitment yet to deliver this version.

Validated by MADYMO and partner but not yet released by partner (date of validation mentioned)

Validated by MADYMO/partner and (officially) released by partner (date of release by partner mentioned).

Not possible to create a version due to technical reasons (reason mentioned).

## **Coupling Info Download Area**

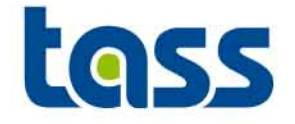

#### http://www.tass-safe.com, click on MADYMO

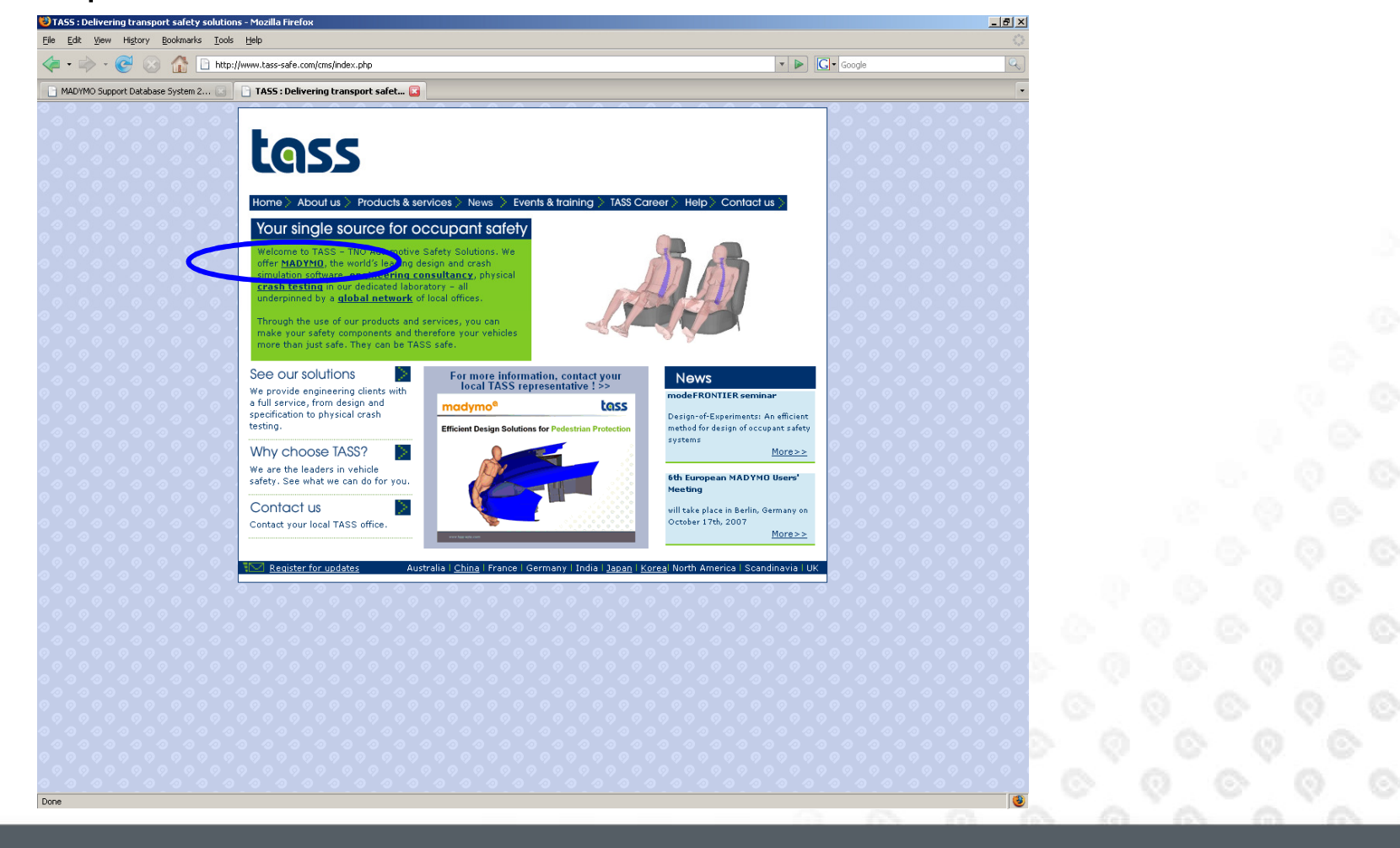

## **Coupling Info Download Area**

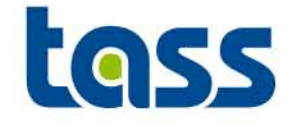

#### Click on Public Download

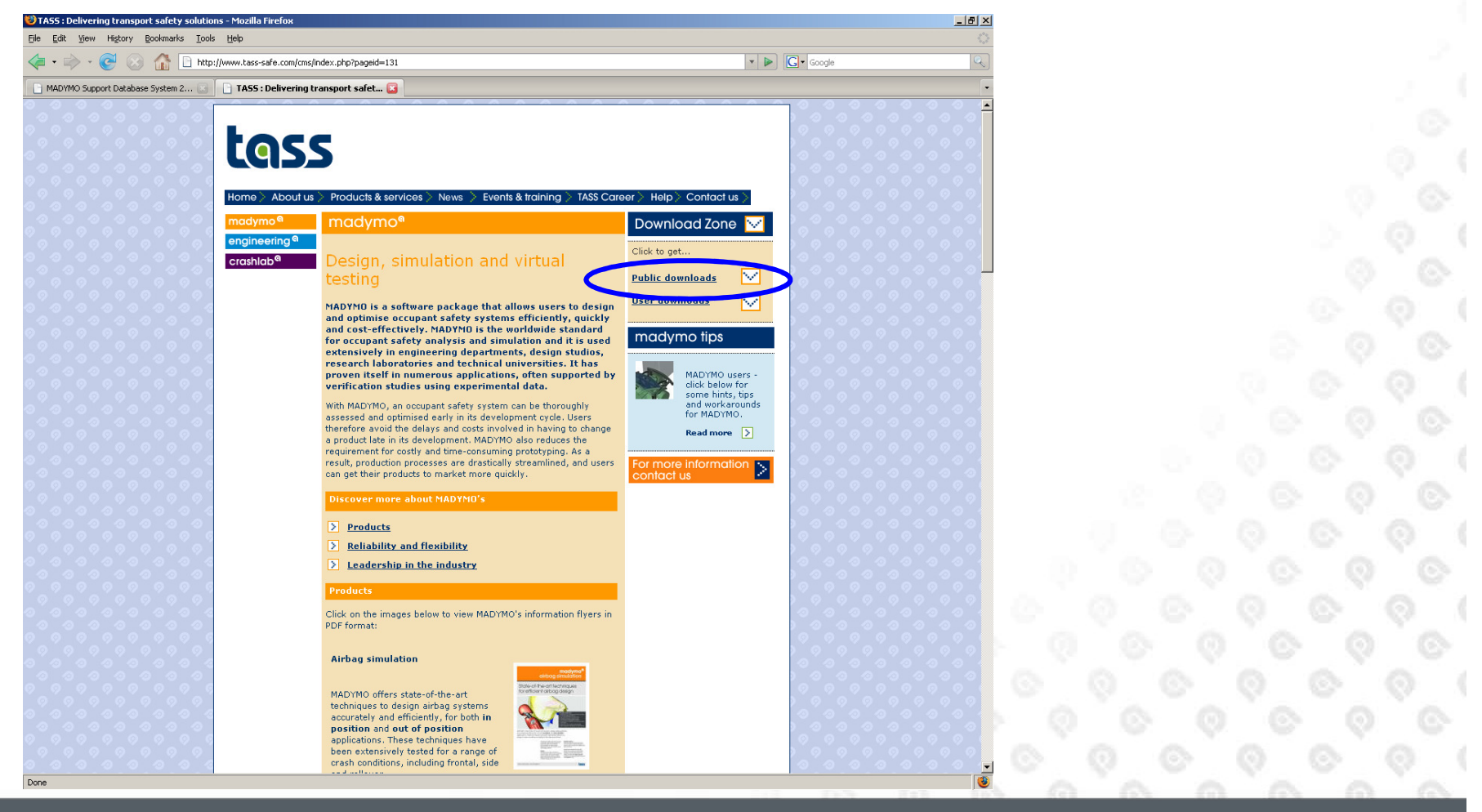

www.tass-safe.com

### **Coupling Info Download Area**

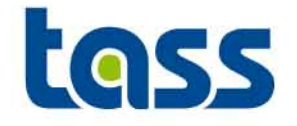

#### Click on Coupling

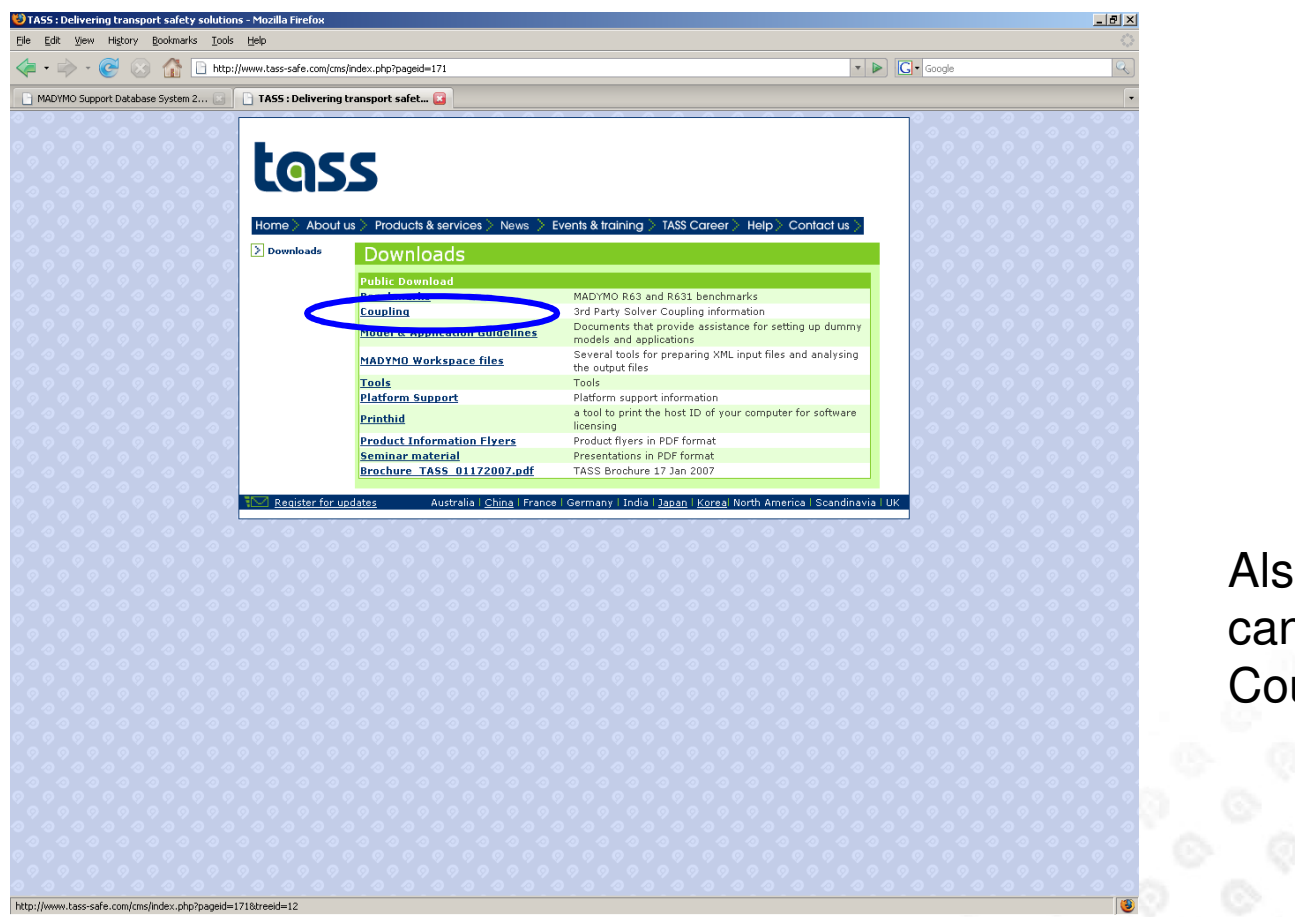

Also information can be found in the Coupling.pdf manual.

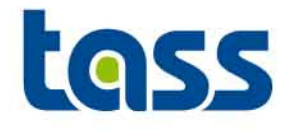

# Coupling Main Overview

- Basic Idea of Coupling
- Types of Coupling
- Type of Dummies
- General Coupling Items

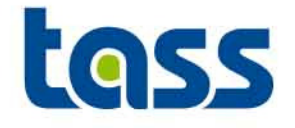

- By slight adjustments and adding some additional elements in both input decks (MADYMO and PARTNER) both models are merged to "one model".
- Loop: MADYMO sent data to PARTNER. The partner performs calculations including the provided MADYMO data. Adjusted MADYMO data is sent back. Now MADYMO performs a new calculation including the adjusted data. Once ready, a new loop starts.
- Of special attention is the contact handling. This can be realized in two ways:
  - MADYMO MB data can be "sent" to the PARTNER such that the contact is handled in the partner code. This is called <u>BASIC</u> coupling.
  - PARTNER FE data is "send" to MADYMO such that the contact is handled in MADYMO. This is called <u>EXTENDED</u> coupling.

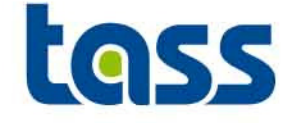

• Every time step information is exchanged between the two solvers

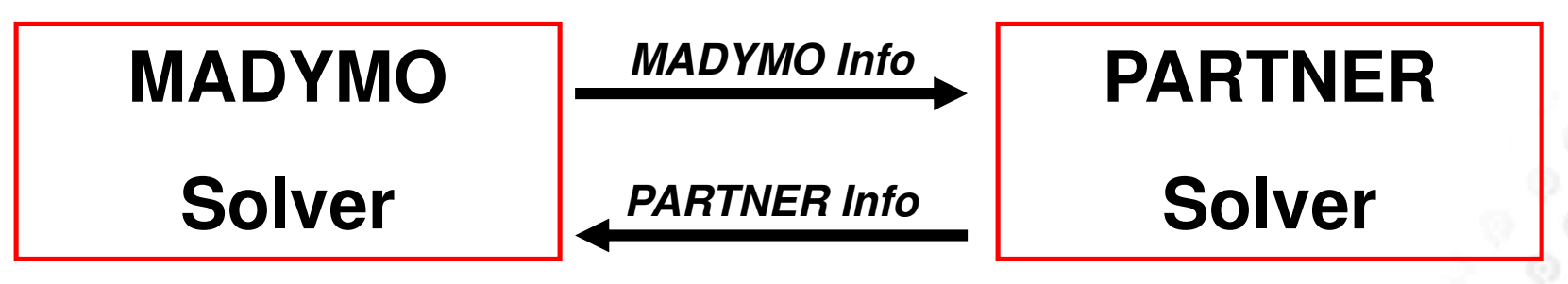

• These exchanges are performed by interface routines

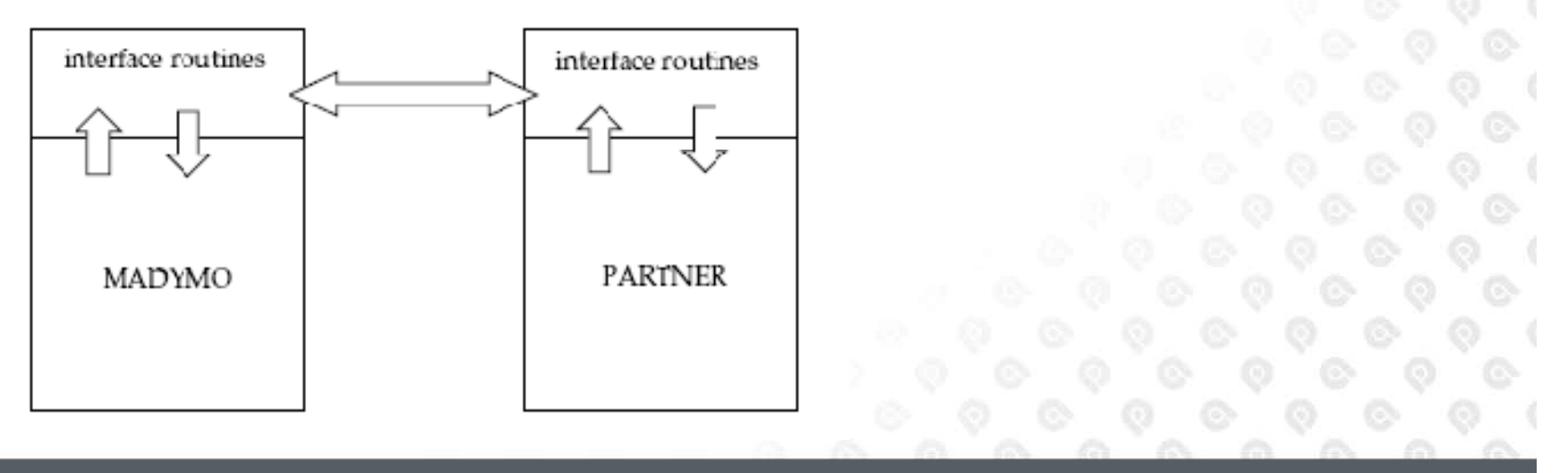

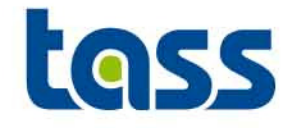

- Basic Coupling:
  - Each integration time step MB object data is sent to partner
  - Partner code makes a copy of the MADYMO MB objects and transforms these into partner FE objects.
  - These objects are also visible in the partner animation output.
  - Contact evaluations / constraints are performed in partner code
  - (Contact) forces are sent back to MADYMO
  - Useful e.g. to support FE partner pieces to MADYMO bodies.
  - Contact Char's of ellipsoid dummies can't be transferred to partner
  - Not applicable for e.g. MADYMO Facet/FE dummies, FE belts and airbags.

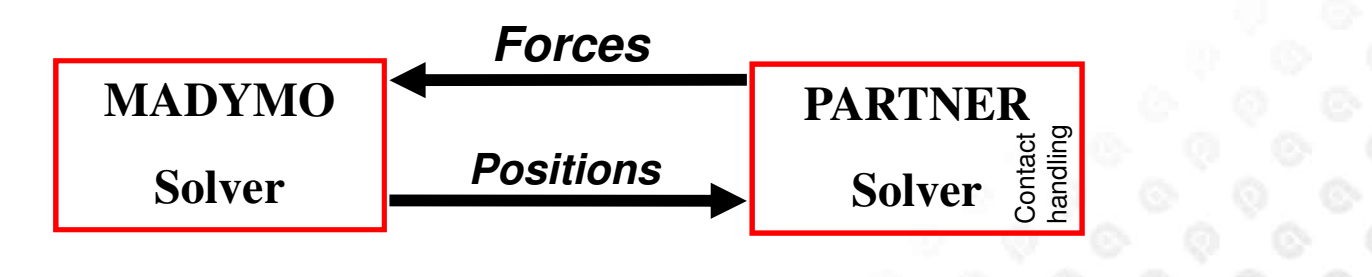

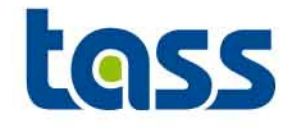

- Extended Coupling:
  - Each integration time step FE data (nodal positions) is sent to MADYMO
  - MADYMO makes a copy of the coupled PARTNER FE objects
  - These objects are visible in the MADYMO animation output
  - Contact evaluations / Constraints are performed in MADYMO
  - Forces are sent back to PARTNER
  - Contact char's of dummies can be used.
  - Partner FE pieces can be "TIED" to MADYMO.

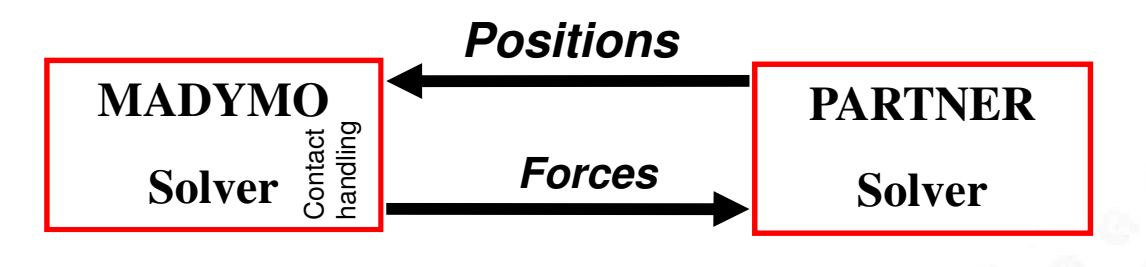

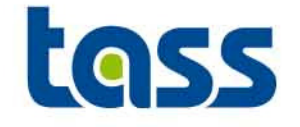

- Combined Coupling:
  - Combining both basic and extended coupling in one simulation is also possible. This is called a Combined Coupling.
  - Do not define contacts double.
    - Example: Airbag (MADYMO) Steering wheel (PARTNER) Define this contact either in MADYMO or in the PARTNER but not in both codes.

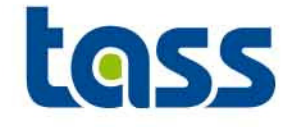

#### •Short Summary

| Basic coupling                                                                | Extended coupling                                                                             |  |  |  |  |
|-------------------------------------------------------------------------------|-----------------------------------------------------------------------------------------------|--|--|--|--|
| Contact between MADYMO rigid body surfaces and PARTNER surfaces               | Contact between MADYMO rigid body surfaces and PARTNER mesh                                   |  |  |  |  |
| No contact possible between MADYMO FE/Facet surfaces and PARTNER surfaces     | Contact possible between MADYMO FE/Facet surfaces and PARTNER surfaces                        |  |  |  |  |
| Contact definition is in PARTNER model and contact is handled in PARTNER      | Contact definition is in MADYMO model and contact is handled in MADYMO                        |  |  |  |  |
| Rigid body compliance (defined in MADYMO dummy model) is not used for contact | Rigid body or facet surface compliance (defined<br>in MADYMO dummy model) is used for contact |  |  |  |  |
| Only possible with ellipsoid dummy models (no facet or FE)                    | Possible for all MADYMO dummy models                                                          |  |  |  |  |
| Not possible to couple MADYMO FE belts and airbags                            | Possible to couple MADYMO FE belts and airbags                                                |  |  |  |  |

Because of contact compliance of MADYMO dummies it is recommended to use the extended coupling. Also the set-up is more easy.

## **Extended Coupling Example with CHAR contact**

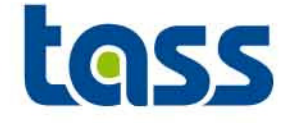

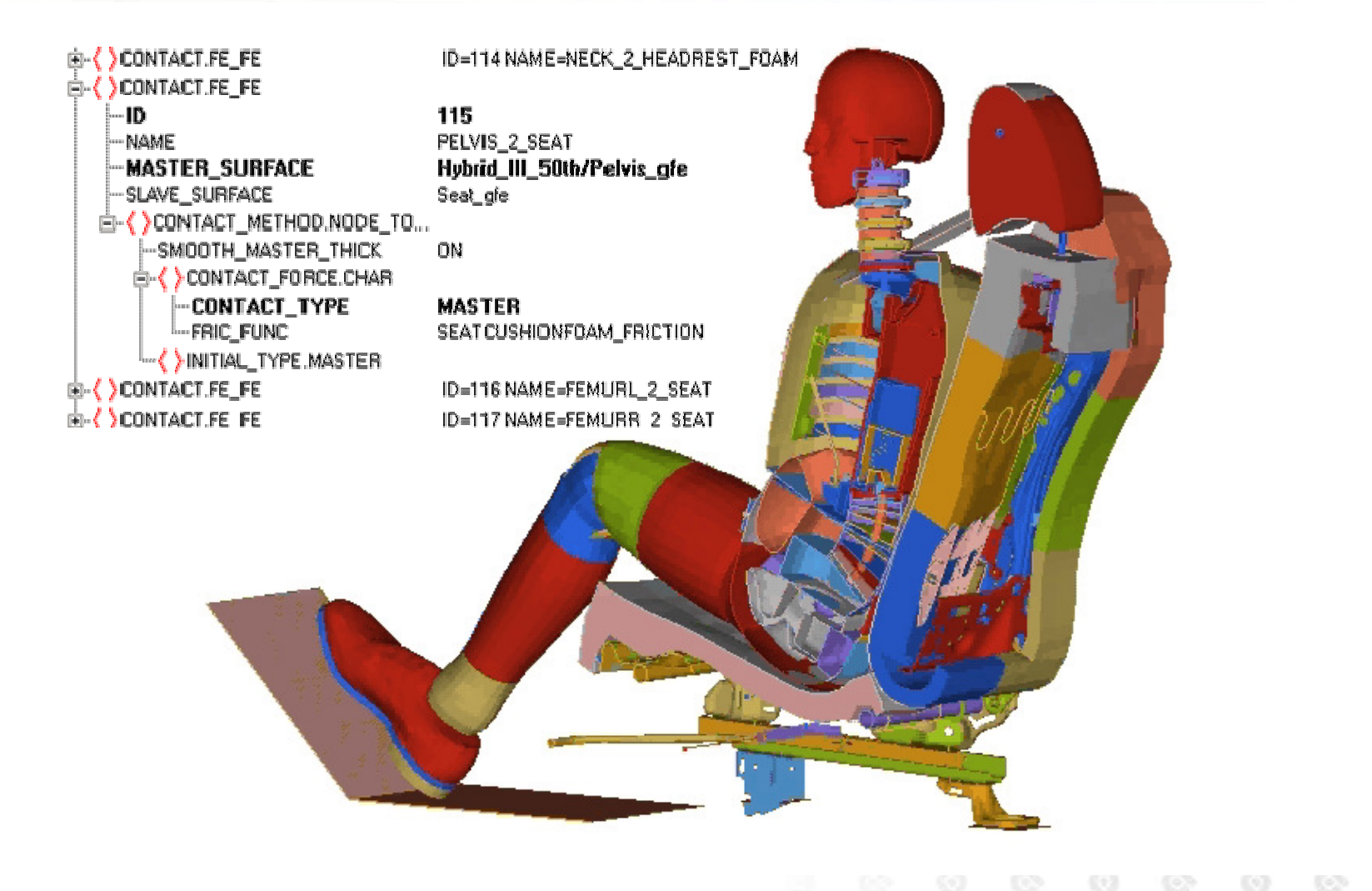

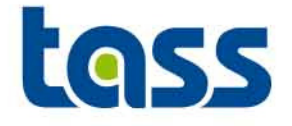

- MADYMO is renowned for its efficient ellipsoid dummy models
- Ellipsoid models are starting to reach the top of their performance due to the lumped classical MB approach
- MADYMO is investing significantly in next generation dummy models to continue to meet our customers (increasing) demands:
  - Speed
  - Accuracy
  - Reliability
  - Ease of use

## **The Different Methods for Crash Safety Models**

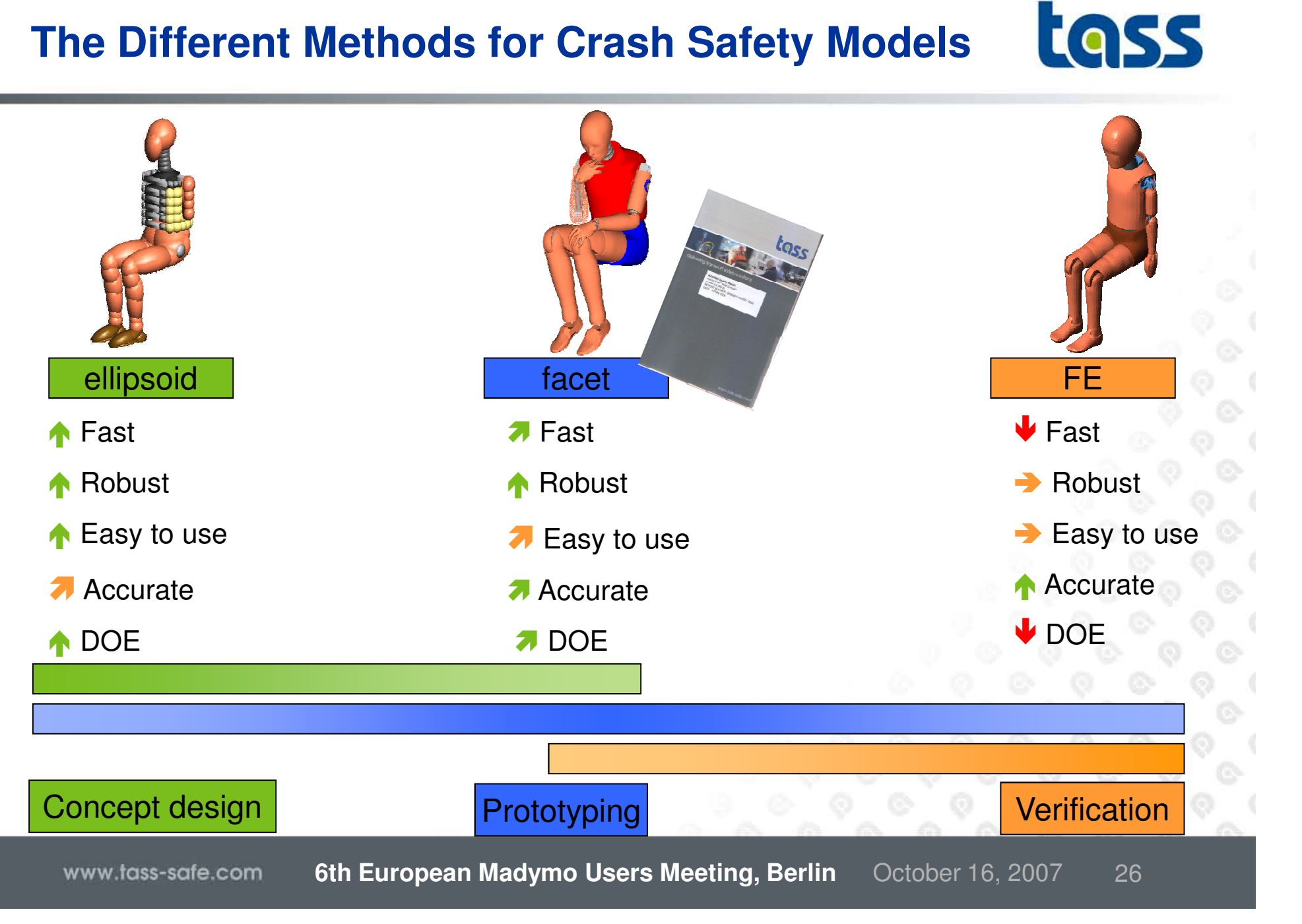

## **Characteristics Dummy Models**

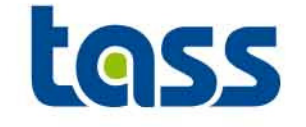

|                          | MB      | Facet                  | FE           |
|--------------------------|---------|------------------------|--------------|
| Speed                    |         |                        |              |
| Typical timestep         | 1.0 E-4 | 1.0 E-5                | 1.0 E-6      |
| Simulation time          | ++      | +/-                    |              |
| Accuracy                 |         |                        |              |
| Geometry                 | -       | ++                     | ++° ° `      |
| Modelling detail         | -       | +                      | ં<br>ર∔+ેં ઁ |
| Validation set           | +       | ++                     | 9_0_0        |
| Reliability (robustness) | ++      | + ്                    | +/- 0 0      |
| Ease of use              |         |                        |              |
| Modelling time           | +       | + 0 0 0                | ୧+୦୦୦        |
| Visual analysis          |         | 6 ° ° ° ° ° °          | ୶++ଋୖୖୖୖୖ୶   |
| Quality reports          |         | . <del>11</del> .0.0.0 |              |

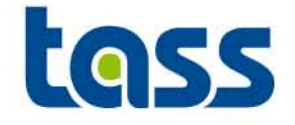

- All coupling types synchronize their time step
  - used time step=min(MADYMO, PARTNER).
  - Generally this results in a smaller MADYMO MB time step
- End time of simulation\*:
  - Used end time=min(MADYMO,PARTNER)
- Animation output time step of both codes need to be consistent since otherwise the animations will be out of phase
- Generally: Do not use command line options but specify these options, like MADYMO's RSIZE, in the input decks

\* Except Radioss

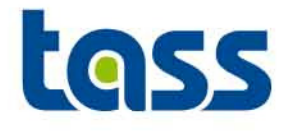

# MADYMO Part of the Coupling

#### General

- Coupling Types
- Memory Allocation
- Integration Method
- Coupling Interface Version
- Animation Output Scaling
- Coupling Adjustments to Input Decks
  - Basic
  - Extended
  - Combined
- Verification
- Limitation/Known Issues

## **GENERAL: MADYMO Main Adjustment Steps**

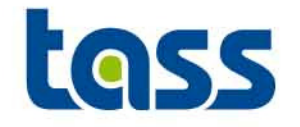

- For both basic and extended coupling:
  - Add COUPLING element
    - to activate the coupling
  - Synchronize animation output time step
- For basic coupling:
  - Define COUPLING\_BODY and/or COUPLING\_SURFACE elements under the COUPLING element.
- For extended coupling:
  - Define an empty FE\_MODEL in MADYMO for "storing" the external parts.
  - Refer under the COUPLING element to this FE\_MODEL
  - Define GROUP\_FEs and CONTACTs
  - Check memory allocation

Note: Input cards based on MAD64 format. See MADYMO manuals for syntax details.

## **General: Coupling Types**

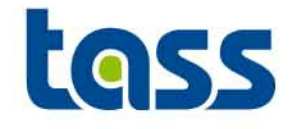

• MADYMO supported coupling types.

• Basic coupling is divided into two sub-types: Rigid Bodies and Surfaces (Ellipsoids/ Planes)

|          | BASIC        | Extended               |
|----------|--------------|------------------------|
| LS-DYNA  | $\checkmark$ | $\checkmark$           |
| PamCrash | $\checkmark$ | $\checkmark$           |
| Radioss  | $\checkmark$ |                        |
| Abaqus   | X            |                        |
|          | RB           | SURFACES               |
| LS-DYNA  | X            | Ell & Pla              |
| PamCrash |              | Ell & Pla              |
| Radioss  |              | ⊳ັ₀ <sup>Ell</sup> čັ⊙ |
| 100      |              | 6 0 6 .                |

\*Planes can be exported as well but no contact definition is possible within Radioss

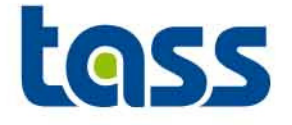

 Depending on the size of the partner FE data that is sent to MADYMO it can be necessary to increase the double precision and integer space of MADYMO using *R\_SIZE* and *I\_SIZE* in the MADYMO .xml file under *CONTROL\_ALLOCATION*. Adjusting the *C\_SIZE* is generally not needed.

| Input deck                                           |                                 | Reprint                              | file              | e                                      |                       |                                      |         |                         |
|------------------------------------------------------|---------------------------------|--------------------------------------|-------------------|----------------------------------------|-----------------------|--------------------------------------|---------|-------------------------|
| È-{}MADYMO<br>→ RELEASE<br>È-{}TYPEDEF\$<br>→{}RUNID | R5.4                            | **********<br>MODEL STOR<br>******** | ***<br>AGE<br>*** | ***********<br>REQUIREMEN<br>********* | ·***<br>ITS ]<br>·*** | **********<br>ESTIMATE<br>********** | · * * * | *****                   |
| E-<>CONTROL_ALLOCATION                               | 2                               |                                      | Ι                 | AVAILABLE                              | I                     | CLAIMED                              | ٩,      | PERCENTAGE              |
| I_SIZE<br>R_SIZE<br>C_SIZE<br>C_SIZE                 | 10000000<br>20000000<br>1000000 | INTEGER<br>REAL<br>CHARACTER         | <br> <br>         | 10000000<br>20000000<br>1000000        |                       | 3436117<br>4862751<br>255043         | 6<br>-  | 34.36<br>24.31<br>25.50 |

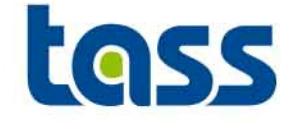

• The integration method in coupling runs has to be EULER

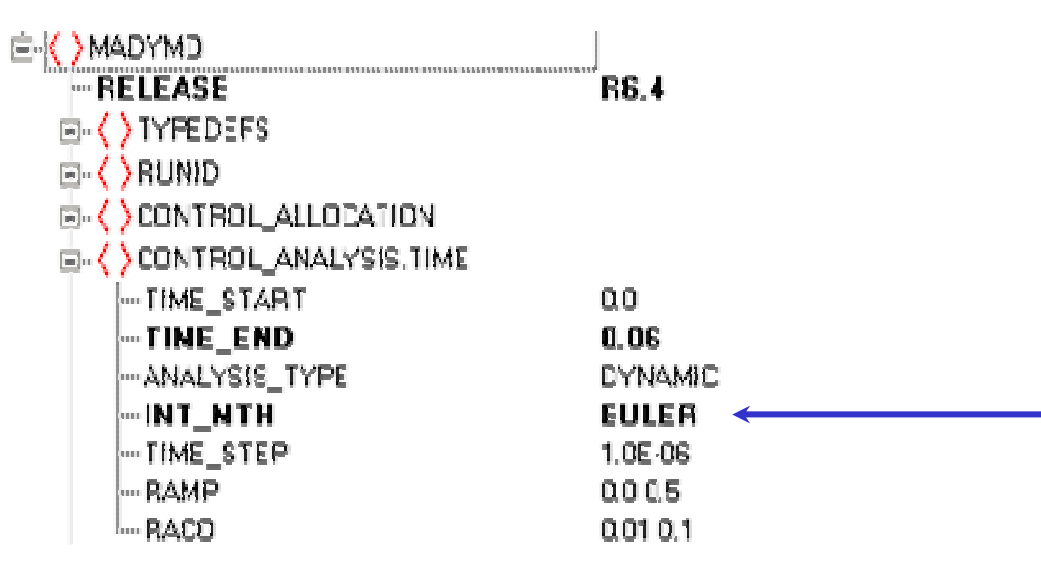

• The reprint file will generate a warning if EULER is not defined. So the solver will activate it automatically. However, for clear reprint warning overview it's better to define this option in the input deck.

```
** WARNING ** ID=(COUP04/3D/INCOUP)
Integration method set to EULER due to coupling.
```

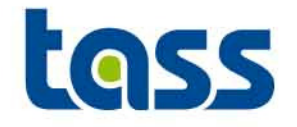

- In MADYMO R6.3.1 a new coupling interface is introduced\*, enabling:
  - Automatic length unit scaling of MADYMO animation output by activating AUTO\_SCALE\_ANI
  - Communication of failure/abort to other code.
    - MADYMO to Partner
    - Partner to MADYMO
- Which version of interface is used can be seen in the reprint file under *COUPLING\_INTERFACE*. Version 1 contains this new functionality, version 0 not.
- Used coupling interface version: min(MADYMO, PARTNER)
- Example of reprint file

\*Not yet supported by all PARTNER executables.

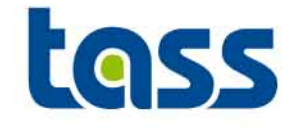

• The attribute AUTO\_SCALE\_ANI has been added under the COUPLING element to allow automatic scaling of the MADYMO animation to the 3rd party codes unit of length. (Not yet supported by all coupling partners)

| -< >MADYMO             |                         |
|------------------------|-------------------------|
| RELEASE                | R6.4                    |
| TYPEDEFS               |                         |
| 🗄 🔇 👌 RUNID            |                         |
| CONTROL_ALLOCATION     |                         |
| CONTROL_ANALYSIS.TIME  |                         |
| 🗄 🔇 CONTROL_OUTPUT     |                         |
| 📮 < > COUPLING         |                         |
| -FE_MODEL              | /Ext_System/Ext_FeModel |
| -AUTO_SCALE_ANI        | ON                      |
| ġ- ⟨ ⟩SYSTEM.REF_SPACE | ID=1 NAME=REF_SPACE     |
| 🔄 - < >SYSTEM.MODEL    | ID=2NAME=Hybrid_III_6ya |

Notes:

- If AUTO\_SCALE\_ANI is ON, the attribute SCALE\_FACTOR\_ANI under CONTROL\_OUTPUT is ignored.
- Also a script is available at the public coupling download, named scale\_kin.zip, that can assists in converting MADYMO units

## **Basic Coupling Adjustments to MADYMO Input Deck**

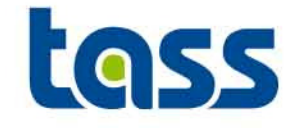

- Basic Coupling
  - Rigid Bodies: Define COUPLING\_BODY under the COUPLING element.
  - Surfaces: Define COUPLING\_SURFACE under the COUPLING element.
- Cycle

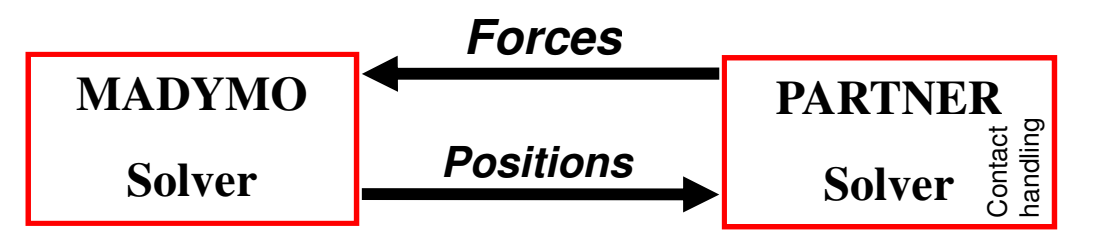

#### Notes: Abaqus support no basic coupling
### **Basic Coupling Adjustments to MADYMO Input Deck**

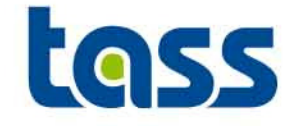

- Basic Coupling of Rigid Bodies
  - Rigid Bodies: Define COUPLING\_BODY under the COUPLING element.
  - Rigid body data passed to the partner. The partner will calculate interactions with these bodies according to its algorithms.

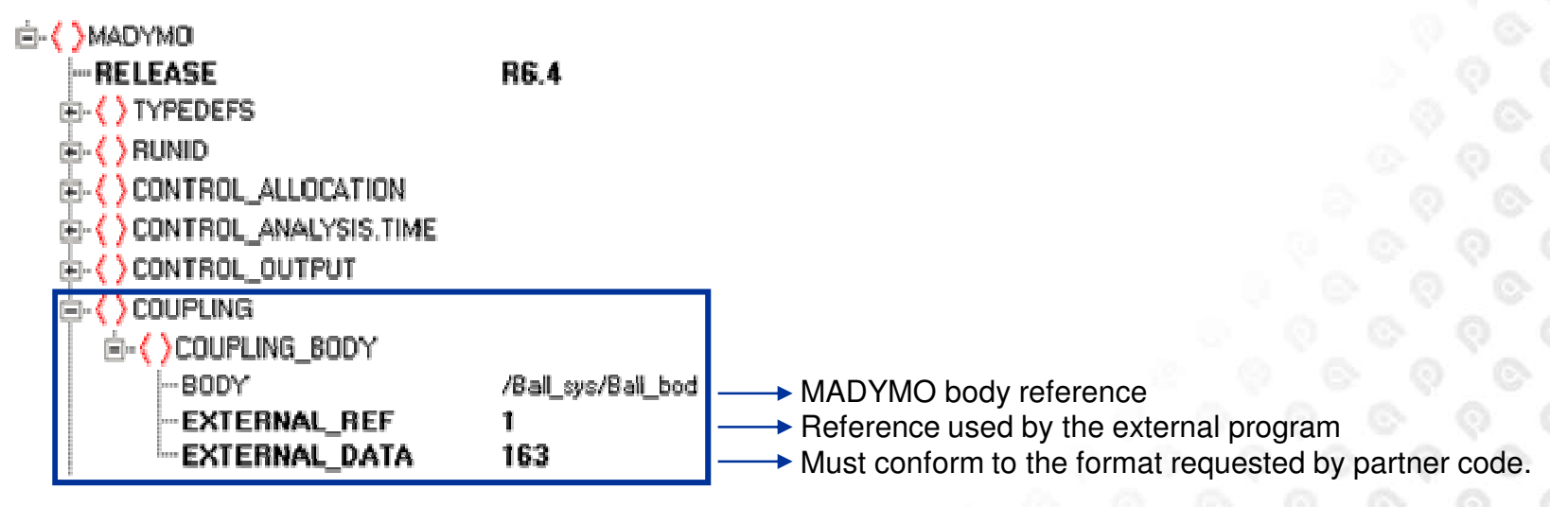

Notes: Rigid Bodies can't be coupled to LS-DYNA

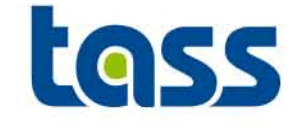

- Basic Coupling of Surfaces: ellipsoids, planes and cylinders
  - Define COUPLING\_SURFACE under the COUPLING element.
  - Surface data passed to the partner. The external program will calculate contact interactions with these surfaces according to its own algorithms

| È- <mark>(</mark> )MADYMO  |                               |                                              |
|----------------------------|-------------------------------|----------------------------------------------|
| RELEASE                    | R6.4                          |                                              |
|                            |                               |                                              |
| 🗄 🕻 👌 RUNID                |                               |                                              |
|                            |                               |                                              |
| 🗄 < >Control_analysis.time |                               |                                              |
| 🗄 < >CONTROL_OUTPUT        |                               | 8 Q Q                                        |
| 🚊 < >COUPLING              |                               | 0 0 0                                        |
|                            |                               | 0 0 0                                        |
| SURFACE                    | /Hybrid_III_50th/ChestUpL_ell | → MADYMO Surface reference                   |
| EXTERNAL_REF               | 8                             | > Beference used by the external program     |
| EXTERNAL_DATA              | 100                           | > Must be conform to the format requested by |
|                            |                               | partner code.                                |

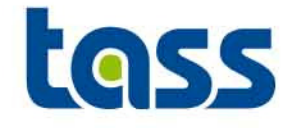

- Extended Coupling
  - FE data from partner code is transferred to MADYMO.
  - Also define an empty FE\_MODEL under a system. This FE\_MODEL will be used to "store" the partner FE data.
  - Refer under the COUPLING element to this FE\_MODEL
  - Define USE\_FE\_TIME\_STEP to ON and select minimal the coupling FE\_MODEL
  - Partner FE part, element and node numbers within MADYMO are identical to the partner one's.

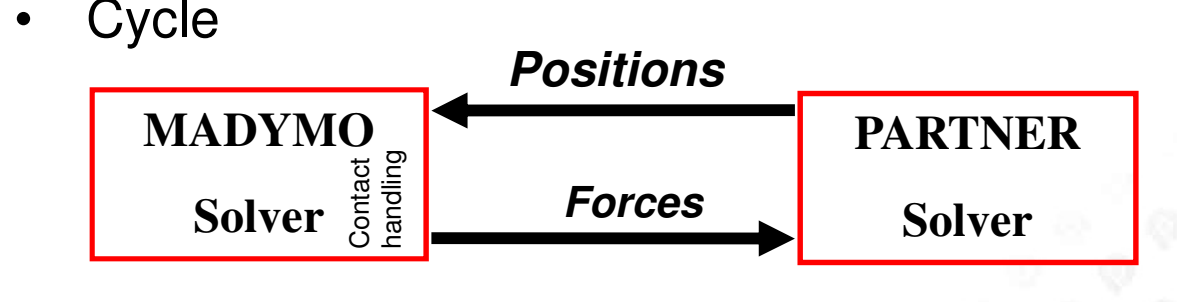

#### **Extended Coupling Adjustments to MADYMO Input Deck**

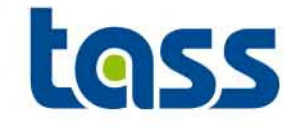

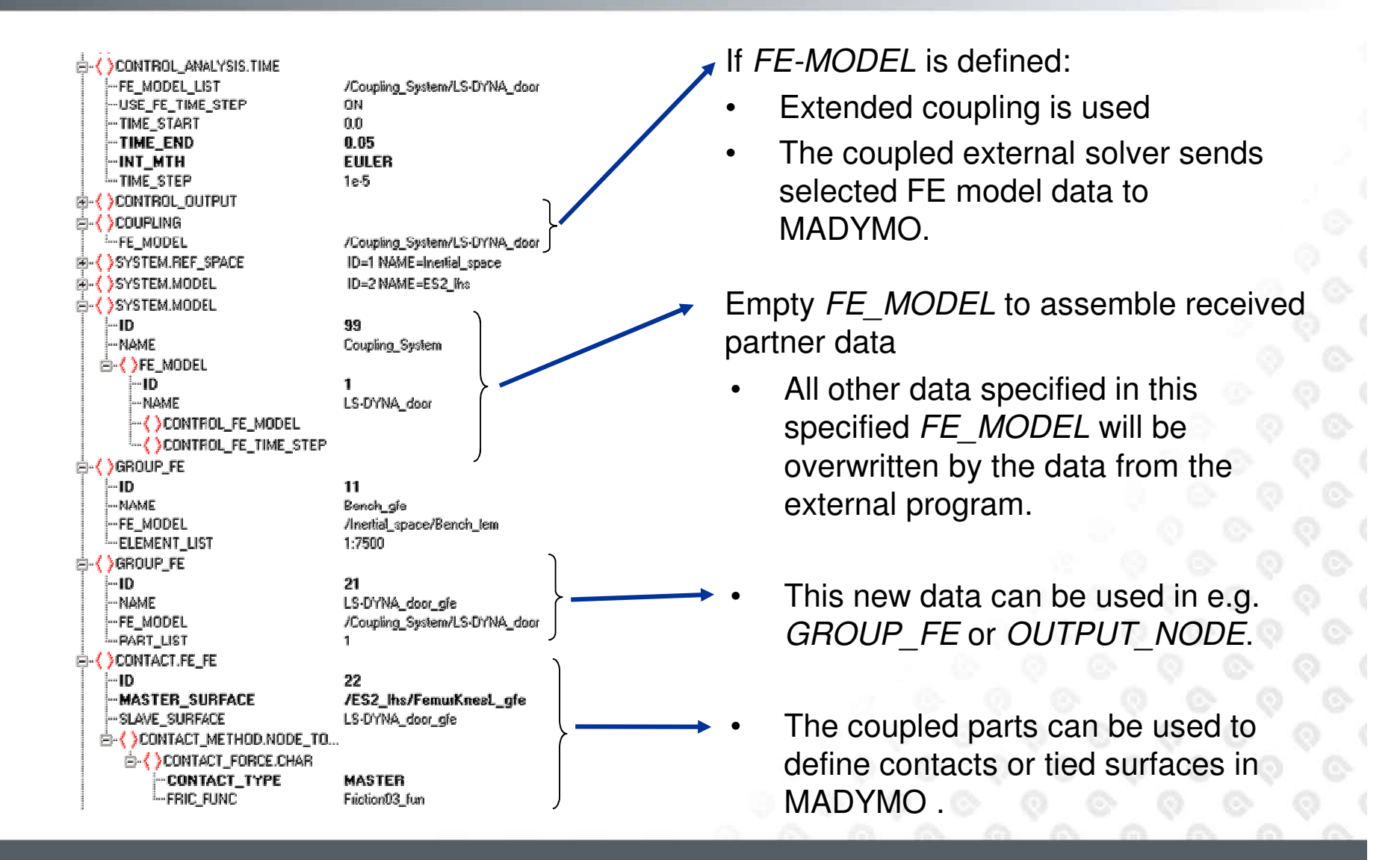

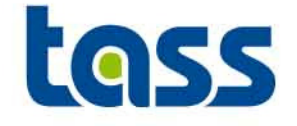

 Set the USE\_FE\_TIME\_STEP to ON in the CONTROL\_ANALYSIS. TIME element and select, at least, the FE-MODEL defined for coupling MB time synchronization purpose.

TIME END

TIME STEP

INT\_MTH

-RAMP -RACO

ANALYSIS\_TYPE

CONSTRAINT\_TOL

-USE\_FE\_TIME\_STEP

FE MODEL LIST

0.1

1.0E-04

EULER DYNAMIC

1.0E-09

0.0 0.5

0.01 0.1

/Ext\_Coupling\_Sys/Impactor\_Fem

ON.

 The reprint file will generate two warnings if USE\_FE\_TIME\_STEP is not ON. So the solver will activate it automatically. However, for clear reprint warning overview it's better to define this option in the input deck. \*\* WARNING \*\* ID=(COUP07/3D/INCOUP)

• \*\* WARNING \*\* ID=(COUPU//3D/INCOUP) USE\_FE\_TIME\_STEP under CONTROL\_ANALYSIS\_TIME set to ON, needed for Extended Coupling.

\*\* WARNING \*\* ID=(COUP08/3D/INCOUP)
External FE model: /12/1 ( /Coupling\_System/nine\_pins\_fem ) added to
FE\_MODEL\_LIST under CONTROL\_ANALYSIS\_TIME.

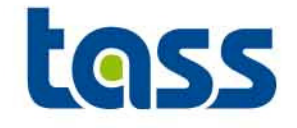

- Kinematic constraints (like supports, kinematic contacts, spotwelds, prescribed motion and rigid\_elements) can not be defined to the external FE model within the MADYMO input deck
- Elastic as well as penalty based contacts can be defined, including damping. (So no kinematic contact)

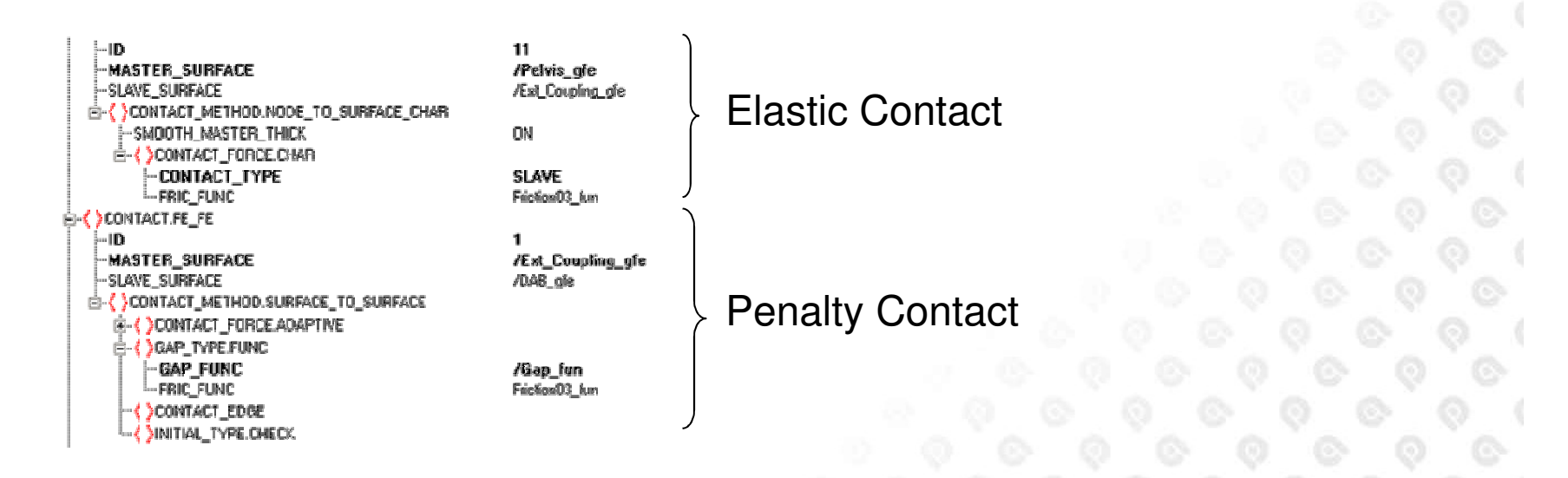

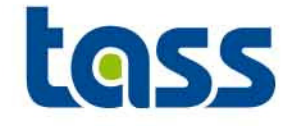

• *TIED\_SURFACE.*\* between MADYMO and partner can be defined

add groups to show master = dyna

- MASTER\_GROUP\_LIST: select from partner FE\_MODEL
- SLAVE\_GROUP\_LIST: select from MADYMO FE-MODEL
- Example
  - Input deck

|             | -                        |                 |
|-------------|--------------------------|-----------------|
| <u></u> ₽•{ | TIED_SURFACE.BREAK_FDRCE |                 |
|             | GAP_VALUE                | 015             |
|             | GAP_TYPE                 | VALUE           |
|             | ID                       | 1               |
|             | -SLAVE_GROUP_LIST        | /DAB_Tied_gle   |
|             | -MASTER_GROUP_LIST       | /Wheel_Tied_gie |
|             | MAXFN                    | 1E10            |
|             | -GMODE1                  | 1E4             |
|             | iWINDOW                  | 01              |

- Reprint Example

```
Tied_surface : /1 ( )
Due to this tied surface the coordinates of slave node 97 are modified:
Old coordinates : 0.27654E+01 0.41200E+00 0.86685E+00
New coordinates : 0.27698E+01 0.41203E+00 0.86497E+00
```

### Combined Coupling Adjustments to MADYMO Input Deck

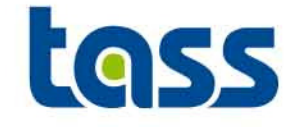

 Since Combined Coupling is a combination of Basic and Extended Coupling both the "FE\_MODEL" and "COUPLING\_\*" have to be defined. Also the other elements for extended coupling have to be defined.

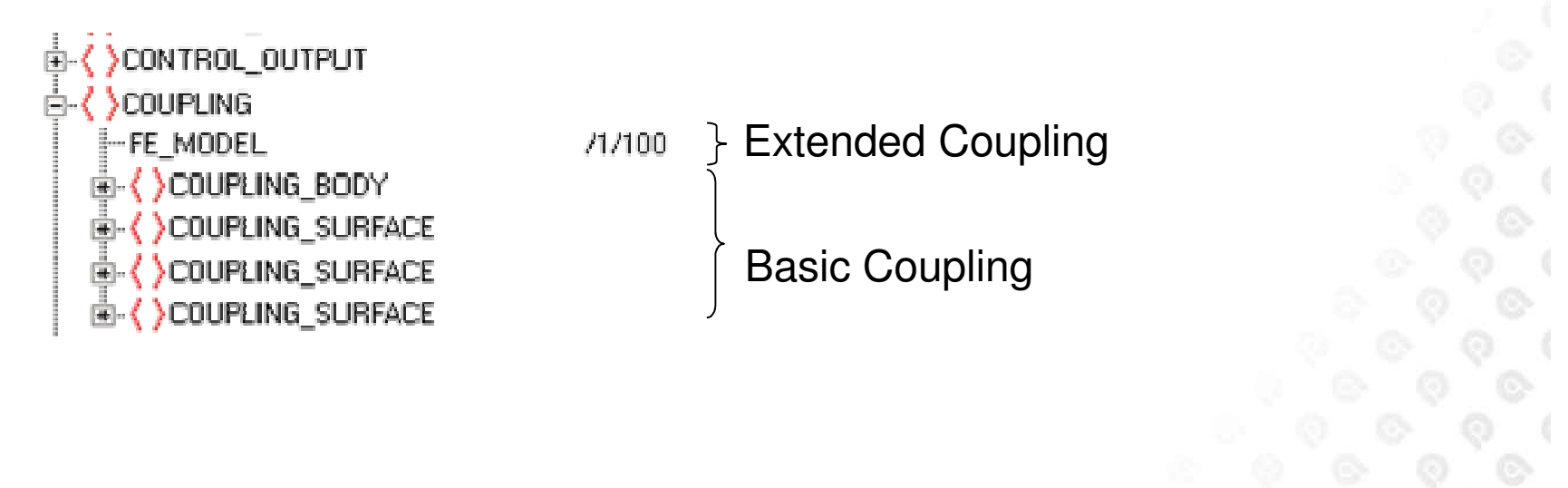

# **Verification: REPRINT File Info**

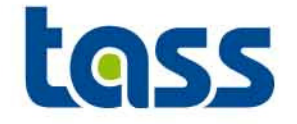

- Reprint File shows:
   Is coupling used
  - GENERAL-TOTALNumber of system.ref\_spaceNumber of system.modelNumber of FE-models..Number of states..Number of user-defined gassesNumber of output\_energy..------END GENERAL-TOTAL

1

2

2

0

0

0

ON

# **Verification: REPRINT File Info**

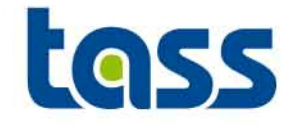

 Check the reprint to see whether the correct coupling data is defined in MADYMO
 E.g. for Basic Coupling

| CC                 | DUPLIN | G    |   |            |     |
|--------------------|--------|------|---|------------|-----|
| COUPLING           |        |      |   |            |     |
| FE_MODEL           |        |      |   | :          |     |
| OUTPUT SCALING     |        |      |   | OFF        |     |
| SURFACE            |        |      |   | : /2/2     |     |
| EXTERNAL REFERENCE |        |      |   | :          | 2   |
| EXTERNAL DATA      |        |      |   | :          |     |
| NUMBER:            | 1      | DATA | : | 1.0000E+01 |     |
| SURFACE            |        |      |   | : /2/11    | 0   |
| EXTERNAL REFERENCE |        |      |   | :          | 110 |
| EXTERNAL DATA      |        |      |   | :          |     |
| NUMBER:            | 1      | DATA | : | 1.1800E+02 |     |
| COUPLING TYPE      |        |      |   | : BASIC    |     |
| END                | COUPL  | ING  |   |            | D   |

The COUPLING TYPE reflects the coupling data defined in MADYMO: BASIC, EXTENDED or COMBINED

## **Verification: REPRINT File Info**

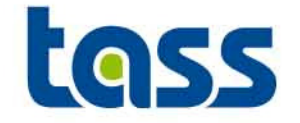

• Check the reprint to see whether the correct data is received from the PARTNER.

E.g. for Extended Coupling

| COUPLING INTERFACE                    |          |          |          |             |  |  |
|---------------------------------------|----------|----------|----------|-------------|--|--|
| EFFECTIVE INTERFACE VERSION           |          | 0        |          |             |  |  |
| NUMBER OF NODES                       | 2        | 256      |          |             |  |  |
| NUMBER OF PARTS                       |          | 1        |          |             |  |  |
| PART ID (FROM COUPLED PROGRAM)        |          | 1        |          |             |  |  |
| THICKNESS                             | 1.0      | 0000E-03 |          |             |  |  |
| BULK MODULUS                          | 1.5      | 682E+11  |          |             |  |  |
| NUMBER OF ELEMENTS                    | 2        | 225      |          |             |  |  |
| NUMBER OF TRIADS                      |          | 0        |          |             |  |  |
| NUMBER OF QUADS                       | 2        | .25      |          |             |  |  |
| NUMBER OF SOLIDS                      |          | 0        |          |             |  |  |
| NO   PARTNR   N1                      | N2       | N3       | N4       | THICKNESS   |  |  |
|                                       | 2        | 18       | 17       | 0.0000E+00  |  |  |
|                                       |          | 20       | <u> </u> | 0.00002.000 |  |  |
| 225 1 239                             | 240      | 256      | 255      | 0.0000E+00  |  |  |
| END ELEMENT.QUAD4                     |          |          |          |             |  |  |
|                                       |          |          |          |             |  |  |
|                                       |          |          |          |             |  |  |
| SELECTED ELEMENTS/NODES IN GROUP_FE : |          |          |          |             |  |  |
|                                       | 110 1    |          |          |             |  |  |
| GROUP_FE ID                           | /16 (    | )        |          |             |  |  |
| SELECTED ELEMENTS                     | /1/100 ( | . )      |          |             |  |  |
| 1.225                                 |          |          |          |             |  |  |
| SELECTED NODES                        |          |          |          |             |  |  |
| 1:256                                 |          |          |          |             |  |  |
|                                       |          |          |          |             |  |  |
| END COUPLING INTERFACE                |          |          |          |             |  |  |
|                                       |          |          |          |             |  |  |

#### 6th European Madymo Users Meeting, Berlin October 16, 2007 www.tass-safe.com 48

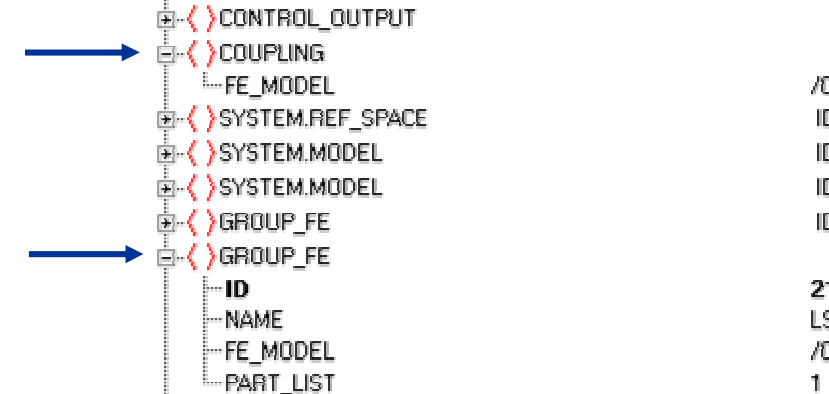

È. ( )CONTACT\_METHOD.NODE\_TO\_SURFACE\_CHAR

# /Coupling\_System/LS-DYNA\_door

Example of contact definition in extended coupling

ID=1 NAME=Inertial\_space ID=2 NAME=WorldSID\_50th\_lhs ID=99 NAME=Coupling\_System ID=11 NAME=Bench\_gfe

#### 21

LS-DYNA door gfe /Coupling System/LS-DYNA door 1 ID=11 ID=12 ID=13

21 /WorldSID\_50th\_lhs/Pelvis\_gfe LS-DYNA\_door\_gfe

MASTER Friction03 fun

# (Facet) Contact Definition

CONTACT.FE\_FE

CONTACT.FE FE

CONTACT.FE\_FE

--- SLAVE\_SURFACE

MASTER\_SURFACE

È. ( ) CONTACT\_FORCE.CHAR

-CONTACT\_TYPE .....FRIC\_FUNC

🖻 < CONTACT.FE\_FE

•ID

۲

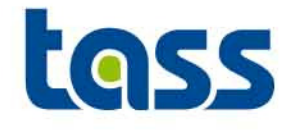

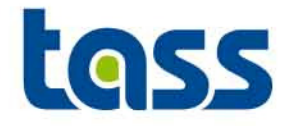

### • *CONTACT\_TYPE* = MASTER

- Master surface is assumed to be deformable
- Slave surface is assumed to be rigid
- Contact hysteresis is stored for master surface
- Maximum nodal penetration per element is used

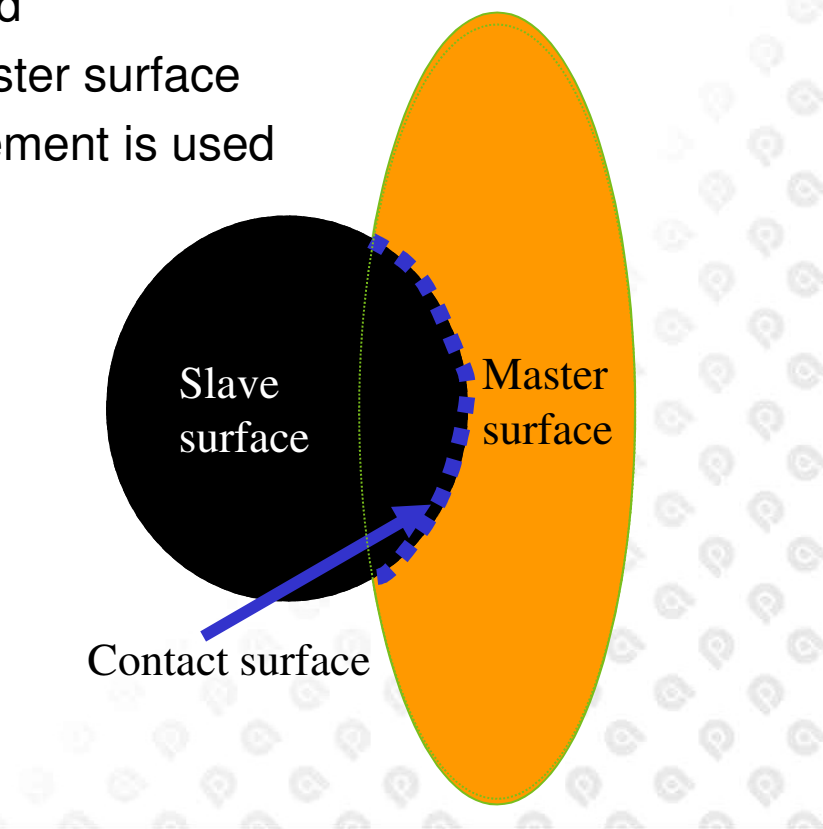

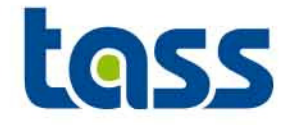

### • *CONTACT\_TYPE* = SLAVE

- Slave surface is assumed to be deformable
- Master surface is assumed to be rigid
- Contact hysteresis is stored for slave surface

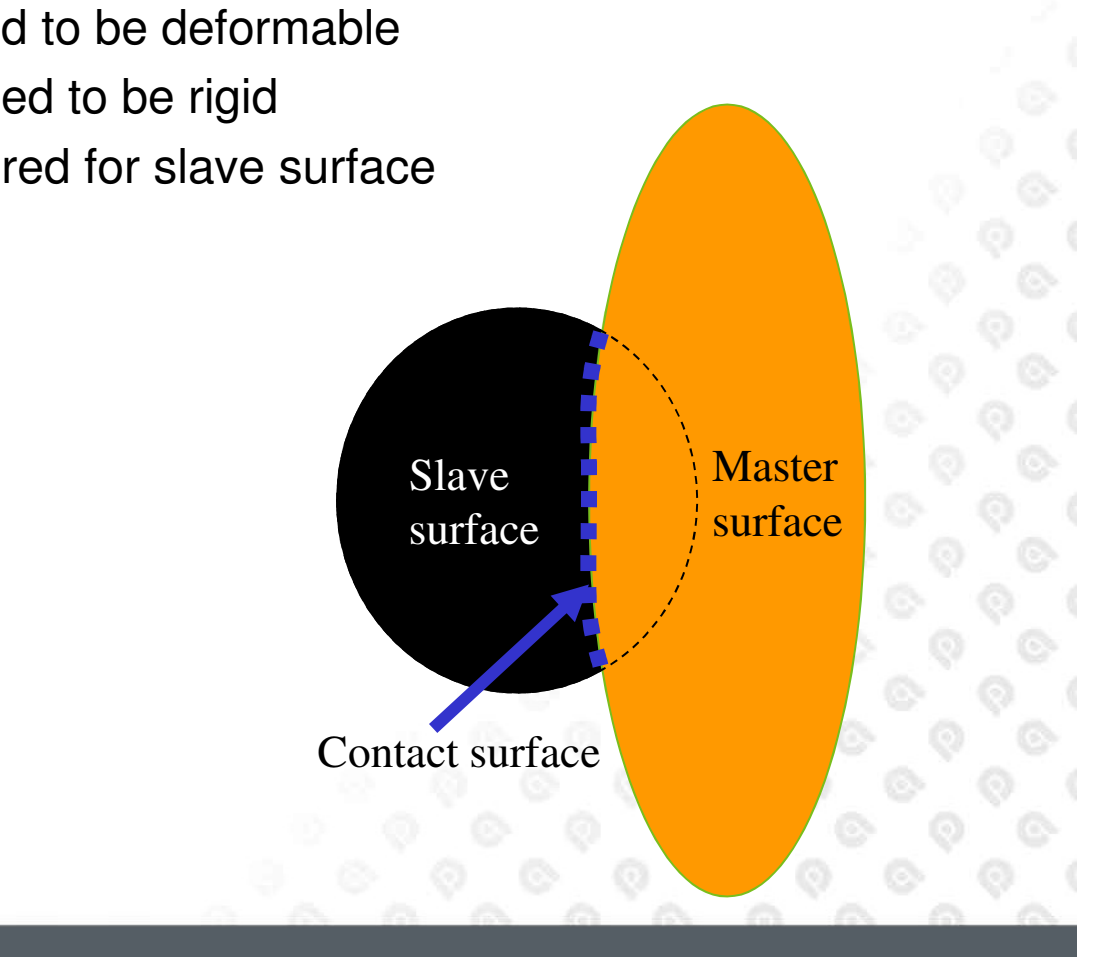

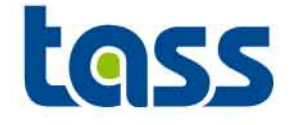

- For coupling Interface version 0: Partner sometimes write out "NORMAL TERMINATION" although MADYMO terminated abnormally.
- Extended coupling requires at least one element, only providing nodes is not allowed.
- For SMP-MPP runs the screen output can be out phase. This is normal behavior.

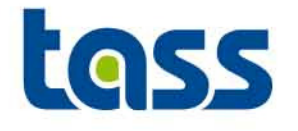

# Abaqus Part of the Coupling

- General
- Extended Coupling
- Verification
- Known Issue

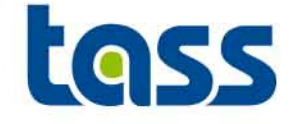

- No Basic Coupling is supported for Abaqus
- For Extended Coupling
   \*CO-SIMULATION, PROGRAM = MADYMO
   Optional unit scaling

\*CO-SIMULATION REGION, REGION ID=n Surface\_A, Surface\_B,

• Coupling only works with Abaqus/Explicit

Note: Input cards based on Abaqus 6.7 format. See Abaqus manuals for syntax details.

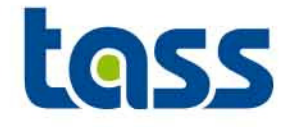

- \*CO-SIMULATION, PROGRAM=MADYMO Mass unit conv. factor, length unit conv. factor, time unit conv. factor
- Example

\*CO-SIMULATION, program=MADYMO

1,0.001,1

Means: Used Abaqus Units: kg, mm, seconds

#### Abaqus dat file:

EXTERNAL PROGRAM:

MADYMO

ALL QUANTITIES EXCHANGED MAY BE IN DIFFERENT UNITS IN THE TWO PROGRAMS. THE SCALE FACTORS FOR THE BASIC UNITS ARE LISTED BELOW. AN ABAQUS VALUE WHEN MULTIPLIED BY THE APPROPRIATE SCALE FACTOR WILL CONVERT TO A VALUE IN UINTS USED BY THE EXTERNAL PROGRAM. UNIT CONVERSION SCALE FACTOR FOR MASS = 1.000 UNIT CONVERSION SCALE FACTOR FOR LENGTH = 1.0000E-03 UNIT CONVERSION SCALE FACTOR FOR TIME = 1.000

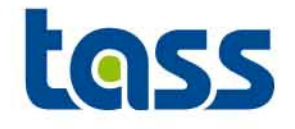

- Define co-simulation cards
  - Surfaces are passed to MADYMO by ID number. Multiple Surface regions can be defined to allow multiple part IDs within MADYMO.
  - GROUP\_FEs in MADYMO can select these Abaqus ID's, node and/or element numbers of these surface IDs.
- Validated contact characteristics of MADYMO dummy models can be used
- Cycle

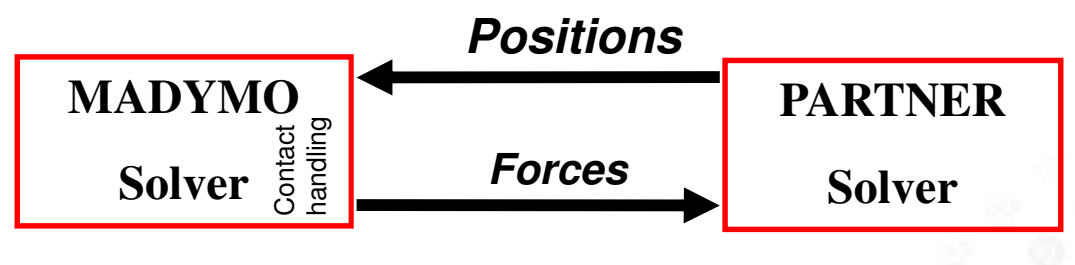

# Example: Extended Coupling Adjustments to Abaqus Input Deck

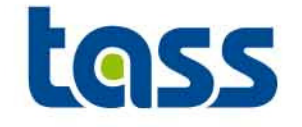

The surface Ball and Plane, with id 11, are transferred to MADYMO to FE\_MODEL /1/100 and get MADYMO part number 11.

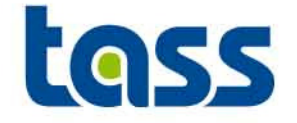

- The reprint file shows all data sent to Abaqus file shows all data sent to MADYMO. E.g.
  - reprint file:

| CE |                                                      |
|----|------------------------------------------------------|
| :  | 92                                                   |
| :  | 1                                                    |
| :  | 1                                                    |
| :  | 3.5000E-04                                           |
| :  | 1.1111E+09                                           |
| :  | 90                                                   |
| :  | 0                                                    |
| :  | 90                                                   |
| :  | 0                                                    |
|    | CE<br>:<br>:<br>:<br>:<br>:<br>:<br>:<br>:<br>:<br>: |

#### – Abaqus .dat file (define \*Preprint):

C O - S I M U L A T I O N R E G I O N S REGION NAME: PLANE REGION ID: 11 REGION TYPE: SURFACE IMPORTED QUANTITIES: CF EXPORTED QUANTITIES: COORD NODALMASS THICKNESS BULKMOD

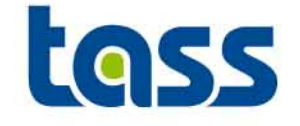

- Surfaces defined for co-simulation must be such that no nodes are shared with each other.
- Abaqus/Explicit analysis will continue, after the co-simulation has finished, until the Abaqus end time is reached.

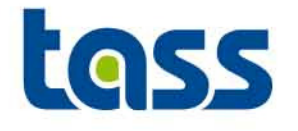

# LS-DYNA Part of the Coupling

- General
- Basic Coupling
- Extended Coupling
- Verification
- Known Issue

# **GENERAL: LS-DYNA Main Adjustment Steps**

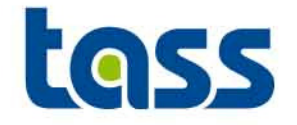

- For both basic and extended coupling: \*CONTROL\_COUPLING,
  - to define the units relation between both codes \*CONTROL PARALLEL
    - to define the number of CPU's for SMP jobs
- For basic coupling: \*PART, \*SECTION\_SHELL, \*MAT\_RIGID and \*CONTACT\_ENTITY
  - to define the ellipsoids and/or planes
  - Contacts between LS-DYNA FE and MADYMO ellipsoids/planes are evaluated in LS-DYNA
- For extended coupling: \*SET\* (\*SET\_PART,\*SET\_SHELL,\*SET\_SOLID) \*CONTACT\_COUPLING
  - to define the elements to be used in the contact interaction within MADYMO

Note: Input cards based on LS-DYNA 971 format. See LS\_DYNA manuals for details on LS\_DYNA syntax.

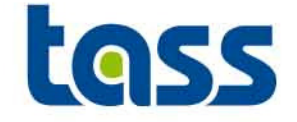

- Three consistent unit ranges are available in LS-DYNA.
  - 1. m, s, kg and N  $\,$
  - 2. mm, s, tonne and N
  - 3. mm, ms, kg and kN
- A unit correction needs to be made if a LS-DYNA model does not have SI units within the \*CONTROL\_COUPLING element.

Example see next slides:

### **General: LS-DYNA Units**

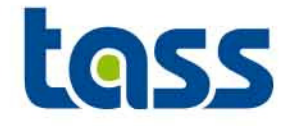

#### Example:

#### \*CONTROL

\*CONTROL COUPLING

#### \*CONTROL\_COUPLING

Purpose: Change defaults for MADYMO3D/CAL3D coupling, see Appendix I.

| Card 1   | 1      | 2                                                                                                    | 3      | 4      | 5      | 6     | 7     | 8      |  |
|----------|--------|----------------------------------------------------------------------------------------------------|--------|--------|--------|-------|-------|--------|--|
| Variable | UNLENG | UNTIME                                                                                                    | UNFORC | TIMIDL | FLIPX  | FLIPY | FLIPZ | SUBCYL |  |
| Туре     | F      | F                                                                                                    | F      | F      | I      | 1     | I     | I      |  |
| Default  | 1.     | 1.                                                                                                    | 1.     | 0.     | 0      | 0     | 0     | 1      |  |
| VARIABI  | LE     |                                                                                                    |        | DESCR  | IPTION |       |       |        |  |
| UNLENG   |        | Unit conversion factor for length. MADYMO3D/GM-CAL3D lengths are multiplied by UNLENG to obtain LS-DYNA lengths. |        |        |        |       |       |        |  |

- UNTIME Unit conversion factor for time, UNTIME. MADYMO3D/GM-CAL3D time is multiplied by UTIME to obtain LS-DYNA time.
- UNFORC Unit conversion factor for force, UNFORC. MADYMO3D/GM-CAL3D force is multiplied by UNFORC to obtain LS-DYNA force.

### **General: LS-DYNA Units**

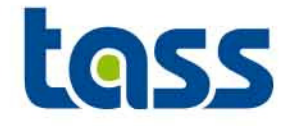

#### Example:

#### \*CONTROL

\*CONTROL\_COUPLING

#### \*CONTROL\_COUPLING

Puspose: Change defaults for MADYMO3D/CAL3D coupling, see Appendix I.

| Card 1   |               | 2      | 3      | 4      | 5     | б     | 7     | 8      |
|----------|---------------|--------|--------|--------|-------|-------|-------|--------|
| Variable | UNLENG        | UNTIME | UNFORC | TIMIDL | FLIPX | FLIPY | FLIPZ | SUBCYL |
| Туре     | F             | F      | щ      | F      | I     | 1     | I     | I      |
| Default  | 1000          | 1.     | 1.     | 0.     | 0     | 0     | 0     | 1      |
|          | $\overline{}$ |        |        |        |       |       |       |        |

Means: Used LS-DYNA Units: mm, seconds and N

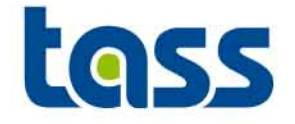

#### Defined units are listed in the LS-DYNA d3hsp file

CONTROL CARD 17. Computation Options-Coupling

length conversion factor coupling..... 0.1000E+04

time conversion factor coupling..... 0.1000E+01

force conversion factor coupling..... 0.1000E+0

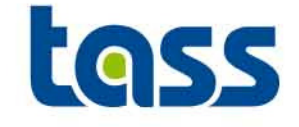

- For each MADYMO ellipsoid and/or plane a separate PART, MATERIAL and CONTACT\_ENTITY has to be defined.
- The SECTION\_SHELL can, optional, be re-used
- The DEGREE (shape) of the MADYMO ellipsoid is taken into account automatically in LS-DYNA.

Cycle

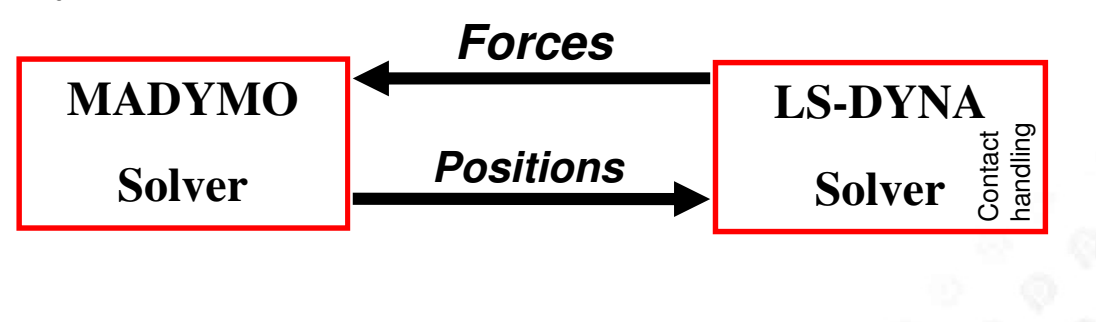

## **Basic Coupling Adjustments to LS-DYNA Input Deck**

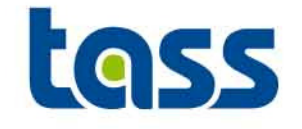

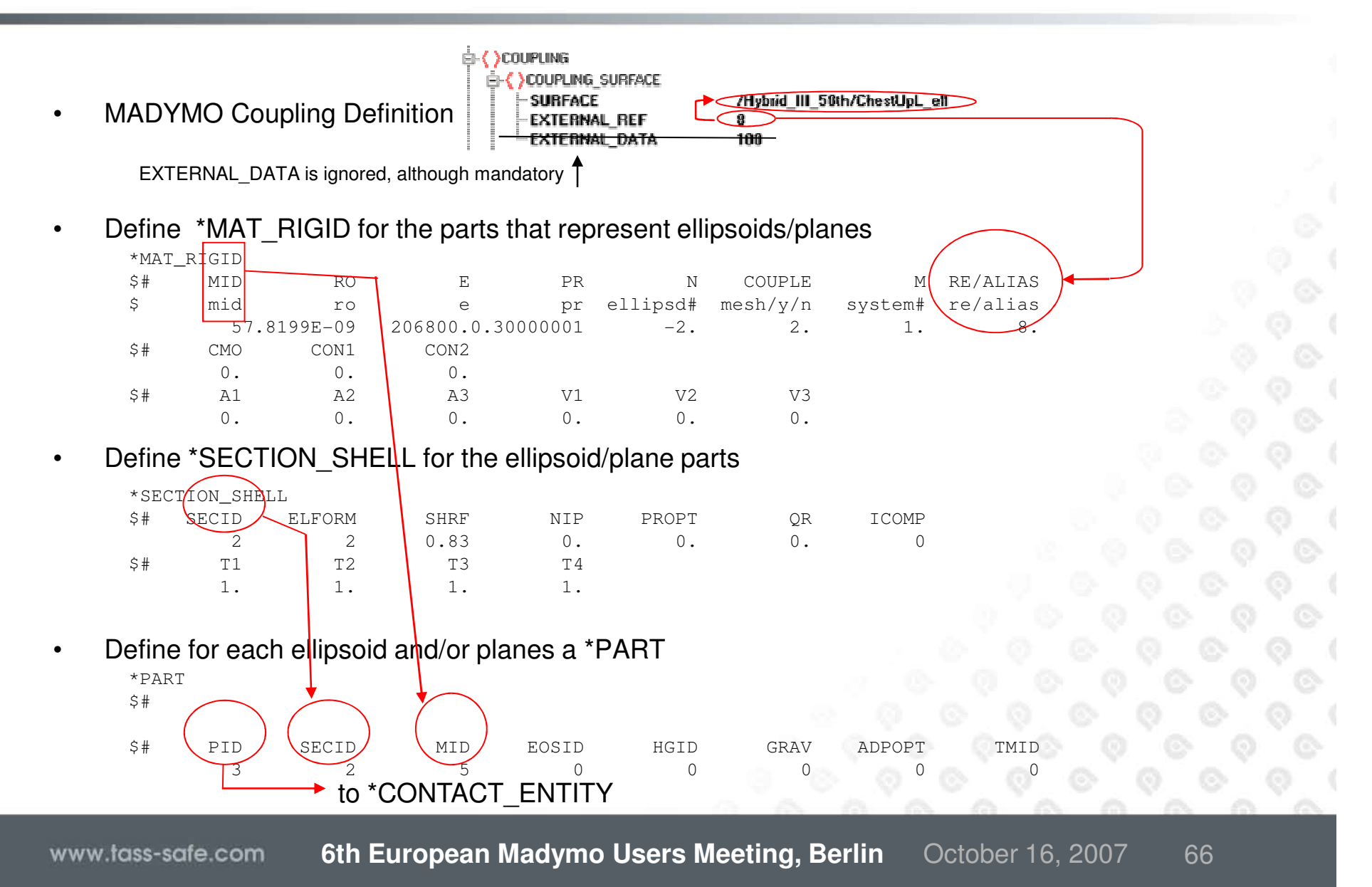

## **Basic Coupling Adjustments to LS-DYNA Input Deck**

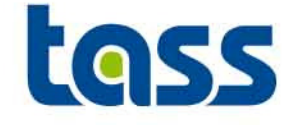

| *MAT_ | _RIGID |         |                  |    |          |          |         |          |
|-------|--------|---------|------------------|----|----------|----------|---------|----------|
| \$#   | MID    | RO      | E                | PR | Ν        | COUPLE   | М       | RE/ALIAS |
| \$    | mid    | ro      | е                | pr | ellipsd# | mesh/y/n | system# | re/alias |
|       | 57.8   | 199E-09 | 206800.0.3000001 |    | -2.      | 2.       | 1.      | 8.       |
| \$#   | CMO    | CON1    | CON2             |    |          |          |         |          |
|       | 0.     | 0.      | 0.               |    |          |          |         |          |
| \$#   | A1     | A2      | A3               | V1 | V2       | V3       |         |          |
|       | 0.     | 0.      | 0.               | 0. | Ο.       | 0.       |         |          |

- COUPLE: Set to 2 to generate a mesh in LS-DYNA of MADYMO ellipsoids/planes and write these out in the d3plot files
- RE/ALIAS: MADYMO External Reference number. This number must match the EXTERNAL\_REF number of the MADYMO ellipsoid or plane. This must be a unique number for each coupled entity.

## **Basic Coupling Adjustments to LS-DYNA Input Deck**

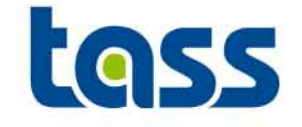

 Define \*CONTACT\_ENTITY to enable contact for the parts representing the MADYMO ellipsoid/plane

| Ş    |           | -            | -          | -    |    |    |        |          |   |
|------|-----------|--------------|------------|------|----|----|--------|----------|---|
| *CON | ITACT_ENT | TI <u>TY</u> |            |      |    |    |        |          |   |
| \$#  | PID       | GEOTYP       | SSID       | STYP | SF | DF | CI CI  | F INTORI | D |
|      | 3         | 7            | 1          | 2    | 1. | 0. | 0 .    | •        | 0 |
| \$#  | BT        | DT           | SO         | GO   |    |    |        |          |   |
|      | 0.        | Ο.           | 0          | 0    |    |    |        |          |   |
| \$#  | XC        | YC           | ZC         | AX   | AY | AZ | ,<br>1 |          |   |
|      | 0.        | 0.           | 0.         | 1.   | 0. | 0. |        |          |   |
| \$#  | BX        | BY           | BZ         |      |    |    |        |          |   |
|      | 0.        | 1.           | 0.         |      |    |    |        |          |   |
| \$#  | INOUT     | G1           |            |      |    |    |        |          |   |
|      | 0         | 0.           |            |      |    |    |        |          |   |
|      |           |              | <i>.</i> . |      |    |    |        |          |   |

- PID: Part ID of the ellipsoid/plane
- GEOTYP: Geometric entity;6=Plane, 7=Ellipsoid
- SSID/STYP: The Slave set ID of selected LS-DYNA elements for contact purpose.
- SO: Contact Stiffness;
  - 0:Rigid MADYMO ellipsoid or plane (*Commonly used*)
  - 1:Contact stiffness from E of \*MAT\_RIGID
  - 2:User defined force-penetration curve

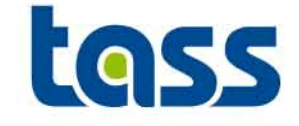

- Element \*CONSTRAINED\_EXTRA\_NODES\_NODE
  - This element supports LS-DYNA (nid) nodes to MADYMO MB surface (pid)
  - E.g. to connect a LS-DYNA steering column to a MADYMO airbag

Example from a d3hsp file: extra nodes for rigid bodi the following nodes have been added to part 285 4576

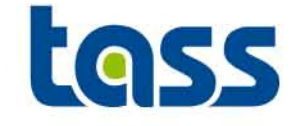

- Element \*CONSTRAINED\_RIGID\_BODIES
  - To connect LS-DYNA (slave) rigid bodies to a MADYMO (master) MB surfaces.

| Card                                   | 1                                         | 2          | 3           | 4            | 5     | 6     | 7     | S      |       |  |
|----------------------------------------|-------------------------------------------|------------|-------------|--------------|-------|-------|-------|--------|-------|--|
| Variable                               | PIDM                                      | PIDS       |             |              |       |       |       |        |       |  |
| Туре                                   | 1                                         | I          |             |              |       |       |       |        |       |  |
| Default                                | none                                      | none       |             |              |       |       |       |        |       |  |
| VARIABLE DESCRIPTION                   |                                           |            |             |              |       |       | 38    |        | •     |  |
| FIDM                                   |                                           | Master rig | jid body pa | rt ID, see * | PART. |       |       |        |       |  |
| PIDS                                   | PIDS Slave rigid body part ID, see *PART. |            |             |              |       |       |       |        |       |  |
| Example from a d3hsp file:             |                                           |            |             |              |       |       |       |        |       |  |
| rig                                    | i d                                       | bо         | d y         | m e          | rg    | e c   | ar    | d s    |       |  |
| r                                      | igid                                      | body       |             | 143          | beco  | mes p | art c | of rig | jid 1 |  |
| t's recommended not to use this ention |                                           |            |             |              |       |       |       |        |       |  |

#### It's recommended not to use this option.

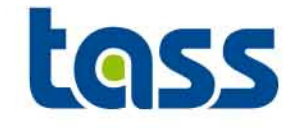

- Define a SET\_PART/SOLID/SHELL and a CONTACT\_COUPLING card
- Validated contact characteristics of MADYMO dummy models can be used
- Cycle

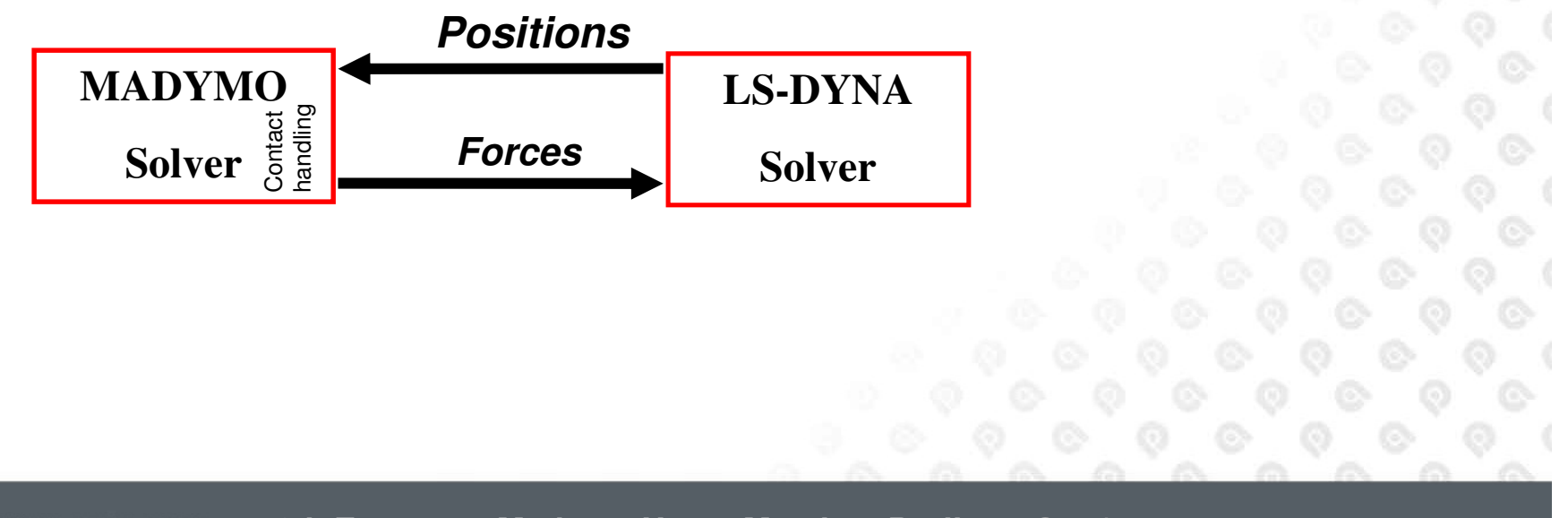

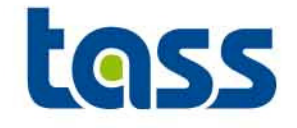

- Define \*SET\_PART, \*SET\_SHELL and/or SET\_SOLID in LS-DYNA for contact interaction purpose within MADYMO.
  - \*SET\_PART

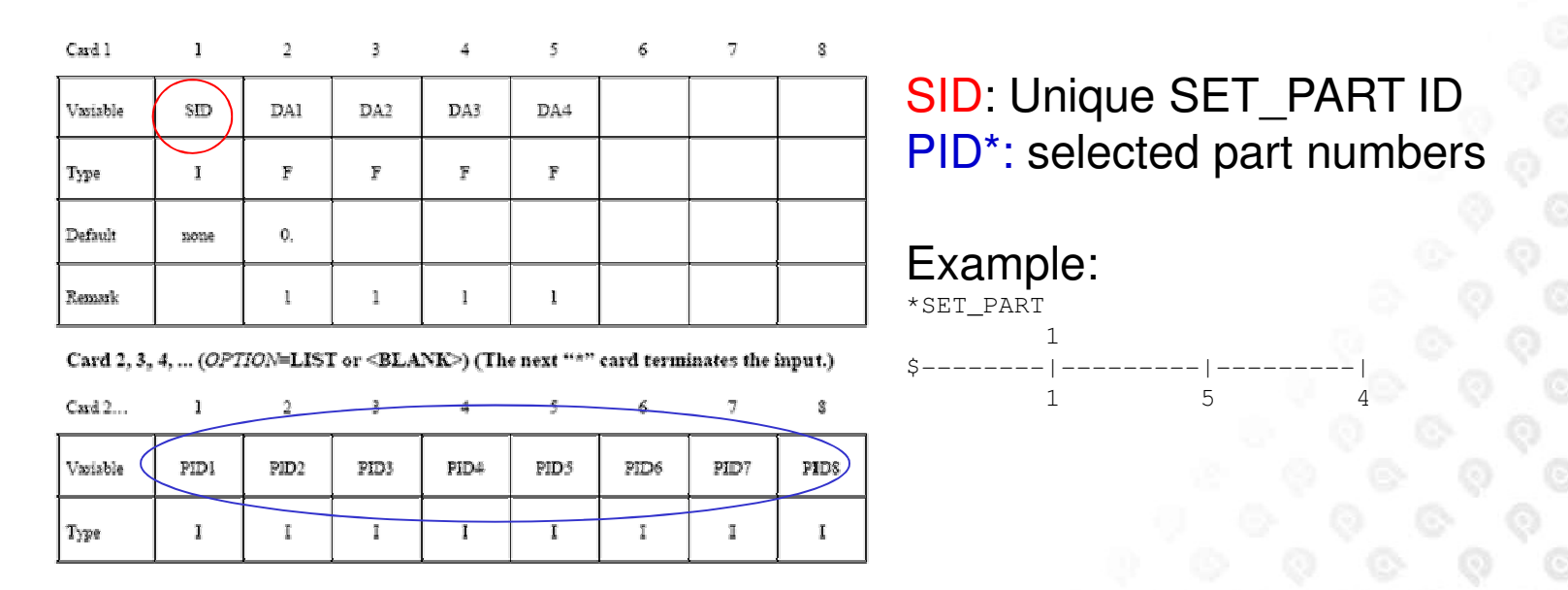

- \*SET\_SHELL and SET\_SOLID do work in a similar way: See LS-DYNA reference manual
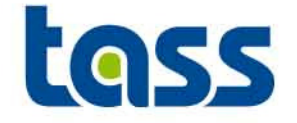

### • Define \*CONTACT\_COUPLING in LS-DYNA

| Card 1   | 1        | 2 | 3 | 4 | 5 | 6 | 7 | 8 |
|----------|----------|---|---|---|---|---|---|---|
| Variable | ID       |   |   |   |   |   |   |   |
| Туре     | I        |   |   |   |   |   |   |   |
| Default  | required |   |   |   |   |   |   |   |

Cards 2, 3, 4, ... Define as cards as necessary. The next "\*" card terminates this input.

| Cards 2,3, | 1 | 2 | 3 | 4 | 5 | 6 | 7 | 8 |
|------------|---|---|---|---|---|---|---|---|
|            |   |   | 1 |   |   |   |   |   |

| Variable | SID      | STYPE |  |  |  |
|----------|----------|-------|--|--|--|
| Туре     | I        | I     |  |  |  |
| Default  | required | 0     |  |  |  |

DESCRIPTION

VARIABLE

SID STYPE Set ID for coupling. See Remark 1 below.

Set type: EQ.0: part set EQ.1: shell element set EQ.2: solid element set EQ.3: thick shell element set

Note: Only one coupling surface can be defined. Additional defined surfaces are added to the first set.

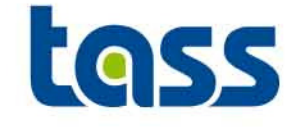

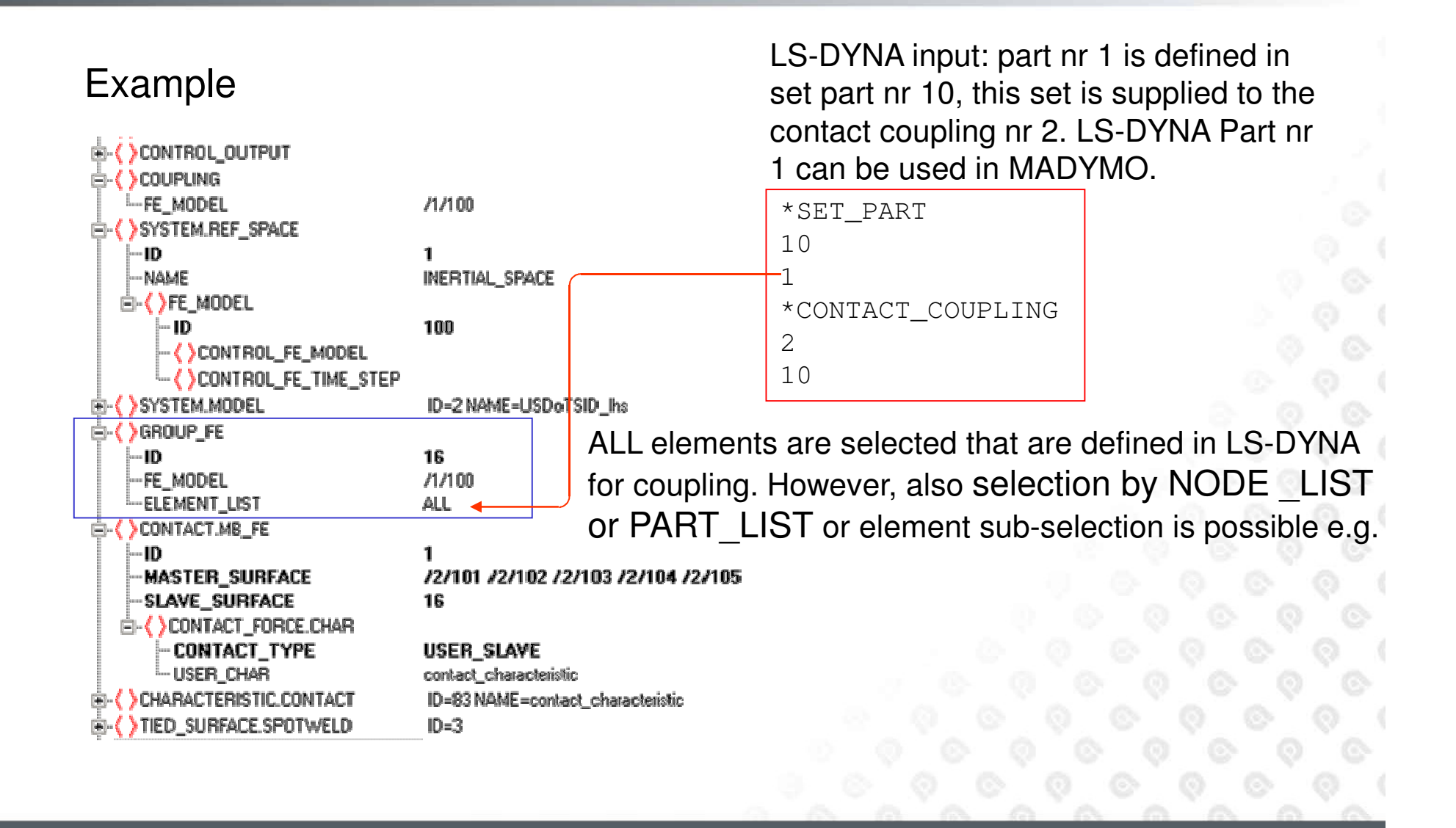

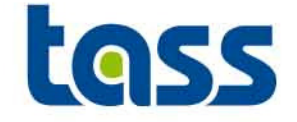

2

- The reprint file shows all data sent to LS-DYNA, d3hsp file shows all data received from MADYMO. E.g.
  - reprint file:

| SURFACE  |           |   |       | .: /2/2    |
|----------|-----------|---|-------|------------|
| EXTERNAL | REFERENCE |   |       | :          |
| EXTERNAL | DATA      |   |       | :          |
| NUMBER   | :         | 1 | DATA: | 1.0000E+01 |

- d3hsp

| part id                | 3            |
|------------------------|--------------|
| section id             | 2            |
| material id            | 3            |
| •••                    |              |
| ••                     |              |
| madymo external number | = 2.0000E+00 |
| madymo coupling flag   | = 2.0000E+00 |

Note:d3hsp contains more info regarding the coupling

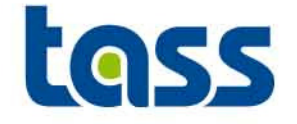

• The reprint file shows all data received from LS-DYNA, d3hsp file shows all data sent to MADYMO. E.g.

| <ul> <li>reprint file.</li> </ul> | NUMBER OF NODES                   | ••••   | 256       |       |
|-----------------------------------|-----------------------------------|--------|-----------|-------|
|                                   | NUMBER OF PARTS                   | :      | 1         |       |
|                                   | PART ID (FROM COUPLED PROGRAM)    | :      | 1         |       |
|                                   | THICKNESS                         | :      | 1.0000    | DE-03 |
|                                   | BULK MODULUS                      | :      | 1.5682    | 2E+11 |
|                                   | NUMBER OF ELEMENTS                | :      | 225       |       |
|                                   | NUMBER OF TRIADS                  | :      | 0         |       |
|                                   | NUMBER OF QUADS                   | •      | 225       |       |
|                                   | NUMBER OF SOLIDS                  | ••••   | 0         |       |
|                                   |                                   |        | Ŭ         |       |
|                                   |                                   |        |           |       |
| dOhan                             | contact coupling                  |        |           |       |
| – usnsp                           |                                   |        |           |       |
|                                   | contact coupling interface ID     | =      | 1         |       |
|                                   | number of part IDs                | =      | 1         |       |
|                                   | number of shell element IDs       | =      | 0         |       |
|                                   | number of solid element IDs       | =      | 0         |       |
|                                   | number of solid-shell element IDs | 5 =    | 0         |       |
|                                   |                                   |        |           |       |
|                                   | shell element ID list for couplir | nd:    |           |       |
|                                   | 1 2 6                             | · · ·  | 225       |       |
|                                   |                                   |        |           |       |
| • ???                             | input summary including part IDs: | :      |           |       |
|                                   | number of part IDs                | =      | 256       |       |
|                                   | number of unique nodal points     | =      | 1         |       |
|                                   | number of shell elements          | =      | 225       |       |
|                                   | number of solid elements          | 1 = 30 | 0         |       |
|                                   | number of solid-shell elements    |        | 0         |       |
|                                   |                                   |        | Sele Sele |       |

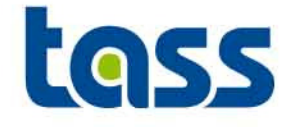

- If MADYMO end time is larger than the LS-DYNA end time, MADYMO writes out twice a termination line to the log file, although the reprint file only write out the first line.
  - First: MADYMO TERMINATED NORMALLY
  - Secondly: MADYMO TERMINATED ABNORMALLY, because of errors
- Workaround: Make both end times identical

### **Normal/Abnormal Termination Issue**

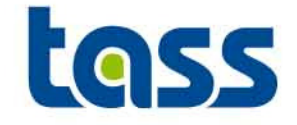

 Directory
 : /mnt/usr4/people/montfos/iedereen/coupling/ex03-NewStyle\_R64/03e

 User
 : Sjef van Montfort
 <montfos@wtma58>

 Total CPU time
 : 23.7 sec ( D hours 0 minutes 23 seconds)

 Total elapsed time :
 29.4 sec ( D hours 0 minutes 29 seconds)

NADYMO TERMINATED NORMALLY, but 1 warning(s) were found Terminated by MADYMO at time = 5.00000E-02

MABYMO received TERMINATION request by external program

NABYNO TERMINATED ABNORMALLY, because of ERRORS. 3949 t 5.0017E-02 dt 1.24E-05 write d3dump01 file 3949 t 5.0017E-02 dt 1.24E-05 write d3plot file

Normal termination

| Memory  | requi  | ired t | to comp | lete  | solut | ion    | : | 819814 |
|---------|--------|--------|---------|-------|-------|--------|---|--------|
| Additic | onal d | lynami | ically  | alloc | ated  | memory |   | 31863  |
|         |        |        |         |       |       | Total  |   | 851677 |

Timing information CPU(seconds) %CPV Clock(seconds) %Clock Initialization ..... 5.9000E-01 2.35 1.0964E+80 3.70 Element processing ... 1.1140E+01 44.89 1.1271E+81 38.02 Binary databases .... 3.50002-01 1.39 4.0381E-01 1.36ASCII database ..... 3.3000E-01 1.31 3.5435E-01 1.20 Contact algorithm .... 1.9999E-02 0.08 2.8532E-02 0.10 Contact entities .... 0.0000E+80 0.00 0.0000E+80 0.00 Rigid bodies ..... 9.55002+00 9.5718E+80 37.97 32.28 Implicit Nonlinear ... 0.0000E+00 0.00 0.0000E+80 0.00 Implicit Lin. Alg. ... 0.0000E+00 0.00 0.0000E+80 0.00

Totals 2.5150E+01 100.00 2.9649E+01 100.00

 Problem time
 =
 5.0017E-02

 Problem cycle
 =
 3949

 Total CPU time
 =
 25 seconds (
 0 hours 0 minutes 25 seconds)

 CPU time per sone cycle
 =
 774 nanoseconds

 Clock time per sone cycle
 =
 899 nanoseconds

12.60

6.9227E+80

23.35

Number of CFU's 1 NLQ used/max 2.53/ 2.53 Start time 08/21/2007 18:15:42 End time 08/21/2007 18:16:12 Elapsed time 3D seconds( 0 hours 0 min. 3D sec.) for 3949 sycles

Normal termination

Coupling MADYMO ..... 3.1700E+00

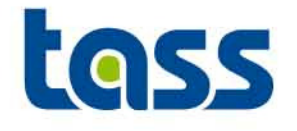

## PamCrash Part of the Coupling

- General
- Basic Coupling
- Extended Coupling
- Verification
- Known Issue

**GENERAL: PamCrash Main Adjustment Steps** 

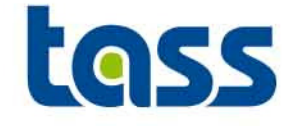

- For both basic and extended coupling:
  - Add COUPLING MADYMO
    - to activate the coupling
  - Set OMP\_NUM\_THREADS PamCrash environment variable
    - Must be identical to MADYMOs nr\_proc
- For basic coupling:
  - Define PART and MATERIAL cards for each MADYMO entity.
  - Define contact
- For extended coupling:
  - Define MDBODY card for each PamCrash entity.

Note: Input cards based on PC/SAFE 2005 format. See PamCrash manuals for syntax details.

## **General: Coupling**

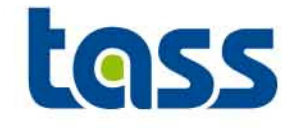

• Define COUPLING MADYMO within the PamCrash control section.

Coupling Keyword Card (Optional)

| Columns | Item                                      | Format | Name | version/option |
|---------|-------------------------------------------|--------|------|----------------|
| 1       | COUPLING MADYMO                           | free   |      |                |
|         | NADYMO:<br>for coupling with MADYMO (TNO) |        |      |                |

Notes

- COUPLING MADYMO will couple PAM-CRASH / PAM-SAFE V2004 or higher and MADYMO 6.2 or higher
- If the COUPLING card is omitted no coupling but a standard solver run is carried out.
- MADYMO keyword is mandatory.
- For further information, see also additional documentation or contact your local ESI Group support team.
- Only SI-units allowed
- From the MADYMO/PamCrash log file

```
OPTIONS USED :
```

2.

3.

\_\_\_\_\_

- 1. SOLVER : CRASH
  - ANALYSIS : EXPLICIT
  - FILE : boule3
- 4. COUPLING : MADYMO

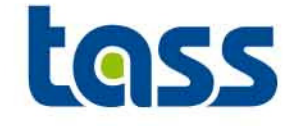

- For MADYMO ellipsoids and/or planes a PART, MATERIAL and contact has to be defined.
- The DEGREE (shape) of the MADYMO ellipsoid is taken into account automatically in PamCrash.
- Cycle

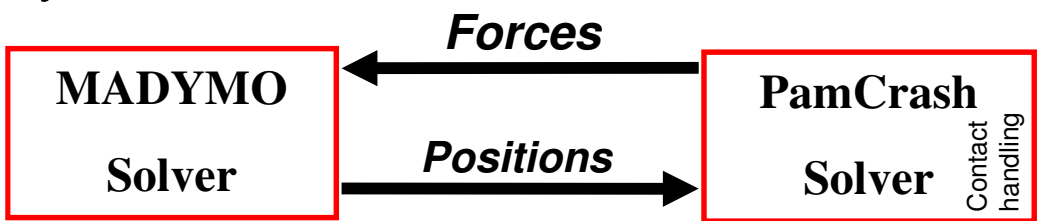

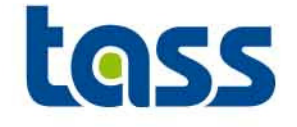

- Define a COUPLING\_BODY in MADYMO.
  - 1<sup>st</sup> value in EXTERNAL\_DATA refers to PamCrash node number that will be tied to the Body centre of Gravity.
- Define a COUPLING\_SURFACE in MADYMO.
  - PART identifier should be identical to the first EXTERNAL\_DATA value.
  - 2<sup>nd</sup> value in EXTERNAL\_DATA refers to the mesh density of an ellipsoid.
- Define a PART and MATERIAL (type 100) in PamCrash for the surfaces to be received from MADYMO
- Define contacts in PamCrash

### **Basic Coupling Adjustments to PamCrash Input Deck**

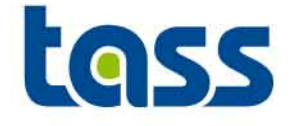

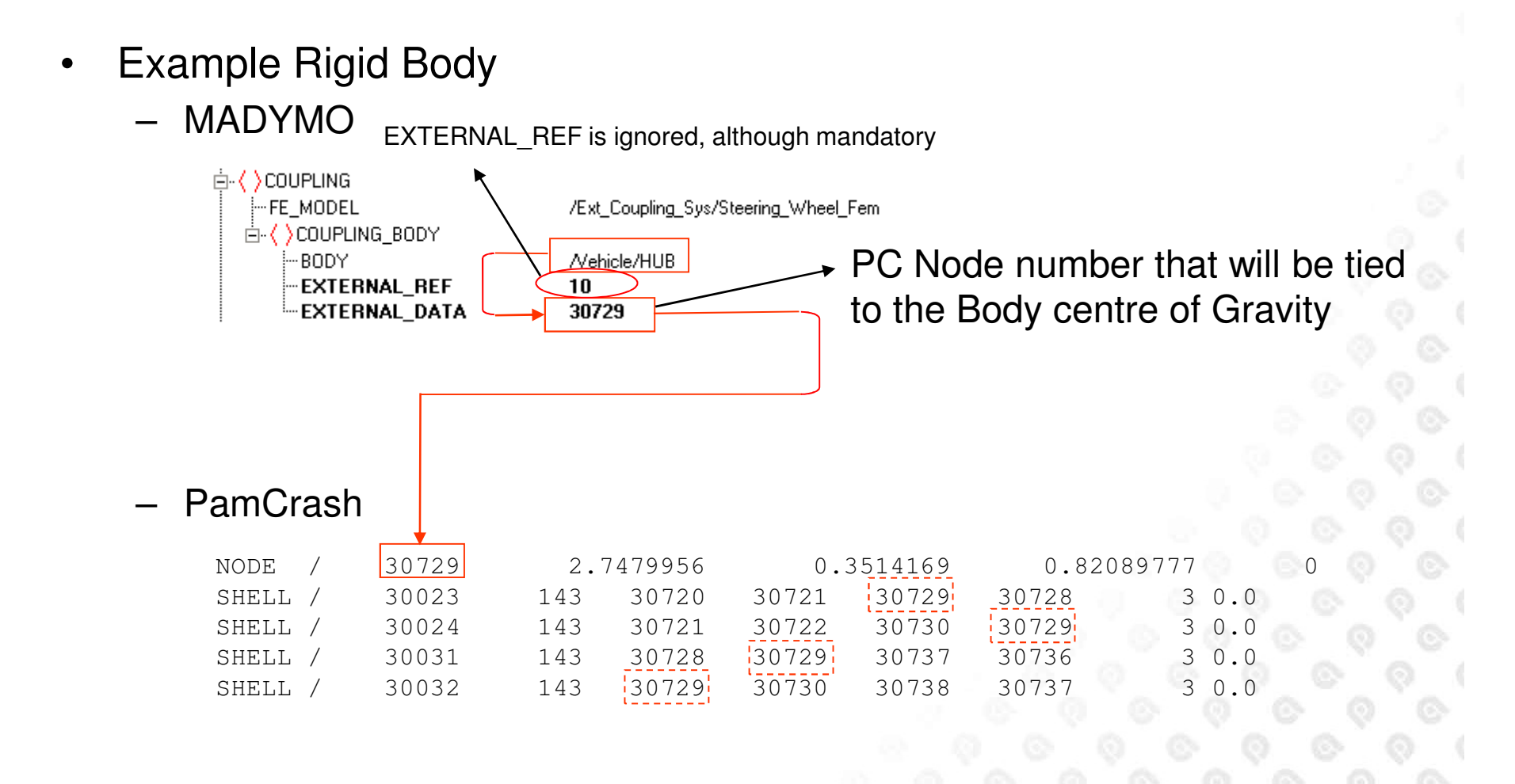

### **Basic Coupling Adjustments to PamCrash Input Deck**

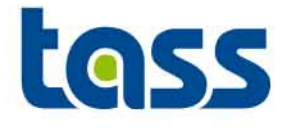

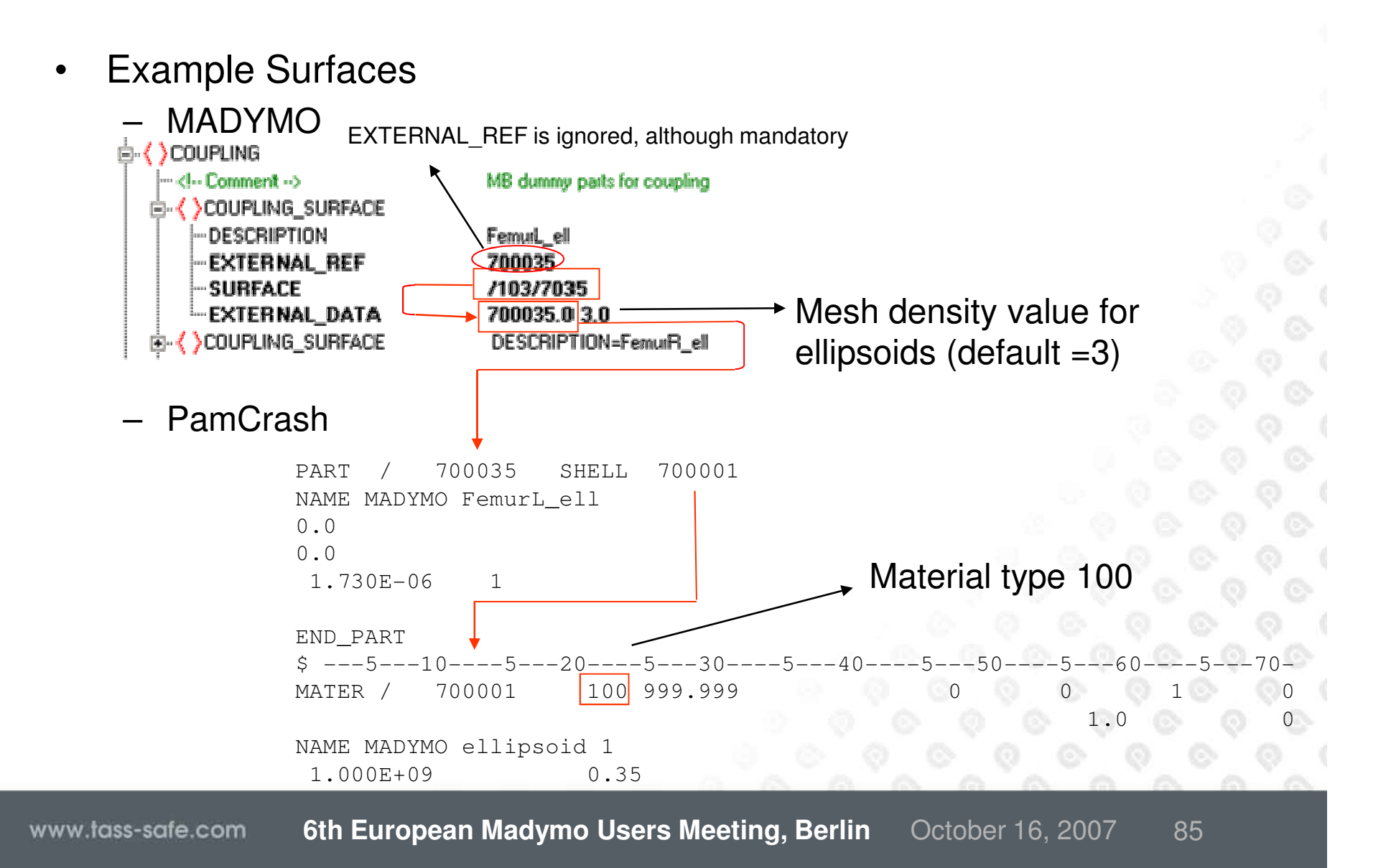

## Basic Coupling Adjustments to PamCrash Input Deck

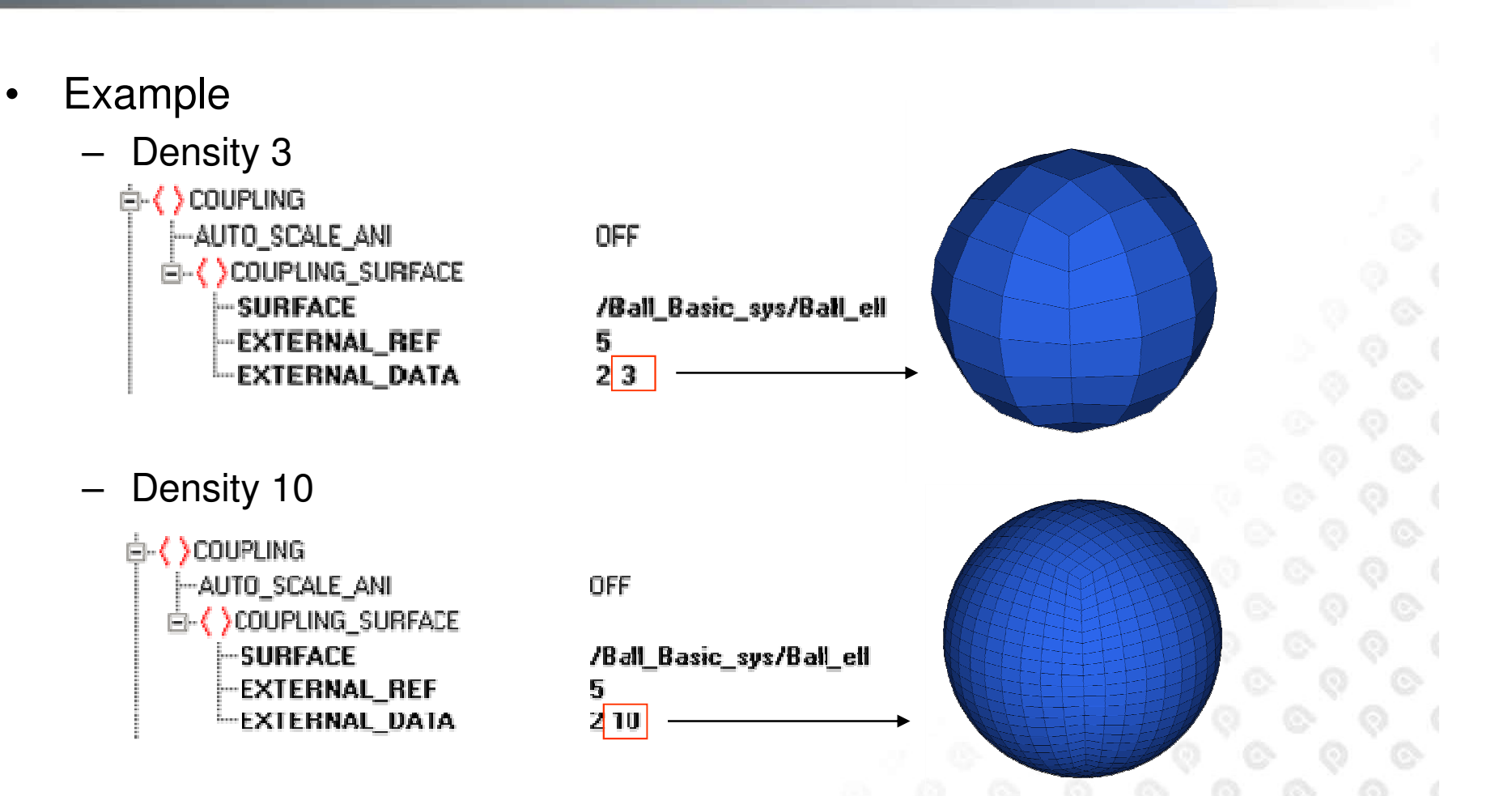

toss

Note: A finer mesh will result in a smoother surface but also in longer CPU times

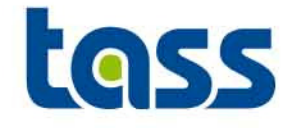

- Define MBBODY cards
- Validated contact characteristics of MADYMO dummy models can be used

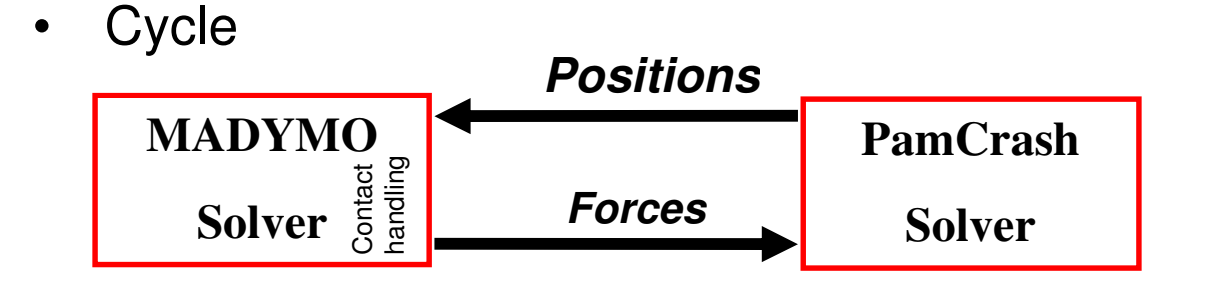

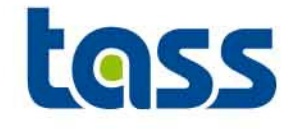

- Define MDBODY cards in PamCrash
  - The MDBODY card has to be defined for each deformable body
  - If no thickness or bulk modulus is defined within the MDBODY card, PamCrash will calculated average values for these
  - The IDCVS nr of MDBODY can be used e.g. within a GROUP\_FE of MADYMO
  - IDCVS nr does not work if the CTYPE is NODE. Refer within MADYMO to the individual PamCrash nodes.
- Define contacts in MADYMO

#### **Extended Coupling Adjustments to PamCrash Input Deck**

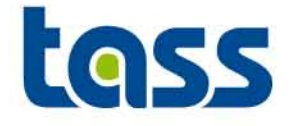

Example ٠ – MADYMO COUPLING <sup>L.</sup> FE\_MODEL /Coupling\_System/External\_Boule SYSTEM.REF\_SPACE ID=1 NAME=inertial\_space >SYSTEM.MODEL ID=12 NAME=Coupling\_System )GROUP\_MB ID-4 NAME-ground\_gmb GROUP\_FE -1D NAME External elements -- FE\_MODEL Coupling\_System/External\_Boule ALL PamCrash \$---5---10----5---20----5---30----5---40----5---50----5---60----5---70----5---80 MDBODY/ 1SHELL CARD 1 NAME boule Columns Item Format Name versionboti 1-8 Keyword MDBODY/ A8 PART 1 9-16 FE deformable body identification number 18 IEMD30 END 17-24CIYPE Body's FE mesh type: SHELL A5, 3X \$ A5, 3X SOLID A4. 4X NCDE 25-32 Average Bulk Modulus to be used by E8.0 BULK Part one of type shell MADYMO contact 33-40 Average thickness to be used by MADYMO E8.0 THICK is sent to MADYMO contact External identifier to be referenced in 18 IECVS 41-48 MADYMO with id nr. 1 CARDS 2 for FE Deformable Body Title Columns Item Format Name versionbotion A4 1-4 Keyword NAME 5-80 A76 Title TITLE

Note:PamCrash calculate (and provides to MADYMO) average values for BULK and/or THICK if not user defined

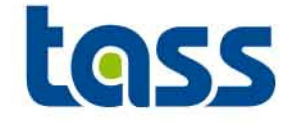

- The reprint file shows all data sent to PamCrash, PC log file shows all data received from MADYMO. E.g. for Rigid Bodies
  - reprint file: \_\_\_\_\_ COUPLING \_\_\_\_\_

| COUPLING                                     |                                                   |  |
|----------------------------------------------|---------------------------------------------------|--|
| FE_MODEL                                     | : /3/100 ( /Ext_Coupling_Sys/Steering_Wheel_Fem ) |  |
| OUTPUT SCALING                               | : OFF                                             |  |
| BODY                                         | : /Vehicle/HUB                                    |  |
| EXTERNAL REFERENCE                           | : 10                                              |  |
| EXTERNAL DATA                                | :                                                 |  |
| NUMBER: 1 DATA:                              | 3.0729E+04                                        |  |
| COUPLING TYPE                                | : COMBINED                                        |  |
|                                              |                                                   |  |
| END COUPLING                                 |                                                   |  |
|                                              |                                                   |  |
| PC log file (e.g. readable in the MADY       | YMO log file)                                     |  |
|                                              |                                                   |  |
| *** SETUP MODE SUCCESSFULLY READ FROM MADYMO | MO **                                             |  |
|                                              |                                                   |  |
| NUMBED OF COUDLED ENTITIES                   |                                                   |  |
| NUMBER OF COUPLED ENTITIES                   |                                                   |  |
| NUMBER OF TIED NODES                         |                                                   |  |
| NUMBER OF PLANES                             |                                                   |  |
|                                              |                                                   |  |
| COUPLING ENTITY NO                           | 1 (TIED NODE)                                     |  |
| SYSTEM NUMBER                                | 1                                                 |  |
| BODY NUMBER                                  |                                                   |  |
| NODE NUMBER TO BE TIED TO THE BODY .         | 30729                                             |  |
|                                              |                                                   |  |
| TOTAL NUMBER OF GENERATED NODES              | 0                                                 |  |
|                                              |                                                   |  |

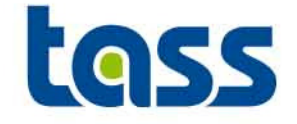

- The reprint file shows all data sent to PamCrash, PC log file shows all data received from MADYMO. E.g. for surfaces
  - reprint file:

|                    |   |       | COUPLING    |      |
|--------------------|---|-------|-------------|------|
|                    |   |       |             |      |
| COUDI INC          |   |       |             |      |
| COUPLING           |   |       |             |      |
| FE_MODEL           |   |       |             |      |
| SURFACE            |   |       |             | /2/1 |
| EXTERNAL REFERENCE |   |       |             | 10   |
| EXTERNAL DATA      |   |       |             |      |
| NUMBER:            | 1 | DATA: | 1.0000E+00  |      |
| NUMBER:            | 2 | DATA: | 3.0000E+00  |      |
|                    |   |       |             |      |
|                    |   | EI    | ND COUPLING |      |

- PC log file (e.g. readable in the MADYMO log file)

\*\*\* SETUP MODE SUCCESSFULLY READ FROM MADYMO \*\*

| NUMBER OF COUPLED ENTITIES           | 1  |             |
|--------------------------------------|----|-------------|
| NUMBER OF COUPLED ELLIPSOIDS         | 1  |             |
| NUMBER OF TIED NODES                 | 0  |             |
| NUMBER OF PLANES                     | 0  |             |
|                                      | _  |             |
| COUPLING ENTITY NO                   | 1  | (ELLIPSOID) |
| SYSTEM NUMBER                        | 1  |             |
| ELLIPSOID NUMBER                     | 1  |             |
| ASSIGNED MATERIAL NUMBER (TYPE 100). | 1  |             |
| AUTOMATIC MESH GENERATION DENSITY    | 3  |             |
| NUMBER OF GENERATED NODES            | 92 |             |
| NUMBER OF GENERATED NULL SHELLS      | 90 |             |
|                                      |    |             |
| TOTAL NUMBER OF GENERATED NODES      | 92 |             |
| TOTAL NUMBER OF GENERATED SHELLS     | 90 |             |

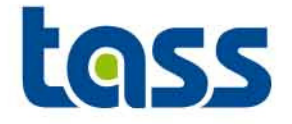

- The reprint file shows all data received from PamCrash, PamCrash log file shows all data sent to MADYMO. E.g.
  - reprint file:

| COUPLING                       | INTERF | ACE        |
|--------------------------------|--------|------------|
| NUMBER OF NODES                | :      | 92         |
| NUMBER OF PARTS                | :      | 1          |
| PART ID (FROM COUPLED PROGRAM) | :      | 3          |
| THICKNESS                      | :      | 3.5000E-04 |
| BULK MODULUS                   | :      | 1.1111E+09 |
| NUMBER OF ELEMENTS             | :      | 90         |
| NUMBER OF TRIADS               | :      | 0          |
| NUMBER OF QUADS                | :      | 90         |
| NUMBER OF SOLIDS               | :      | 0          |

- PC log file (e.g. readable in the MADYMO log file)

FE BODY FOR MADYMO

FE DEFORMABLE BODY ID=2FE DEFORMABLE BODY NAME=bouleBODY MESH TYPE=SHELLREFERENCE ID IN MADYMO CONTACT=3AVERAGE BULK MODULUS=0.1111E+10AVERAGE THICKNESS=0.3500E-03NUMBER OF ASSOCIATED SHELLS=90

LIST OF SHELLS TRANSFERED TO MADYMO:

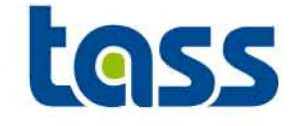

• Increase MADYMO simulation end time if the animation file DSY does not write the last frame.

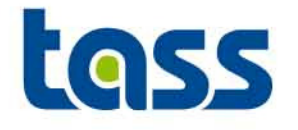

## Radioss Part of the Coupling

- General
- Basic Coupling
- Extended Coupling
- Verification
- Restart
- Known Issue

## **GENERAL: Radioss Main Adjustment Steps**

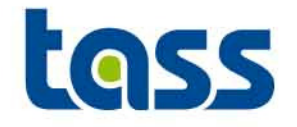

- For both basic and extended coupling:
  - Add /MADYMO/ON in D01 Radioss ENGINE file.
    - to activate the coupling
  - Define the Radioss units. Lunit Tunit Munit
- For basic coupling in the D00 file:
  - Contacts: INTER/TYPE14\* and/or /INTER/TYE15
  - Support of Radioss node to MADYMO RB: /MADYMO/LINK/
  - Transfer of a MADYMO ellipsoid to Radioss: /SURF/MDELLIPS/
- For extended coupling in the D00 file:
  - Define /MADYMO/EXFEM/exfem\_id/exfem\_title
    - exfem\_id is the FEM identification number
    - exfem\_title is the FEM identification number
  - Define the parts that needs to transfer data

Notes: -Input cards based on Radioss 5.1 format. See Radioss manuals for syntax details. -TYPE 15 is less CPU friendly than TYPE 14

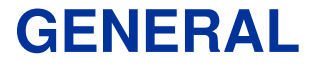

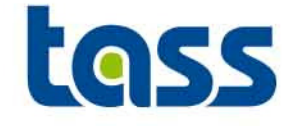

- The simulation end time of MADYMO is used. The Radioss end time is ignored.
- Radioss /MODIF option is not supported in the coupling

Note: Input cards based on Radioss 2005 format. See Radioss manuals for syntax details.

### **General: Radioss Units**

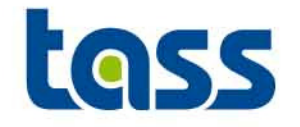

• Radioss Input in D01 file

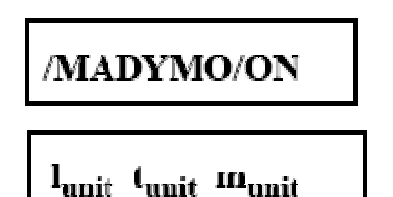

Activates MaDyMo-RADIOSS coupling.

• lunit Length unit conversion factor, must be 1 meter in RADIOSS model unit

- t<sub>unit</sub> Time unit conversion factor, must be 1 second in RADIOSS model unit
- m<sub>unit</sub> Mass unit conversion factor, must be 1 Kg in RADIOSS model unit
- Example (Radioss Input & output)

| /MADYMO/ON | => | MADYMO | ТО | RADIOSS | LENGT | 'H SCAL | E FACTOR | 0 | ÷ | 5   | ·.   | , Č | 0.10E+04 |
|------------|----|--------|----|---------|-------|---------|----------|---|---|-----|------|-----|----------|
| 1000 1 1   |    | MADYMO | ТО | RADIOSS | TIME  | SCALE   | FACTOR   |   | 9 | . ( | Þ. ( | .9  | 0.10E+01 |
|            |    | MADYMO | ТО | RADIOSS | MASS  | SCALE   | FACTOR   |   | 6 |     | ς.   | .0  | 0.10E+01 |

#### Means: Used Radios Units: mm, seconds and kg

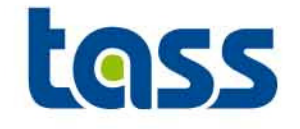

- To be defined in the D00 Radioss file:
  - /INTER/TYPE14 defines contact between an ellipsoid an a node set. Elastic based contact. High penetrations allowed but requires a fine mesh.
  - /INTER/TYPE15 defines contact between an ellipsoid an a element set. Penalty based contact. Able to handle a coarser mesh better
  - /MADYMO/LINK/ enables to support a Radioss node to a MADYMO Body.
  - /SURF/MDELLIPS/ transfers a MADYMO ellipsoid to Radioss.
  - To visualize a MADYMO plane within Radioss only a COUPLING\_SURFACE element of the plane within MADYMO is needed. No definition within Radioss.
- The DEGREE (shape) of the MADYMO ellipsoid is taken into account automatically in Radioss.

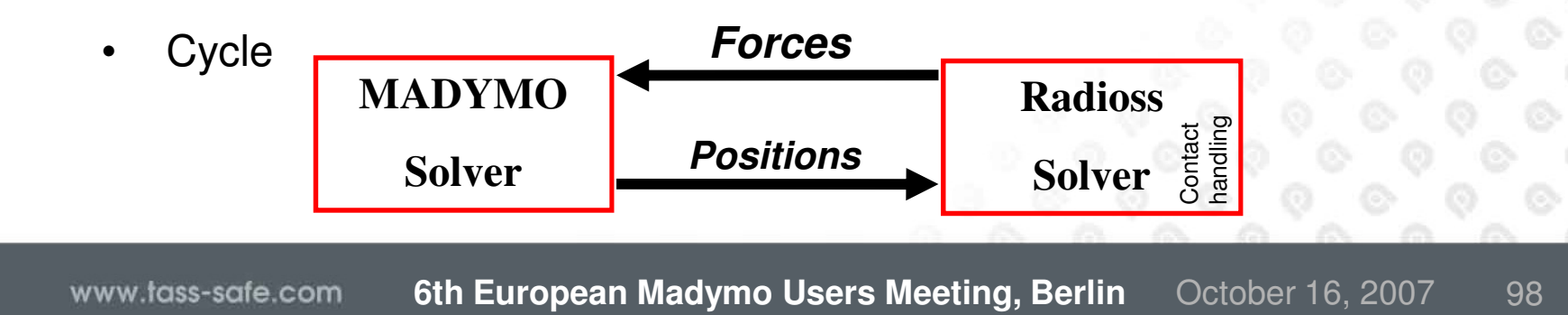

# Example: Basic Coupling Adjustments to Radioss Input Deck

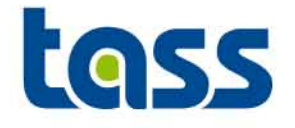

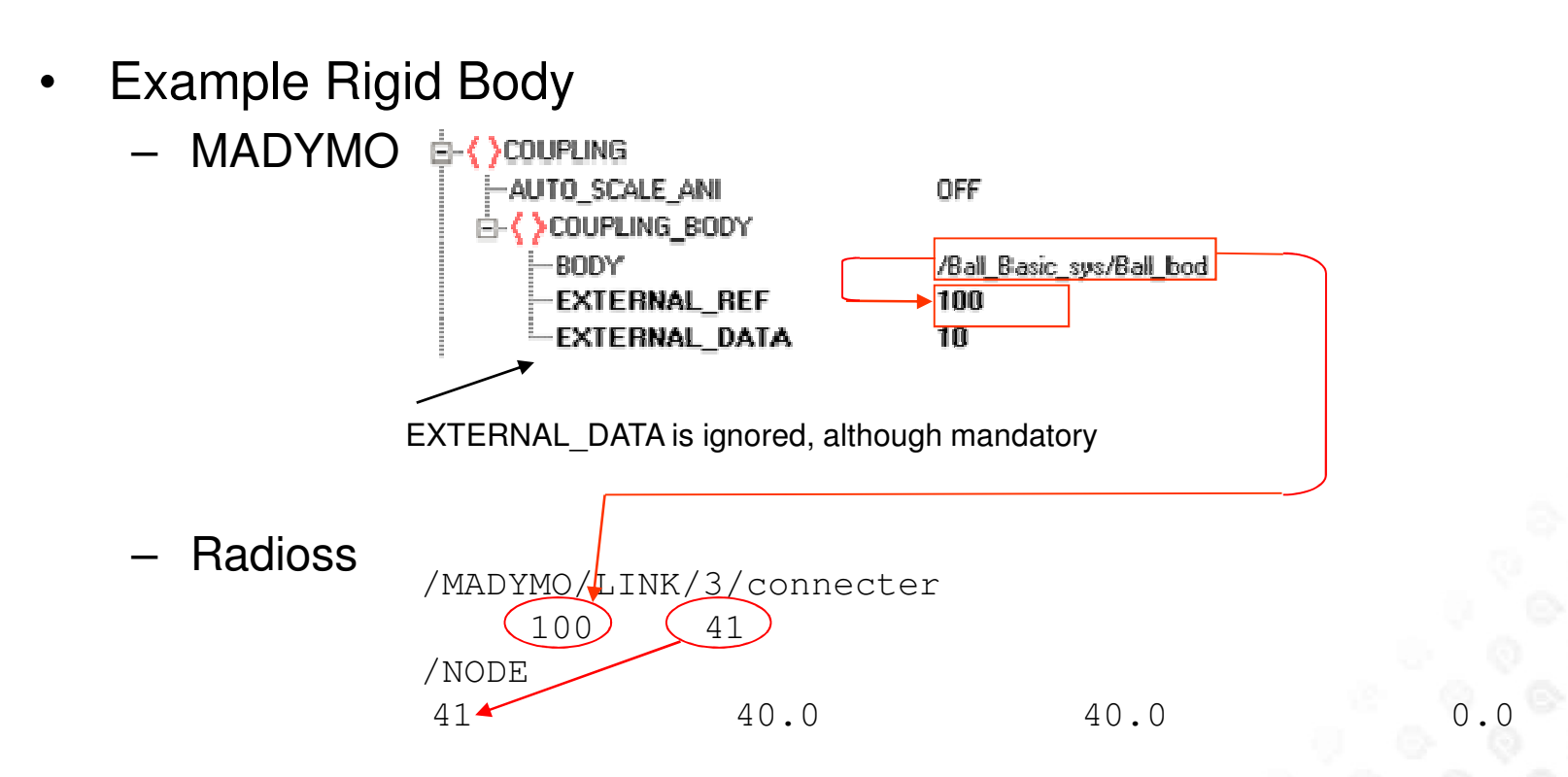

The MADYMO body Ball\_bod is communicated to Radioss the external ref number 100. Within Radioss this refers to node 41

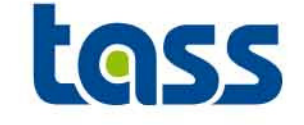

- MADYMO RB and Radioss node are one entity. Mass, Inertia and COG of this entity are identical to MADYMO RB. For that, the Radioss node mass has to be small compared to the MADYMO RB mass.
- Since the movement of the Radioss node is set by the MADYMO body the "LINK" is a kinematic condition. For that no other kinematic constraint is allowed of this Radioss node.
- If the linked node is the master node of a rigid body within Radioss as well, the inertia of this RB must be set to spherical.
- An error will be generated by Radioss if a "LINKED" node is also defined within extended coupling data exchange.

# Example: Basic Coupling Adjustments to Radioss Input Deck

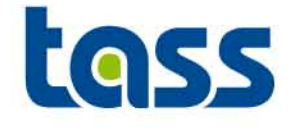

**Example Surface** – MADYMO EXTERNAL\_REF 10 SURFACE /2/1 EXTERNAL\_DATA 1000.0 EXTERNAL DATA is ignored, although mandatory Radioss ---5---|---6---|---7---|---8---|---9---|--10---| /SURF/MDELLIPS/1010/The first madymo coupl'd surface 10 /INTER/TYPE15/ 427/ball-plane-cnt 1010 10000E+04 0.40000 1)Plane cnt /SURF/SEG/ . 2 3 11 1 1 10 2 2 12 11

The MADYMO ellipsoid /2/1 is communicated to Radioss by the external ref number 10. Contact nr 427 is defined between the MADYMO ellipsoid and Radioss Plane.

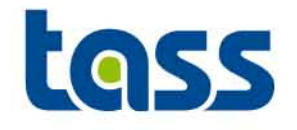

- Define /MADYMO/EXFEM/exfem\_id/exfem\_title
  - exfem\_id and exfem\_title are not transferred to MADYMO
  - Contact can be defined between Radioss parts and MADYMO MB and FE. The Radioss parts must be either 4 node shell, 3 node shells or 8 node bricks.
  - /MADYMO/LINK cannot select a node belonging to these parts. Radioss STARTER generates an error for that.
  - Nodes of the selected parts can not be a slave node of an interface TYPE 2 or a rigid body within Radioss if these nodes receive contact forces from MADYMO. Radioss starter will write out a warning.

\*\* WARNING : 1 INCOMPATIBLE CONDITION(S) ON NODE EXCHANGED WITH MADYMO 1302: - RIGID BODY

- Define the integer parts ID's of Radioss to be exchanged to MADYMO
- Validated contact characteristics of MADYMO dummy models can be used

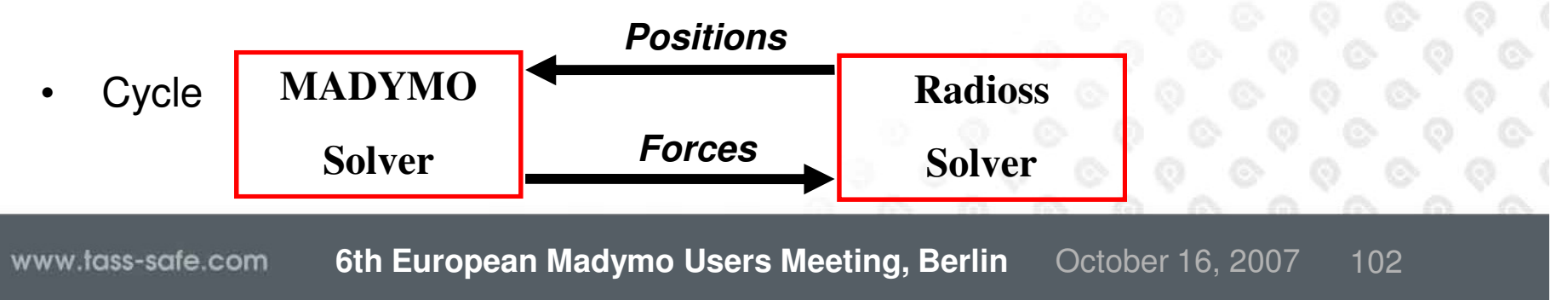

# Example: Extended Coupling Adjustments to Radioss Input Deck

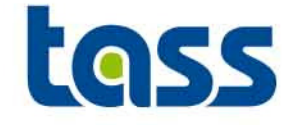

Example

 MADYMO
 MADYMO
 MADYMO
 MADYMO
 MADYMO
 MADYMO
 MADYMO
 MADYMO
 MADYMO
 MADYMO
 MADYMO
 MADYMO
 MADYMO
 MADYMO
 MADYMO
 MADYMO
 MADYMO
 MADYMO
 MADYMO
 MADYMO
 MADYMO
 MADYMO
 MADYMO
 MADYMO
 MADYMO
 MADYMO
 MADYMO
 MADYMO
 MADYMO
 MADYMO
 MADYMO
 MADYMO
 MADYMO
 MADYMO
 MADYMO
 MADYMO
 MADYMO
 MADYMO
 MADYMO
 MADYMO
 MADYMO
 MADYMO
 MADYMO
 MADYMO
 MADYMO
 MADYMO
 MADYMO
 MADYMO
 MADYMO
 MADYMO
 MADYMO
 MADYMO
 MADYMO
 MADYMO
 MADYMO
 MADYMO
 MADYMO
 MADYMO
 MADYMO
 MADYMO
 MADYMO
 MADYMO
 MADYMO
 MADYMO
 MADYMO
 MADYMO
 MADYMO
 MADYMO
 MADYMO
 MADYMO
 MADYMO
 MADYMO</

/MADYMO/EXFEM/1/ 2.

Radioss part 2 is communicated to MADYMO. This part number can be used within MADYMO.

/1/100

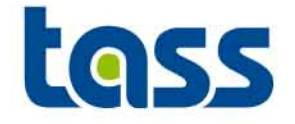

- The reprint file shows all data sent to Radioss, Radioss log file shows all data received from MADYMO. E.g.: Rigid Body
  - reprint file:

| COUPLIN            | G       |            |                    |
|--------------------|---------|------------|--------------------|
| COUPLING           |         |            |                    |
| FE_MODEL           |         | :          |                    |
| OUTPUT SCALING     |         | OFF        |                    |
| BODY               |         | : /Ball    | Basic_sys/Ball_bod |
| EXTERNAL REFERENCE |         | :          | 100                |
| EXTERNAL DATA      |         | •••••      |                    |
| NUMBER:            | 1 DATA: | 1.0000E+01 |                    |
| COUPLING TYPE      |         | : BASIC    |                    |
| END COUPLI         | NG      |            |                    |

– Radioss .lis file

RIGID LINKS TO MADYMO DEFINITIONS

\*\* INFO : SPECIFIC DATA RELATED TO MADYMO WILL BE CHECKED IN RADIOSS ENGINE.

3 41 100

| LINK II | DENTIE | TIER | •  | •   | •  | • |  |
|---------|--------|------|----|-----|----|---|--|
| RADIOSS | S NODE | E ID | •  | •   | •  | • |  |
| MADYMO  | BODY   | REFE | RE | ENC | CΕ | • |  |

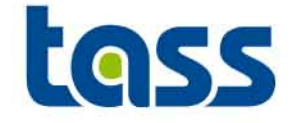

• The reprint file shows all data sent to Radioss, Radioss log file shows all data received from MADYMO. E.g. Ellipsoid

| – reprint file:                                                             | COUPLING                                                              |  |  |  |  |  |  |  |
|-----------------------------------------------------------------------------|-----------------------------------------------------------------------|--|--|--|--|--|--|--|
| COUPLIN<br>FE_M<br>SU<br>EXTE<br>EXTE<br>NUMB<br>SU<br>EXTE<br>EXTE<br>NUMB | G                                                                     |  |  |  |  |  |  |  |
|                                                                             | END COUPLING                                                          |  |  |  |  |  |  |  |
| <ul> <li>Radioss .lis file</li> </ul>                                       | ္ရန္က ရန္က ရန္က ရန္က ရန္က ရန္က ရန္က ရန္က                              |  |  |  |  |  |  |  |
| EXTERN                                                                      | EXTERNAL COUPLING TO SURFACE: 1001 The first madymo coupl'd surface   |  |  |  |  |  |  |  |
|                                                                             | SURFACE DEFINITION :<br><br>REFERENCE TO MADYMO COUPLING SURFACE : 10 |  |  |  |  |  |  |  |
|                                                                             | CORRESPONDING DATA WILL BE READ IN RADIOSS ENGINE.                    |  |  |  |  |  |  |  |
|                                                                             |                                                                       |  |  |  |  |  |  |  |

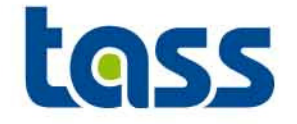

• The reprint file shows all data received from Radioss, Radioss log file shows all data sent to MADYMO. E.g.

| – reprint file:         | COUPI                                                | ING INTERFACE- |        |                      |          |      |  |
|-------------------------|------------------------------------------------------|----------------|--------|----------------------|----------|------|--|
| л<br>м                  | NUMBER OF NODES                                      |                | :      | 5776                 |          |      |  |
| 1                       | NUMBER OF PARTS                                      |                | :      | 1                    |          |      |  |
|                         | PART ID (FROM COUPLEI                                | PROGRAM)       | :      | 2                    |          |      |  |
|                         | THICKNESS                                            |                | :      | 8.1000E-04           |          |      |  |
|                         | BULK MODULUS                                         |                | :      | 6.9608E+10           |          |      |  |
| 1                       | NUMBER OF ELEMENTS                                   |                | :      | 5625                 |          |      |  |
|                         | NUMBER OF TRIADS                                     |                | :      | 0                    |          |      |  |
|                         | NUMBER OF QUADS                                      |                | :      | 5625                 |          |      |  |
|                         | NUMBER OF SOLIDS                                     |                | :      | 0                    |          |      |  |
|                         | :I                                                   |                |        |                      |          |      |  |
| - Radioss .iis t        | lie                                                  |                |        |                      |          |      |  |
| FEM INTERFACED TO N     | MADYMO DEFINITION                                    |                |        |                      |          |      |  |
|                         |                                                      |                |        |                      |          |      |  |
|                         |                                                      |                |        |                      |          |      |  |
| FOLLOWING PART          | IS WILL BE SENT T                                    | O MADYMO       |        |                      |          |      |  |
| 2                       |                                                      |                |        |                      |          |      |  |
| FOLLOWING 4-NO          | ODES SHELL WILL BE SENT T                            | O MADYMO       |        |                      |          |      |  |
| 2453 2454               | 4 2455 2456                                          | 2457 2458      | 245    | 9 2460               | 2461     | 2462 |  |
| 8073 8074               | 4 8075 8076                                          | 8077           |        |                      | 0.0      |      |  |
|                         |                                                      |                |        |                      |          |      |  |
| FOLLOWING 3-NC          | DDES SHELL WILL BE SENT T                            | O MADYMO       |        |                      |          |      |  |
|                         |                                                      |                |        |                      |          |      |  |
| FOLLOWING BRIC          | CKS WILL BE SENT T                                   | O MADYMO       |        |                      |          |      |  |
| FOLLOWING NODE          | C MILL DE CENT T                                     |                |        |                      |          |      |  |
| 4308 4300               | $\begin{array}{cccccccccccccccccccccccccccccccccccc$ | 4312 4313      | 431    | 4 4315               | 4316     | 4317 |  |
| 4318 4319               | 4320                                                 | 1912 1919      | 101    | 1 1313               | 1910     |      |  |
|                         |                                                      |                |        |                      |          |      |  |
| www.tass-safe.com 6th E | uropean Madymo U                                     | sers Meeting.  | Berlin | October <sup>-</sup> | 16, 2007 | 106  |  |

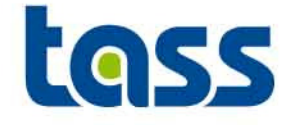

- Restart of a coupled MADYMO Radioss run is possible.
- More info how to enable a restart can be found in the MADYMO or RADIOSS coupling manual.

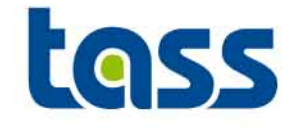

- Last animation file is not written if the simulation end time is a multiple of the output time step . If so, increase the end time slightly.
- A coupling run through RADTOOL is not possible
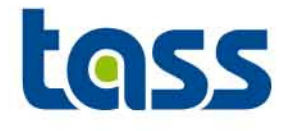

# Running a Coupling Model

General

•

- Plug-In Approach
- Command Line Interface
- Performance
- Licence Requirements
- MADYMO
- MADYMO-Abaqus
- MADYMO-LS-DYNA
- MADYMO-PamCrash
- MADYMO-Radioss
- Restart

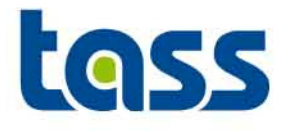

# Running a Coupling Model

General

•

- Plug-In Approach
- Command Line Interface
- Performance
- Licence Requirements
- MADYMO
- MADYMO-LS-DYNA

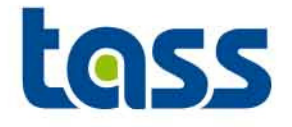

- Combining MADYMO/PARTNER versions
  - As of R6.3, coupling is built as a plug-in for the partner executable.
  - This concept enables easy exchange of MADYMO and/or PARTNER versions.
  - The plug-in is a so-called shared library.
  - This shared library is now part of the MADYMO release, so it is directly available for each new MADYMO release, including patches
  - Example:
    - Customers that have a working MADYMO R6.4 / LS-DYNA 971 coupling can simply install a new MADYMO release to upgrade the coupling to this release.

Similar, when LSTC releases a new version, customers can simply install that version to upgrade the coupling to this new version.

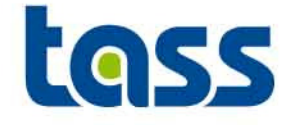

• Plug-in approach allows easy coupling between different versions of codes.

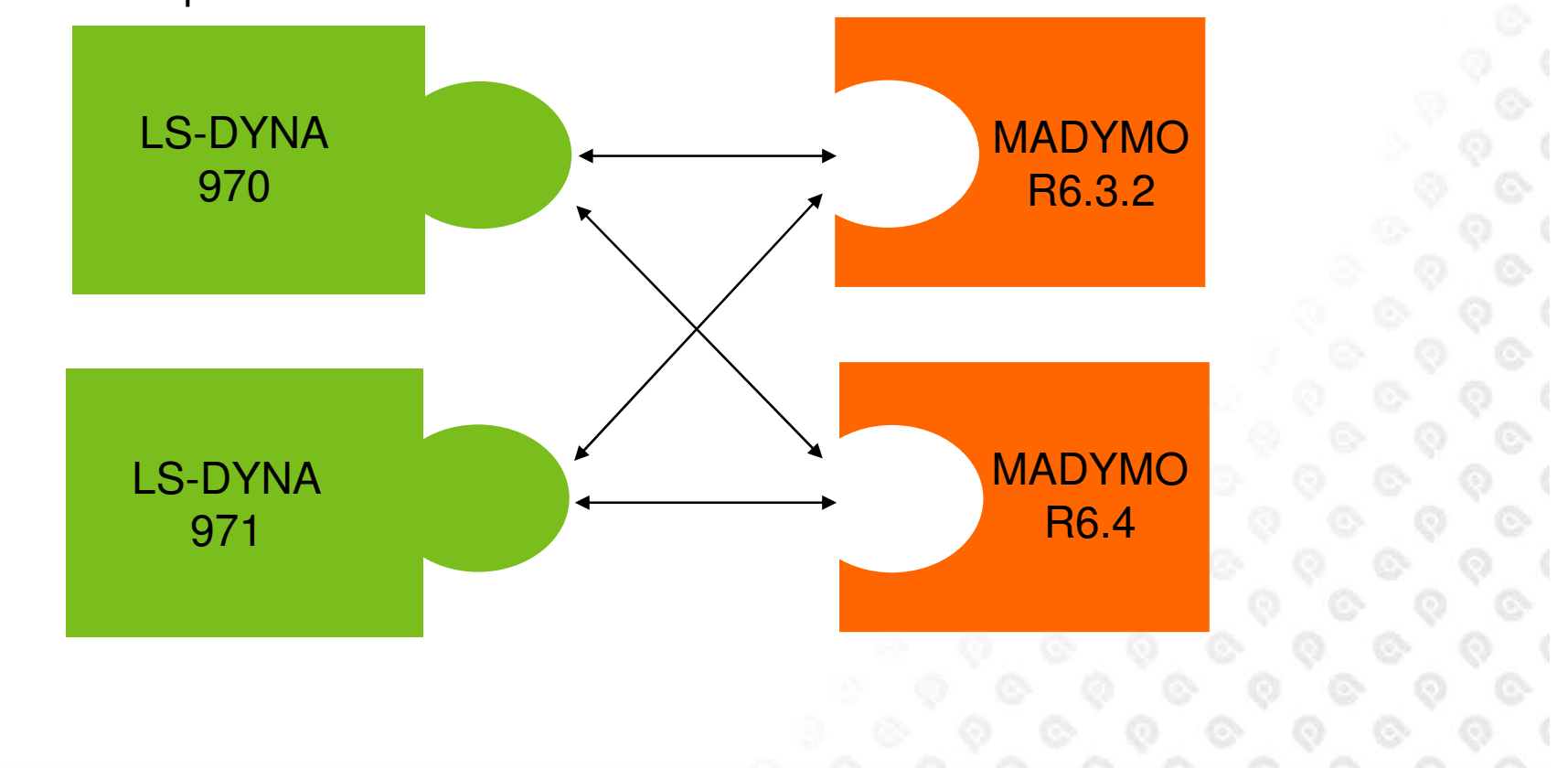

– Example

www.tass-safe.com 6th European Madymo Users Meeting, Berlin October 16, 2007 112

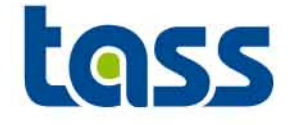

- All MADYMO supported platforms are enabled except windows, PPC and Sun.
  - Security reasons currently prevent a coupling to be released on the windows platform.
  - PPC and Sun not requested by customers.
- Plug-in approach enables daily in-house QA-testing on both MADYMO and PARTNER side.
- All MADYMO coupling shared libraries are SMP.
- Can be used for coupling with SMP or MPP versions of the partner programs.

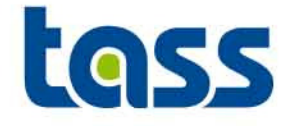

- The MADYMO command line interface madymo\_cli can now generate an environment file (.madymo\_env)
  - Generated by the command madymo64 -show
  - Should be done in the same directory as where MADYMO will be run
- The MADYMO executable will read the environment settings it needs from .madymo\_env when it can't find the settings in the environment variables
  - This makes it easier to run MADYMO without the command line interface (e.g. for coupling and/or MPP)
  - When MADYMO is run without command line interface, or when the third party mpi (message passing interface) environment does not communicate these environment variables

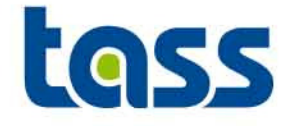

.madymo\_env contents:

MADETCPATH=/mnt/usr7/people/projects/DS/R64/DAB:/usr/local/tno/madamo\_64/share/etc MADINCPATH=/mnt/usr7/people/projects/DS/R64/DAB:/usr/local/tno/madymo\_64/share/dbs/human/3d:/u sr/local/tno/madymo\_64/share/dbs/dummies/3d:/usr/local/tno/madymo\_64/share/dbs/barriers:/usr/loca l/tno/madymo\_64/share/dbs/tyres/inc:/usr/local/tno/madymo\_64/share/etc MADBINPATH =/mnt/usr7/people/projects/DS/R64/DAB:/usr/local/tno/madymo\_64/x86\_64-SLE9/bin

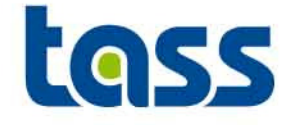

- Reducing the amount of data (nodes) to be exchanged between both codes will increase the performance significantly.
- Check Log/reprint file to see if simulation is well balanced.
  - MADYMO typically takes 5 to 15 % CPU time.
  - Example from reprint

| Total Finite Element         | 3109.3(  | 5응)          | 13.1(   | 1응)  |
|------------------------------|----------|--------------|---------|------|
| Total Multi Body             | 69.7(    | 0응)          | 0.7(    | 0응)  |
| External program in coupling | 63121.7( | 95% <b>)</b> | 2532.9( | 99%) |
| Output                       | 12.5(    | 0응)          | 0.7(    | 0응)  |
| Filtering and injury         | 0.8(     | 0응)          | 0.1(    | 0응)  |

- SMP-MPP especially: the ratio CPU/Wall clock time should be > 90%
  - Example from reprint

| Total | CPU time     | : | 66317.2 | sec | ( | 18 | hours | 25 | minutes | 17 | seconds) |
|-------|--------------|---|---------|-----|---|----|-------|----|---------|----|----------|
| Total | elapsed time | : | 74266.8 | sec | ( | 20 | hours | 37 | minutes | 46 | seconds) |

• Ratio ≈ 0.9

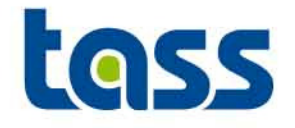

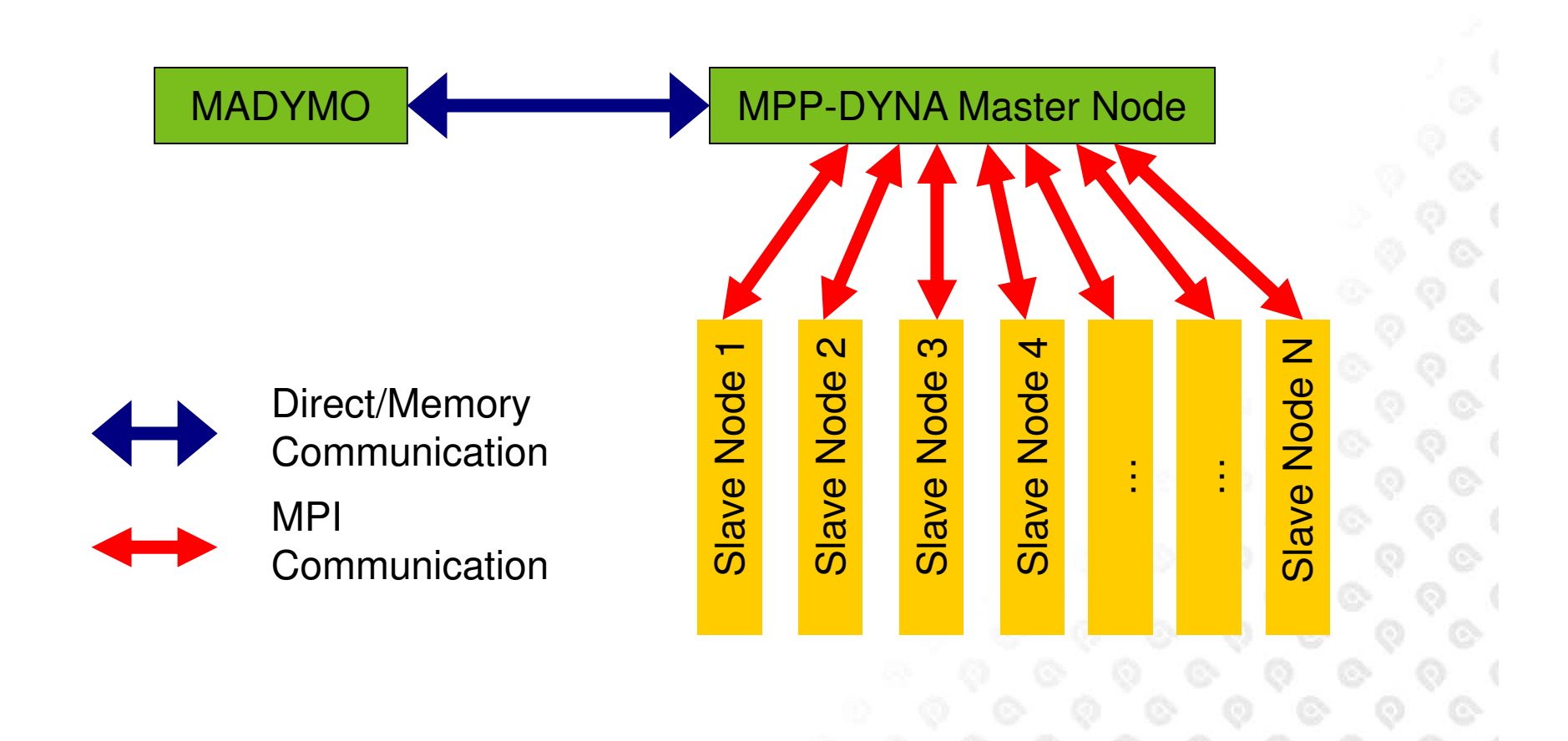

#### **Performance 2**

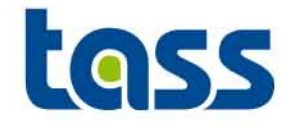

Originally:

- 10k elements madymo facet dummy
- 70k elements seat
- 16 hours on 8cpu mppdyna

Changes:

- Send half of the elements (only the 'dummy sided' elements)
- Replace solids by shells
  (4 nodes in stead of 8 nodes per element)
- Result: 9 hours

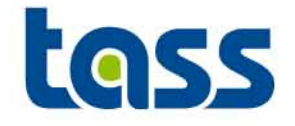

- If performance is not as expected:
  - More nodes allocated than available?
  - Bad network connection?
  - Wrong MPI version?
  - Large size of data exchange between codes?
    - Improvements e.g.:
      - Overlay solids in PARTNER with shell material and transfer only the shells.
      - Only the "contact surface" of a seat i.s.o. whole seat.
  - Test stand alone runs?
  - Total size of partner model compared to size of data sent to MADYMO small? ???
  - Number of used CPU OK?

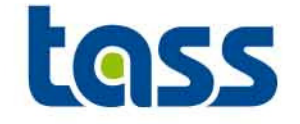

• For SMP-SMP runs the number of CPU's defined must be identical for both codes.

| CONTROL_ALLOCATION          |         |
|-----------------------------|---------|
| NR_PROC                     | 1 ←     |
| I_SIZE                      | 4000000 |
| R_\$12E                     | 6000000 |
| LC_SIZE                     | 4900000 |
| 🗄 < > CONTROL_ANALYSIS.TIME |         |

- SMP calculations are efficient to ~ 8 CPUs max.
- For SMP-MPP (MADYMO-PARTNER) the performance depends both on the used hardware and the input decks
  - Generally it's recommended to run MADYMO on 1CPU. However, it's best to test.
- MPP-MPP (MADYMO-PARTNER) not yet supported.

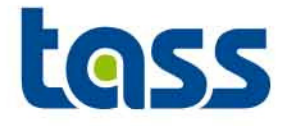

- In order to run a coupling run required are:
  - MADYMO software including coupling libraries and licenses
  - PARTNER software including coupling executable and licenses
- Example from the reprint file (MADYMO license part displayed only): LICENSE MODULES USED FOR HOSTID 56A3E1E3 :

MADYMO/Solver (Multibody)

MADYMO/Solver (FEM)

MADYMO/Dummy Models/Side

MADYMO/Coupling/Extended LS-DYNA

MADYMO/CPU (1)

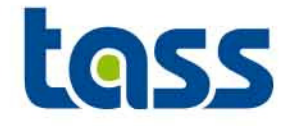

- Brief IT MADYMO installation summary
  - Install MADYMO according to the MADYMO Installation instructions.
  - Install the license file madymo.lic for MADYMO, necessary to run a (coupled) simulation.
  - Make the MADYMO run-script available to the user, e.g. by an alias or soft-link. This makes the coupling run commands shorter.

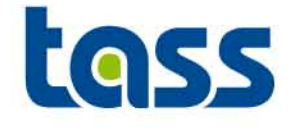

- Contact the Abaqus support for the applicable coupling software package.
- This coupled analysis can be run in serial and parallel mode.

#### **MADYMO-Abaqus Analysis Serial**

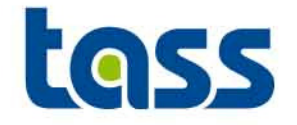

- Install coupling executable from Abaqus Simulia:
- Arrange Abaqus licenses
- Convert the XML file to a SAF file
  - Madymo64 –sh
  - \$MDPATH/bin/bsaf madymofile.xml madymofile.saf
  - exit
- E.g.: If the coupled executable, MADYMO and Abaqus input file are in the current directory in the current directory:

abq66pr7b.exe job=Abaqusfile madymo=madymofile.saf

Note: Abaqusfile is without .inp suffix

Also use can be made of scripts to facilitate the starting procedure. Details can be found in the Abaqus coupling manual

### **MADYMO-LS-DYNA** coupling executable

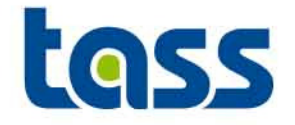

• For downloading the partner executable for coupling: <u>ftp.lstc.com</u>.

| 🔁 FileZilla - Connected to ftp.lstc.com                                                                                                    |            |                       |                                        |              |                                  |                                           |                                        |                         |                                        |
|----------------------------------------------------------------------------------------------------|------------|-----------------------|----------------------------------------|--------------|----------------------------------|-------------------------------------------|----------------------------------------|-------------------------|----------------------------------------|
| File Edit Transfer View Queue Server Help                                                                                                    |            |                       |                                        |              |                                  |                                           |                                        |                         |                                        |
| 🛛 🎰 🗸 📴 😡 🧱 🕼 🕒 🖉 🎉 🤀  🛛 🕅 Address: 🕅 (tp.lstc.com                                                                                                    |            | User:                 | Password:                              | •••••        | Port: 21                         | Quick <u>c</u> onne                       | ect 💌                                  |                         | ~                                      |
| Response: 350 Restart position accepted (0).<br>Command: TYPE A<br>Response: 200 Switching to ASCII mode.<br>Command: TYPE I<br>Response: 200 Switching to Binary mode.<br>Command: REST 0<br>Response: 350 Restart position accepted (0).                                                                                                    |            |                       |                                        |              |                                  |                                           |                                        |                         | 3                                      |
| Local Site: R:\hybridIII05Q\exp\                                                                                                    | <b>- F</b> | Remote Site: /ls-dyn/ | a/ls971/7600.1                         | 1116/hp/ia64 | W.                               |                                           |                                        |                         |                                        |
|                                                                                                    | F          | Filename 🔺            |                                        |              | Filesize                         | Filetype                                  | Date                                   | Time                    | Permissions                            |
| Filename    Image: Constraint of the state of the state of the sta |            | <br>                  | 4_hp11.gz<br>ia64_hp11.gz<br>4_hp11.gz |              | 51198921<br>50241527<br>52214826 | UltimateZip<br>UltimateZip<br>UltimateZip | 12/06/2007<br>12/06/2007<br>12/06/2007 | 15:00<br>15:02<br>14:48 | -rwxrwxr-x<br>-rwxrwxr-x<br>-rwxrwxr-x |
|                                                                                                    |            | МА                    | DYM                                    |              | ouplir                           | na for                                    | hp                                     |                         |                                        |
|                                                                                                    |            | 1 1 1 1               |                                        |              | Sabii                            | ig ioi                                    | ΠP                                     |                         |                                        |
| Or contact LS-DYNA support                                                                                                    |            |                       |                                        |              |                                  |                                           |                                        |                         |                                        |

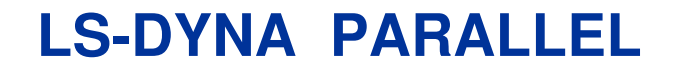

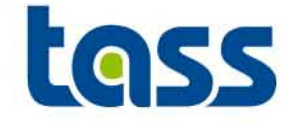

• The number of CPUs is defined for an SMP job with the element: NCPU of \*CONTROL\_PARALLEL

\*CONTROL\_PARALLEL

Purpose: Control parallel processing usage for shared memory computers by defining the number of processors and invoking the optional consistency of the global vector assembly.

| Card     | 1    | 2      | 3     | 4    | 5 | 6 | 7 | 8 |
|----------|------|--------|-------|------|---|---|---|---|
| Variable | NCPU | VAMRHS | CONST | para |   |   |   |   |
| Туре     | 3    | 1      | I     | I    |   |   |   |   |
| Default  | 1    | 0      | 2     | 0    |   |   |   |   |
| Remarks  |      | 1      | 2     | 3    |   |   |   |   |

• The number of CPUs defined for an MPP job is defined by the MPI command line option.

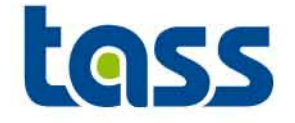

- Install coupling executable from PARTNER: e.g. ls971\_m63\_7600\_amd64\_redhat40
- Arrange LS-DYNA licenses
- E.g.: If the coupled executable, MADYMO and LS-DYNA input file are in the current directory:

madymo64 –coupling direct -x ./ ls971\_m64\_7600\_1224\_ia64\_hp11 madymofile.xml -arg i=ls-dynafile.k y=madymo memory=10000000

The -arg option transfers all parameters following it to LS-DYNA, so the –arg option must be the last MADYMO command option on the command line. Also use can be made of scripts to facilitate the starting procedure. See e.g. coupling manual: Example Startup Scripts

Note:LS-DYNA memory allocation \*KEYWORD 10000000

www.tass-safe.com 6th European Madymo Users Meeting, Berlin October 16, 2007 127

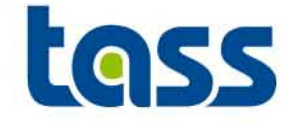

• The PamCrash distribution contains all essentials for a coupling simulation.

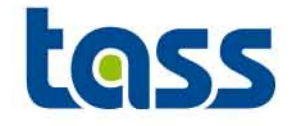

- SMP and MPP (from v2007) versions available
- For SMP jobs the environment variable OMP\_NUM\_THREADS needs to be defined. It specifies the number of CPU's for PamCrash. If this number is not identical to the number of MADYMO CPU's, the simulation will abnormally terminate.
  - Example: setenv OMP\_NUM\_THREAD 2
- For MMP jobs use PAMworld
  - For details contact your system administrator and/or PamCrash support.

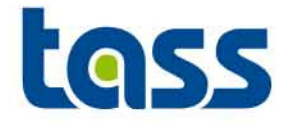

- 1. Install PamCrash
- 2. Arrange PamCrash licenses
- 3. E.g.: If the coupled executable, MADYMO and PamCrash input file are in the current directory in the current directory:

define environment variables: PAMEXE=/path/to/pam/psolid.x PAMLIB=/path/to/pam/lib LD\_LIBRARY\_PATH=\$PAMLIB

madymo64 -coupling direct -x \$PAMEXE madymofile.xml -arg pamcrash.pc

Also use can be made of scripts to facilitate the starting procedure. See e.g. coupling manual: Example Startup Scripts

Note: for v2007 also PAMworld can be used to start a coupling simulation

www.tass-safe.com 6th European Madymo Users Meeting, Berlin October 16, 2007 130

**MADYMO-Radioss coupling executable** 

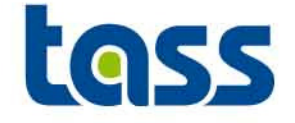

- Contact the Radioss Support for the applicable coupling executable.
- This coupled analysis can be run in MPP mode only.

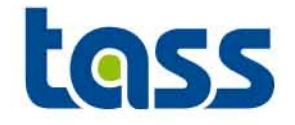

- Install coupling executable from Altair:
- Arrange Radioss licenses
- E.g.: If the coupled executable, MADYMO and Radioss input file are in the current directory in the current directory: (1 cpu only, also in Radioss inputdeck needs to be define 1 cpu)
- Define environment variables:
  - RADSTRT=/path/to/radioss\_starter
  - RADENG=/path/to/radioss\_engine

Next run: Echo `hostname` > ./procgrp \$RADSTRT < input.D00 madymo64 -coupling direct -x \$RADENG mad.xml -arg -p4pg ./procgrp -p4wd `pwd` < input.D01

Note: -p4pg and –p4wd are needed for Radioss MPI settings

Also use can be made of scripts to facilitate the starting procedure. See e.g. coupling manual: Example Startup Scripts

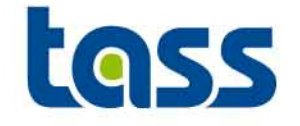

 Since MADYMO R631 Coupling restart functionality is available for Radios 51G and higher.

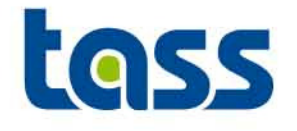

### Tips and Tricks & Importing a foreign code

- Tips and Tricks
- Importing a foreign code

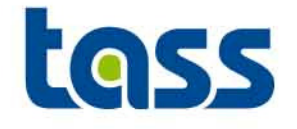

- Perform a "zero run" and check reprint file and partner info-file to e.g.
  - Built up the model step wise i.s.o. the whole model at once.
  - Is coupling selected
  - Which partner components are selected
  - Not too much data selected for transfer (CPU performance)
  - Minimizing data exchange: shells i.s.o. solids by overlaying shell elements "over" solids with comparable stiffness as the solids.
  - Define CONTACT\_SURFACE=ON within CONTACT.FE\_FE if solids are exported to MADYMO
  - Warnings /errors
  - Appropriate (SI)units (length, mass etc.)
  - SMP-MPP runs: Is correct MPI installed
  - Euler Integration
  - Sufficient memory

#### **Tips and tricks**

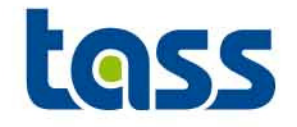

- Overlay both animation files.
  - No identical behavior:
    - Incorrect units ٠
    - Constraints (Master/Slave reversed e.g.) •
    - Initial conditions (displ, vel or acc)?
- Check MADYMO manual: Coupling.pdf, but also other manuals do contain relevant ٠ info w.r.t. coupling
- Try to use equal mesh density for both codes ٠
- Check chapter 1 of the model manual (Model.pdf) e.g.
  - closed meshes are preferred surface with edge should be slave (belts) most curved surface should be slave highest mesh density should be slave
- Friction curves

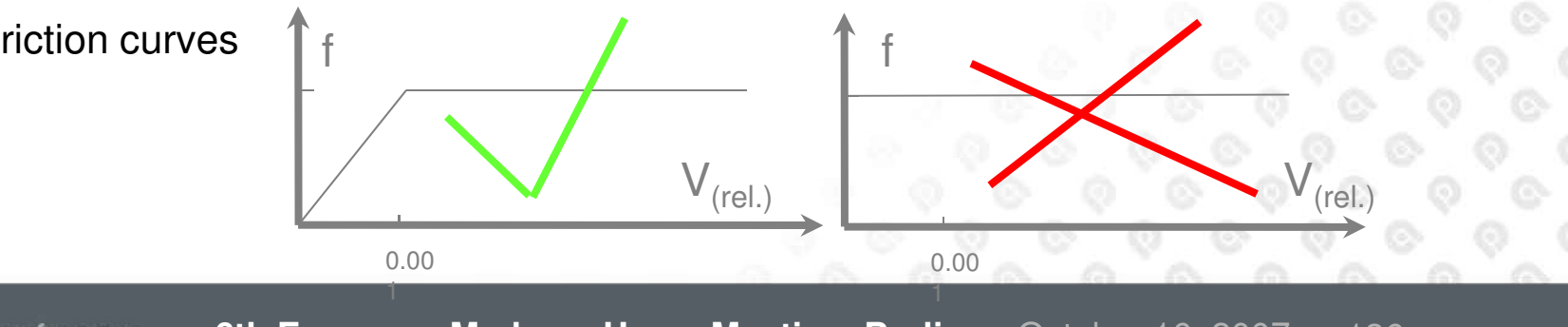

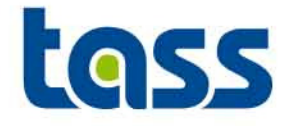

- Check required time step of dummy model.
- Check reprint file and partner code output on warnings
- View the animation and check behaviour
- Define more output to simplify the analysis of a model
  Mind the partner units if they are not in SI-units.
- Try to simplify the model or generate a stand alone model to isolate the cause if behaviour is unexpected
- Contact your local MADYMO or PARTNER local office for support.

#### **Miscellaneous**

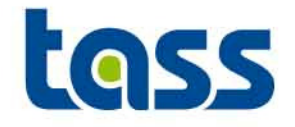

#### Observations

- Basic coupling:
  - Density of imported MADYMO surfaces has no effect on results in LS-DYNA.
  - Density of imported MADYMO surfaces has effect on results in PamCrash.
  - MADYMO planes can be exported to Radioss. However, no contact definition possible within Radioss.
  - MADYMO does send cylinder data to PamCrash but this data is not processed by PamCrash, although stated in manual.
  - Gravity is applied to MADYMO items within LS\_DYNA or PamCrash if e.g. all parts are selected for gravity in LS\_DYNA or PamCrash. Radioss does not apply a gravity to exported MADYMO items. (Abaqus has no basic coupling)

#### **Miscellaneous**

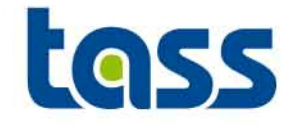

Observations

- Extended coupling:
  - No gravity is applied to PARTNER items within MADYMO.

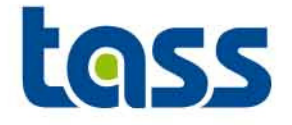

- Assists e.g. the user to display the partner side in XMADGIC (temporarily) to gain better graphical overview.
- Also use can be made by evaluation of the animation output files to check e.g. the correct initial position.
- Not all partner data is converted. This is listed in the log file in XMADGIC.
- Detailed info can be found in the converter\_user\_guide manual.

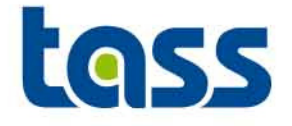

• Select Import Foreign Code under Tools

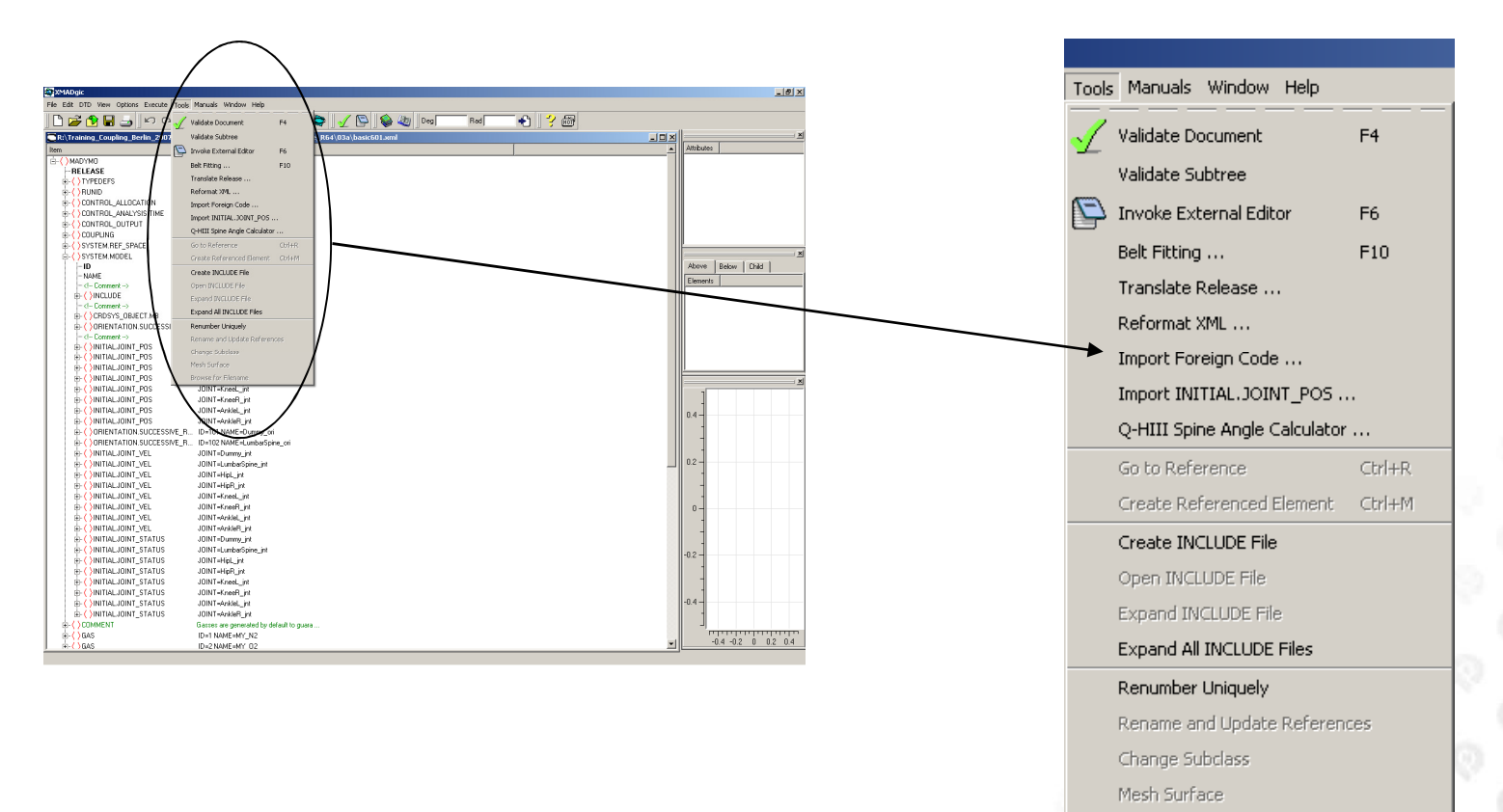

Browse for Filename

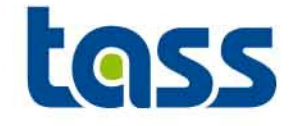

- Define perl, if not defined
- If not installed: download the applicable executable at the Perl site: <u>http://www.perl.org</u>

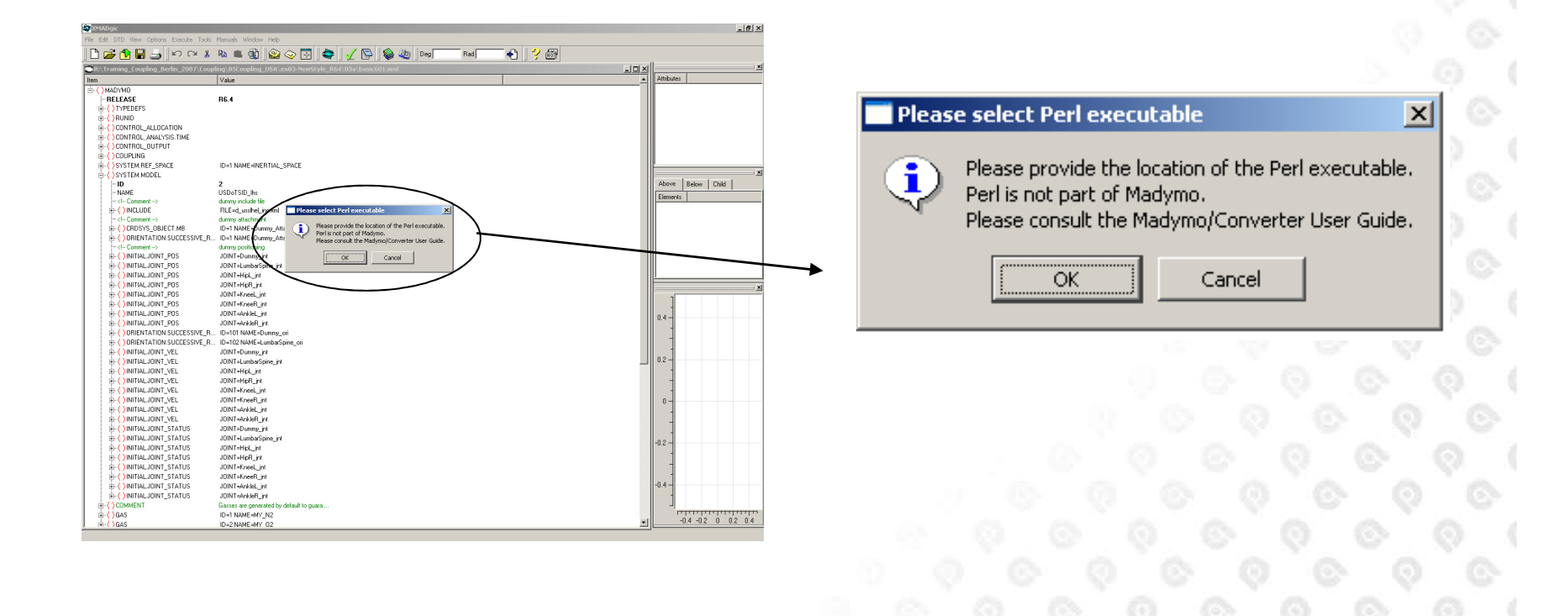

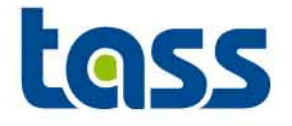

• Define perl, if not defined

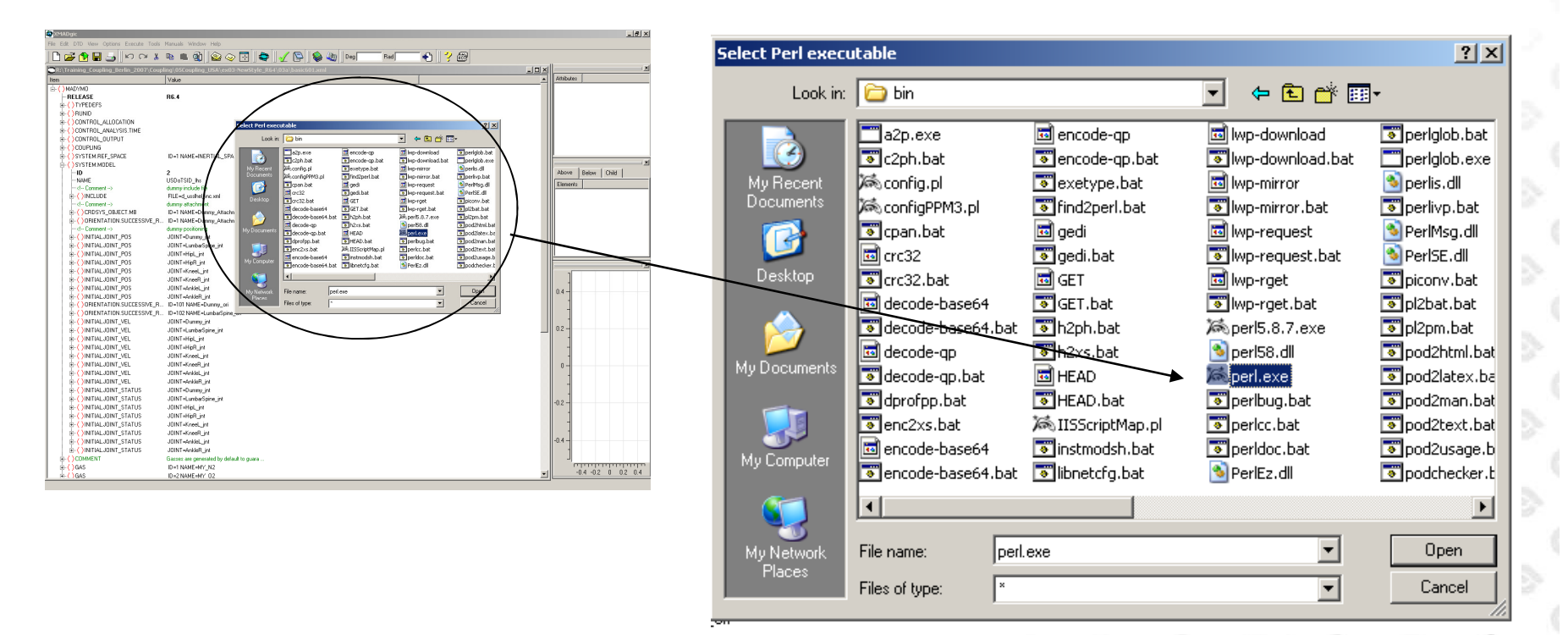

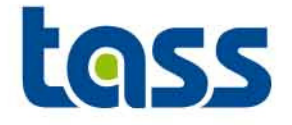

Select PamCrash/LS-DYNA or Radioss

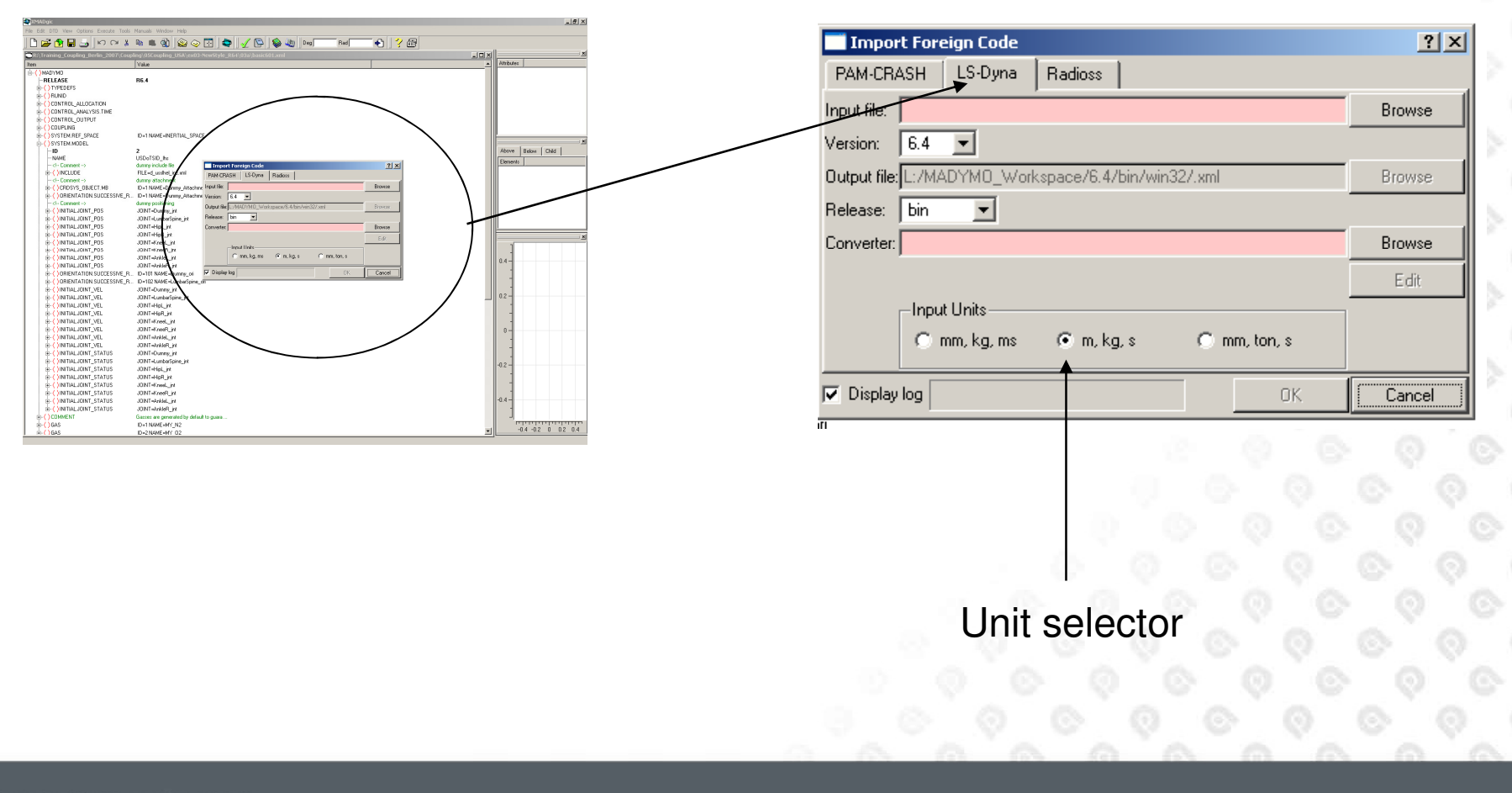
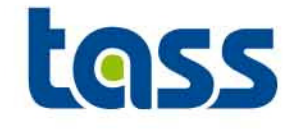

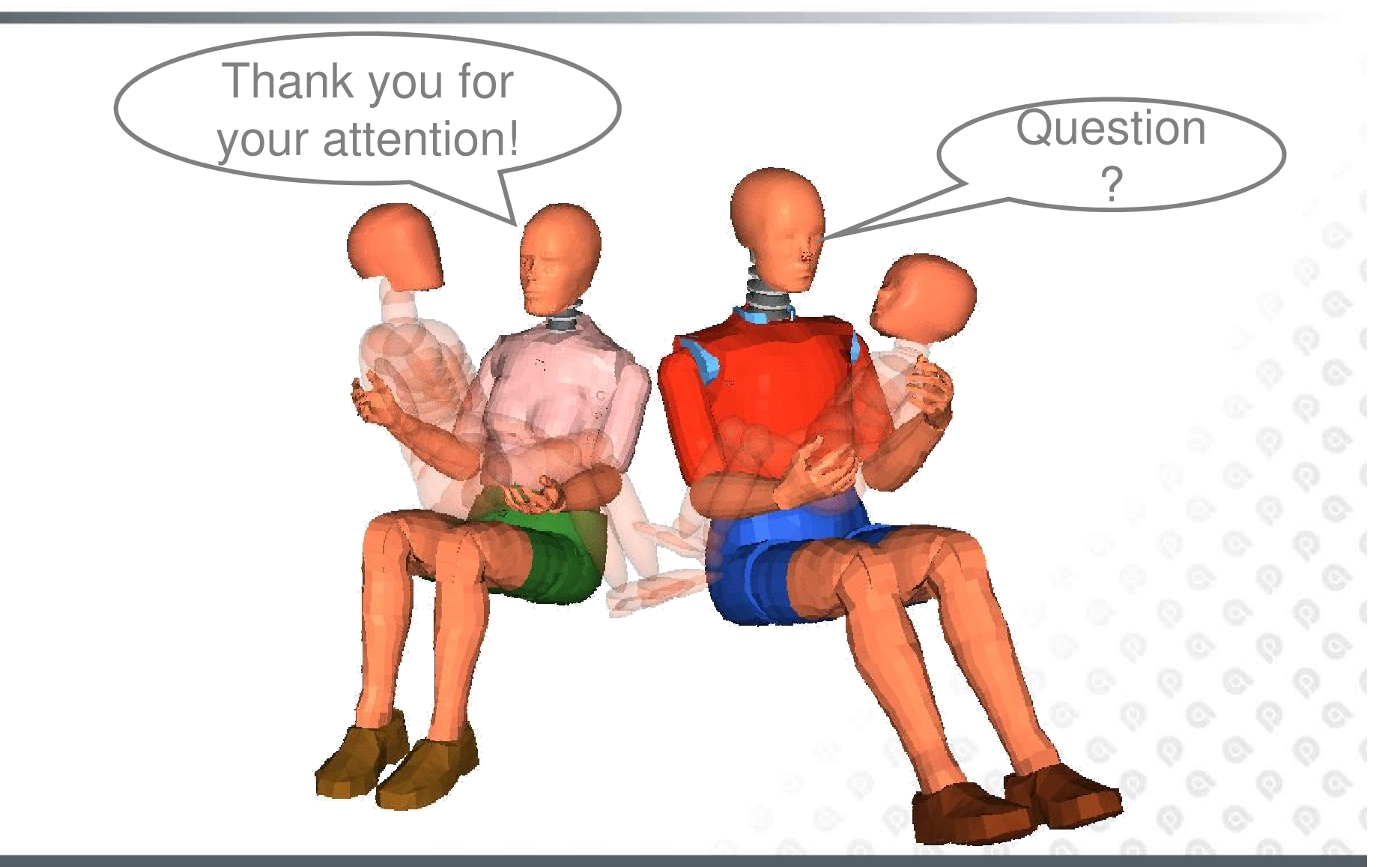

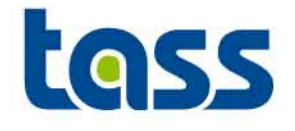

## Exercises

• Simple Models

(basic vs extended vs combined)

- Bowling Alley
- Dummy Impacts
  - Impactor to Chest of Ellipsoid Dummy
  - Door to ES2 Facet dummy impact
- Support Airbag to Steering Wheel

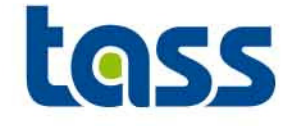

1. Simple Models, Directory: 01\_basic\_vs\_extended\_vs\_combined

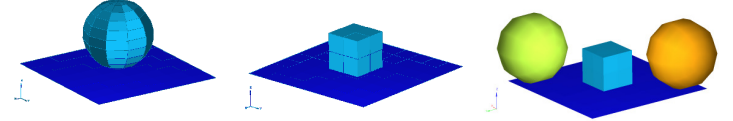

2. Bowling Alley, Directory: 02\_Bowling\_Alley

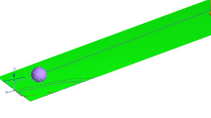

Dummy Impacts, Directories: 03a\_Ell\_Frontal\_Impact and 03b\_Facet\_Side\_Impact

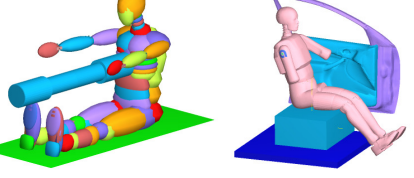

4. Support Airbag to Steering Wheel Directory:
04\_Airbag\_Wheel\_Support